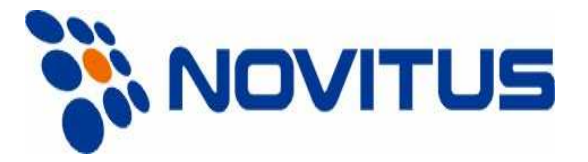

# WAGI SERII CL5000

INSTRUKCJA UŻYTKOWNIKA

# SPIS TREŚCI

| 1. INFORMACJE OGÓLNE                                          | 7                |
|---------------------------------------------------------------|------------------|
| 1.1 OSTRZEŻENIA                                               | 7                |
| 1.2 WPROWADZENIE                                              | 9                |
| 1.3 DANE TECHNICZNE                                           |                  |
| 1.4 OPIS FUNKCJI                                              |                  |
| 1.5 SYMBOLE                                                   |                  |
| 1.6 FUNKCJE KLAWISZY                                          |                  |
| 1.7 INSTALACJA ROLKI ETYKIET                                  |                  |
| 2. PROGRAMOWANIE                                              | 22               |
| Struktura programu (MENU 1000)                                |                  |
| OG <b>Ó</b> LNE ZASADY PROGRAMOWANIA                          |                  |
| 2.1 Programowanie PLU (MENU 1120)                             |                  |
| 2.1.10 Wybór elementów PLU (Menu 1144)                        |                  |
| 2.1.11 Licznik sprzedaży PLU (Menu 1145)                      |                  |
| 2.2. Programowanie Tablicy I PLU                              |                  |
| 2.2.1 Dział (MENU 1210)                                       |                  |
| 2.2.5 Grupa (Menu 1220)                                       |                  |
| 2.2.9 Stawki podatku (Menu 1230)                              |                  |
| 2.2.13 Teksty na etykiecie (Menu 1240)                        |                  |
| 2.2.17 Kraj pochodzenia (Menu 1250)                           |                  |
| 2.2.21 Kod kreskowy (Menu 1260)                               |                  |
| 2.2.25 Tara (Menu 1270)                                       |                  |
| 2.2.30 Symbole jednostek (Menu 1280)                          |                  |
| 2.3 Programowanie Tablicy II PLU                              |                  |
| 2.3.1 Składniki (Menu 1310)                                   |                  |
| 2.3.5 Wartość odżywcza (Menu 1320)                            |                  |
| 2.4 Programowanie rabatów (Menu 1130)                         |                  |
| 2.5 Programowanie rabatu ogólnego (Menu 1530)                 | 53               |
| 2.5.2 Ustawienia priorytetu (Menu 1531)                       | 53               |
| 2.5.3 Rabaty towarów ważonych/sztuki/sztuki zbiorcze (MENU153 | 32/1533/1534) 54 |
| 2.6 Szybkie klawisze (Menu 1160)                              | 54               |
| 2.7 Pochodzenie zwierząt (Menu 1330)                          |                  |
| 2.8 Programowanie kraju (Menu 1340)                           |                  |

| 2.9 Programowanie ubojni (Menu 1350)                     | . 58 |
|----------------------------------------------------------|------|
| 2.10 Programowanie miejsca rozbioru (Menu 1360)          | . 59 |
| 2.11 Programowanie Tablicy Danych (MENU 1400)            | . 60 |
| 2.11.1 SKLEP (Menu 1410)                                 | . 60 |
| 2.11.5 Klienci (Menu 1420)                               | .61  |
| 2.11.9 Teksty na wyświetlaczu (Menu 1430)                | . 62 |
| 2.11.13 Waluta (Menu 1440)                               | . 63 |
| 2.12 Programowanie ustawień ogólnych                     | . 65 |
| 2.12.1 Ogólne ustawienia formatu etykiet (Menu 1510)     | . 65 |
| 2.12.2 Format kodu kreskowego (Menu 1520)                | . 66 |
| 2.13 Opcje drukowania (Menu 1700)                        | . 67 |
| 2.13.2 Drukuj elementy na etykiecie (Menu 1710)          | 67   |
| 2.13.3 Drukuj rabaty (Menu 1720)                         | 69   |
| 2.13.4 Ustawienia drukarki (Menu 1730)                   | 70   |
| 2.13.5 Tryb pracy drukarki (Menu 1731)                   | 71   |
| 2.13.6 Rozmiary etykiet/paragonu (Menu 1732)             | 71   |
| 2.13.7 Kalibracja czujników (Menu 1733)                  | 71   |
| 2.13.8 Zwijacz i czujniki (Menu 1734)                    | 72   |
| 2.13.9 Intensywność wydruku (Menu 1735)                  | 72   |
| 2.13.10 Regulacja Wysuw etykiet (Menu 1736)              | 72   |
| 2.13.11 Etykieta zadrukowana (Menu 1737)                 | 72   |
| 2.13.12 Numer seryjny etykiety (Menu 1740)               | 73   |
| 2.13.13 Sumowanie towarów (Menu 1750)                    | 74   |
| 2.13.14 Paragon (Menu 1760)                              | 74   |
| 2.13.15 Wybierz elementy na paragonie (Menu 1761)        | 75   |
| 2.13.16 Wybierz listę elementów (Menu 1762)              | 76   |
| 2.14 Konfiguracja wagi (Menu 1800)                       | . 78 |
| 2.14.2 Tryb sprzedaży (Menu 1810)                        | 78   |
| 2.14.3 Tryb pracy operatora (Menu 1820)                  | 79   |
| 2.14.4 Przypisanie numerów w wadze (Menu 1830)           | 80   |
| 2.14.5 Data i Czas (Menu 1840)                           | 80   |
| 2.14.6 Użytkownicy/Konfiguracja zabezpieczeń (Menu 1850) | 81   |
| 2.14.11 Ustawienie uprawnień (Menu 1855)                 | 83   |
| 2.14.12 Klawisze sprzedawcy (Menu 1856)                  | . 85 |
| 2.14.13 Testy (Menu 1860)                                | 86   |
| 2.14.14 Test wyświetlacza (Menu 1861)                    | 86   |
| 2.14.15 TEST A/D (Menu 1862)                             | 86   |
| 2.14.16 Test klawiszy (Menu 1863)                        | 86   |
| 2.14.17 Test drukarki (Menu 1864)                        | 87   |

| 2.14.18 Test czujników drukarki (Menu 1865)              |     |
|----------------------------------------------------------|-----|
| 2.14.19 Pami <b>ęć</b> info (Menu 1866)                  |     |
| 2.14.20 Wersja programu (Menu 1867)                      |     |
| 2.14.21 PARAMETRY WAGI (Menu 1870)                       |     |
| 2.14.22 Definiowanie klawiszy funkcyjnych (Menu 1880)    |     |
| 2.15 Raporty                                             |     |
| 2.15.2 Menu raportów (Menu 1600)                         |     |
| 2.15.3 Raport X1/X2 (Menu 1610/1630)                     |     |
| 2.15.4 Raport sprzedaży wagi X1/X2 (Menu 1611/1613)      |     |
| 2.15.5 Raport X1/X2 PLU (Menu 1612/1632)                 |     |
| 2.15.6 Raport X1/X2 dowolne PLU (Menu 1613/1633)         |     |
| 2.15.7 Raport X1/X2 sprzedaży wg grup (Menu1614/1644)    |     |
| 2.15.8 Raport X1/X2 sprzedaży wg grup (Menu1615/1635)    |     |
| 2.15.9 Raport X1/X2- sprzedaż godzinowa (Menu 1616/1636) |     |
| 2.15.10 Raport X1/X2 sprzedawców (Menu 1617/1637)        |     |
| 2.15.11 Raport Z1/Z2 (Menu 1620/1640)                    |     |
| 2.15.12 Usuń wszystkie raporty (Menu 1650)               |     |
| 3. PRACA Z WAGĄ                                          |     |
| 3.1 Podstawowe operacje na wadze                         |     |
| 3.2 Zerowanie                                            |     |
| 3.3 Tarowanie                                            |     |
| 3.4 Wywoływanie PLU                                      |     |
| 3.5 Zmiana ceny (klawisze [OVER-RIDE] i [FOR])           |     |
| 3.5.1. Zmiana ceny towarów ważonych                      |     |
| 3.6 Ważenie i sprzedaż                                   |     |
| 3.7 Rabaty                                               |     |
| 3.8 Sumowanie towarów                                    |     |
| 3.9 Sprzedawcy- typy pracy                               |     |
| 3.9.1 Typowy sprzedawca                                  |     |
| 3.9.2 Sprzedawca zmienny                                 |     |
| 3.10 STORNO (unieważnianie sprzedaży)                    |     |
| 3.11 Płatność i reszta                                   |     |
| 3.12 Anulowanie sprzedaży                                |     |
| 3.13 Klawisz paczkowania [Prepack]                       |     |
| 3.14 Klawisz X- etykiety wielokrotne                     |     |
| 3.14.1 PLU - ważone                                      |     |
| 3.14.2 Towary na sztuki                                  |     |
|                                                          | 105 |

| 3.16 Zmiana pochodzenia                                                                                                    |  |
|----------------------------------------------------------------------------------------------------|--|
| 3.17 Zmiana typu towaru                                                                                                    |  |
| 3.18 Rabat bezpośredni                                                                                                    |  |
| 3.18.1 Klawisz stałej ceny                                                                                                    |  |
| 3.18.2 Klawisz % rabatu                                                                                                    |  |
| 3.20 Kontrola parametrów sprzedaży                                                                                                    |  |
| 3.20.1 Stała masa                                                                                                    |  |
| 3.20.2 Tryb paczkownia bez raportu                                                                                                    |  |
| 4. Dodatek                                                                                                    |  |
|                                                                                                    |  |
| 4.1 Format etykiet                                                                                                    |  |
| <ul><li>4.1 Format etykiet</li><li>4.2 Przykłady stałych formatów etykiet</li></ul>                                                                                                    |  |
| <ul> <li>4.1 Format etykiet</li> <li>4.2 Przykłady stałych formatów etykiet</li> <li>4.3 Elementy etykiety</li> </ul>                                                                                                    |  |
| <ul> <li>4.1 Format etykiet</li> <li>4.2 Przykłady stałych formatów etykiet</li> <li>4.3 Elementy etykiety</li> <li>4.3.1 Elementy etykiety</li> </ul>                                                                                                    |  |
| <ul> <li>4.1 Format etykiet</li> <li>4.2 Przykłady stałych formatów etykiet</li> <li>4.3 Elementy etykiety</li> <li>4.3.1 Elementy etykiety</li> <li>4.3.2 Elementy dla etykiet SUMY</li> </ul>                                                                                    |  |
| <ul> <li>4.1 Format etykiet</li> <li>4.2 Przykłady stałych formatów etykiet</li> <li>4.3 Elementy etykiety</li> <li>4.3.1 Elementy etykiety</li> <li>4.3.2 Elementy dla etykiet SUMY</li> <li>4.4 Tablica kodów ASCII</li> </ul>                                                   |  |
| <ul> <li>4.1 Format etykiet</li> <li>4.2 Przykłady stałych formatów etykiet</li> <li>4.3 Elementy etykiety</li> <li>4.3.1 Elementy etykiety</li> <li>4.3.2 Elementy dla etykiet SUMY</li> <li>4.4 Tablica kodów ASCII</li> <li>4.5. Ustawienia stron kodowych w Windows</li> </ul> |  |

# **1. INFORMACJE OGÓLNE**

# 1.1 OSTRZEŻENIA

Dla własnego bezpieczeństwa i poprawnej pracy wagi stosuj się do poniższych wskazówek

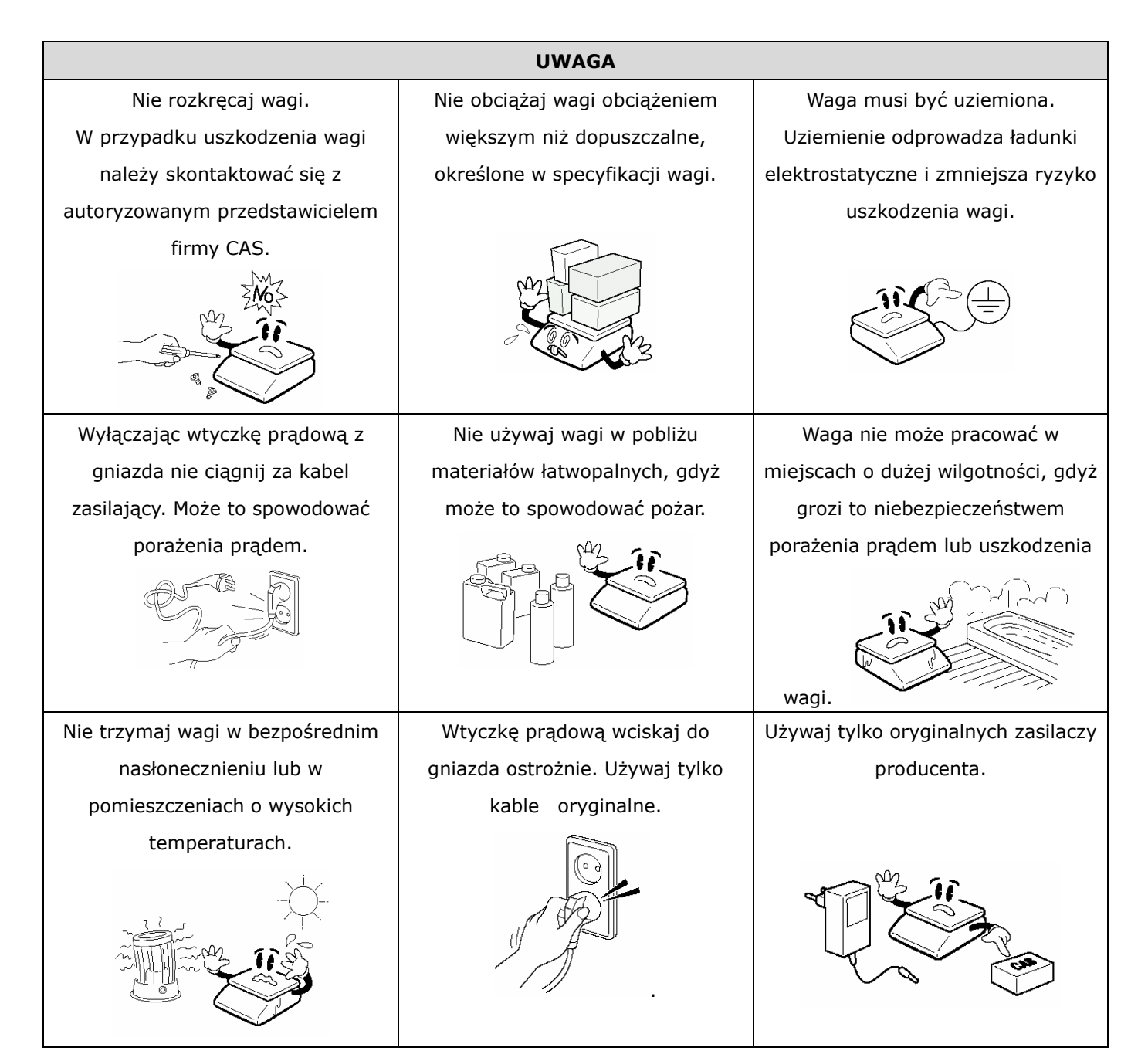

#### Waga powinna być włączona co najmniej 30 minut przed jej użytkowaniem. UWAGA

| Poddawaj okres     | owo wagę                                                                                                    | do     | Unikaj gwałtownych obciążeń szalki                                                                              | Nie prz  | zenoś v  | wagi   | chwytając                                                             | za    |
|--------------------|----------------------------------------------------------------------------------------------------|--------|----------------------------------------------------------------------------------------------------|----------|----------|--------|-----------------------------------------------------------------------|-------|
| sprawdzenia        | i przeg                                                                                                    | glądu  | (rzucania towaru na szalkę), gdyż                                                                               | szalkę.  | Wagę     | nale   | eży przer                                                             | nosić |
| autoryzowanym      | przedstawici                                                                                                    | elom   | może to spowodować uszkodzenia                                                                                  | trzymaja | ąc ją za | spód.  |                                                                       |       |
| firmy CAS.         |                                                                                                    |        | czujnika tensometrycznego.                                                                                      |          | M.       |        |                                                                       |       |
|                    |                                                                                                    |        | A CARLER AND A CARLER AND A CARLER AND A CARLER AND A CARLER AND A CARLER AND A CARLER AND A CARLER AND A CARLE |          |          |        | 123                                                                   |       |
| Wyciągaj baterie z | z wagi jeśli nie                                                                                                    | e jest | Waga powinna być użytkowana na                                                                                  | Waga     | musi by  | vć wyp | oziomowa                                                              | na    |
| ona używana prz    | zez dłuższy cz                                                                                                    | as.    | stabilnym podłożu i w stałych                                                                                   | zgodnie  | e ze wsk | azani  | em poziom                                                             | icy.  |
|                    | Service Service Servic |        | warunkach temperaturowych.                                                                                      | 4        |          |        | )<br>))<br>())<br>())<br>())<br>())<br>())<br>())<br>())<br>())<br>() |       |
| Unikaj bezpośredr  | niego oddziały                                                                                                    | wania  | a fal elektromagnetycznych na wagę.                                                                             | Duże zak | dócenia  | elekti | romagnety                                                             | czne  |
| mogą powodować     | nieprawidłowa                                                                                                    | ą prac | cę wagi.                                                                                                    |          |          |        |                                                                       |       |
|                    |                                                                                                    |        |                                                                                                    |          |          |        |                                                                       |       |

# **1.2 WPROWADZENIE**

Dziękujemy Państwu za zakup elektronicznej wagi metkującej CAS CL5000. Waga została zaprojektowana z największą starannością i z myślą o użytkowniku. Wyposażona jest w dużo użytecznych i zaawansowanych funkcji, posiada solidną konstrukcję i przejrzyste MENU umożliwiające łatwe programowanie. Jesteśmy przekonani, że będą Państwo zadowoleni z użytkowania wagi.

Zawsze należy pamiętać o zasadach bezpieczeństwa podczas instalacji i użytkowania wagi a wszelkie problemy, pytania i niejasności prosimy zgłaszać autoryzowanym przedstawicielom firmy CAS.

# **1.3 DANE TECHNICZNE**

| Max. zakres      |            |                  |
|------------------|------------|------------------|
| ważenia          | 6/15 kg    | 15/30 kg         |
| Działka          | 2/5 g      | 5/10 g           |
| Max. Tara        | - 5.998 kg | - 9.995 kg       |
| Szybkość konwer. | Okak       | 0.9 +0.7 1/ (0)/ |
| A/D              | UKO        | J o Tazy/sek.    |
| Rozmiar szalki   | 38         | 2 x 246 mm       |

| Klawisze         | Klawiatura<br>standardow<br>a | 48 klawiszy PLU,<br>36 klawiszy<br>funkcyjnych | Klawia        | atura typu<br>Pole                  | 72 klawiszy PLU,<br>36 klawiszy funkcyjnych |  |  |
|------------------|-------------------------------|------------------------------------------------|---------------|-------------------------------------|---------------------------------------------|--|--|
| Szybkie klawisze | a                             | 96 PLU                                         |               |                                     | 144 PLU                                     |  |  |
|                  | 24 cyfry VFD + Graficzny LCD  |                                                |               |                                     |                                             |  |  |
|                  | Т                             | ara : 4 cyfry                                  | Masa : 5 cyfr |                                     |                                             |  |  |
| Wyświetlacz      | Μ                             | 1asa : 5 cyfr                                  |               |                                     |                                             |  |  |
|                  | C                             | Cena : 6 cyfr                                  |               | Cena : 6 cyfr<br>Należność : 7 cyfr |                                             |  |  |
|                  | Ν                             | lależność: 6 cyfr                              |               |                                     |                                             |  |  |

| Drukarka         | Szybkość druku: 100 mm/sek.                                                    |
|------------------|--------------------------------------------------------------------------------|
| Rozdzielczość    |                                                                                |
| drukarki         | 202 dpi                                                                        |
|                  | Szerokość: 40mm~60 mm                                                          |
| Rozmiar etykiety | Długość: 30mm~120 mm                                                           |
| Typy kodów       | UPC, EAN13, EAN13A5, I2OF5, CODE128, CODE39, CODE93, CODABAR                   |
| kreskowych       | MSI/PLESSEY, IATA2OF5                                                          |
| Czcionki         | Small, Middle, Large Size, Free Format, Italic, Bold, Underline, Through Line, |
|                  | Double through line, Reverse, shadow, outline                                  |
| Rodzaj wydruku   | Termiczny                                                                      |
|                  |                                                                                |
| Temp. pracy      | -10° C~ 40° C                                                                  |
| Zasilanie        | AC 100~240V 50/60Hz 1.5A                                                       |

|              |                               | Numer | Zakres     |
|--------------|-------------------------------|-------|------------|
|              | PLU                           | 3000  | 1-99999    |
|              | Składniki 512 znaków          | 999   | 1~999      |
|              | Kody kreskowe użytkownika     | 99    | 1~99       |
|              | Działy                        | 99    | 1~99       |
|              | Typy podatków                 | 9     | 1~9        |
|              | Grupy                         | 99    | 1~99       |
|              | Sprzedawcy                    | 31    | 1~31       |
|              | Rabaty                        | 99    | 1~99       |
|              | Pochodzenie towaru            | 499   | 1~499      |
|              | Pochodzenie zwierząt          | 99    | 1~99       |
|              | Ubojnie                       | 99    | 1~99       |
| Dane         | Miejsca rozbioru zwierząt     | 99    | 1~99       |
| programowane | Kraj pochodzenia              | 99    | 1~99       |
|              | Formaty atyliat               | 12    | Stałych    |
|              | Tormaty etykiet               | 20    | Programow. |
|              | Obrazy                        | 14    |            |
|              | Klienci                       | 99    | 1~99       |
|              | Jednostki towarów nieważonych | 8     |            |
|              | Teksty na wyświetlaczu        | 10    |            |
|              | Raporty X1,X2,Z1,Z2           |       |            |
|              | Typy płatności                | 5     |            |
|              | Teksty na etykiecie           | 99    |            |
|              | Zawartość                     | 99    | 1~99       |
|              | Tablica Tar                   | 99    | 1~99       |

| Sprzodaż okrocowa | Sprzedaż  | zapisywana    | w   | pamięci:    | dzienna/miesięczna | lub | dowolny | okres |
|-------------------|-----------|---------------|-----|-------------|--------------------|-----|---------|-------|
| Spizedaz okresowa | użytkowar | nia.          |     |             |                    |     |         |       |
| Typy raportów     |           |               |     |             |                    |     |         |       |
| sprzedaży         | Odczyt: T | īyp X1/X2 , C | dcz | yt i Reset: | Typ Z1/Z2          |     |         |       |

#### Uwaga:

Producent zastrzega sobie prawo do zmian specyfikacji wagi bez wcześniejszego powiadamiania

# 1.4 OPIS FUNKCJI

#### WIDOK WAGI

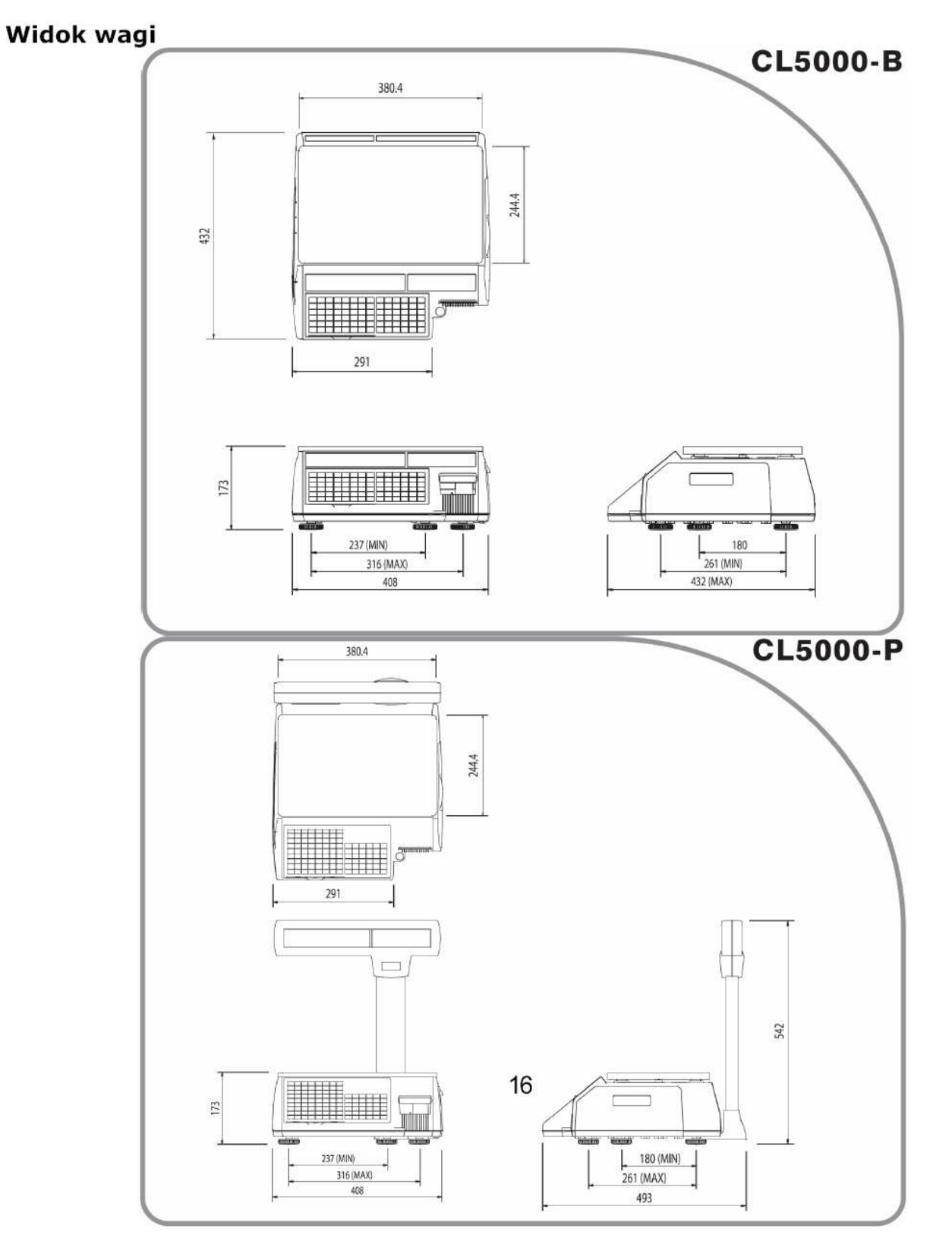

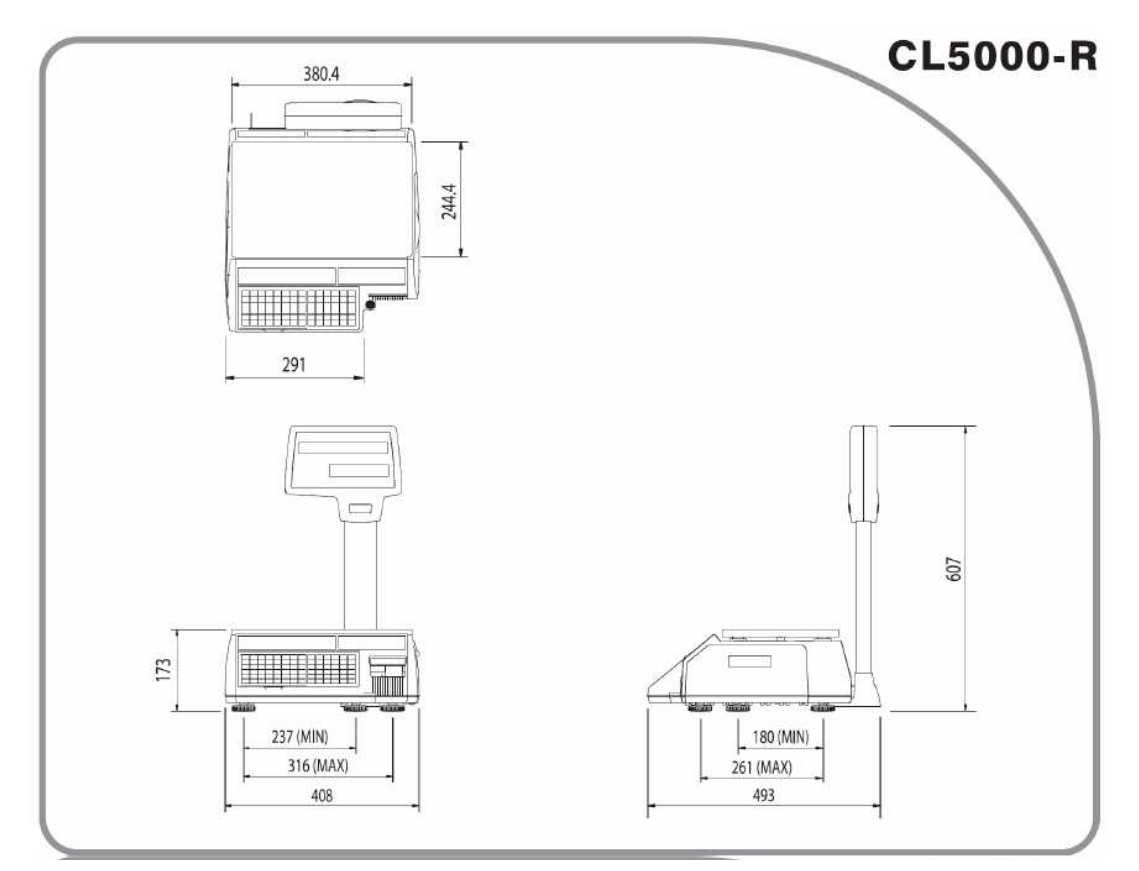

# WYŚWIETLACZ

| PT | kg | MASA |     | kg  | CENA | (    | zł/kg   | NALEŻI | NOŚĆ  | zł |                                      |
|----|----|------|-----|-----|------|------|---------|--------|-------|----|--------------------------------------|
|    |    |      |     |     |      |      |         |        |       |    |                                      |
|    |    |      |     |     |      |      |         |        |       |    |                                      |
|    |    | গ    | •0• | NET | AUTO | SAVE | PREPACK | D/C    | SHIFT | TR | Max 6/15 kg Min 40 g e=d=2/5 g 🐵 🔼 🛋 |

| PT kg         | MAS    | A   | kg  | CENA | ZL/kg        | NALEZ | NOSC  | ZL |
|---------------|--------|-----|-----|------|--------------|-------|-------|----|
|               | ST     | -0- | NET | AUTO | SAVE PREPACK | DC    | SHIFT | TR |
| <b>CAS</b> CL | 5000-R | -   |     |      |              |       |       |    |

#### **KLAWIATURA**

Wersje P, R

| A | В  | C  | D | E    | F        | G     | н        |                  |      |                                           |              |       |           |
|---|----|----|---|------|----------|-------|----------|------------------|------|-------------------------------------------|--------------|-------|-----------|
| I | J  | к  | L | м    | N        | 0     | Р        |                  |      |                                           |              |       |           |
| Q | R  | s  | Т | U    | V        | w     | x        | RETURN           | ZERO | TARE                                      | OVER<br>RIDE | DATE  | MENU      |
|   | 1_ | +  | + | +    | <b>↓</b> | -     |          | SHIFT            |      | i anna an an an an an an an an an an an a |              |       | PG UP     |
| Y | Z  | \$ |   | -    | SPACE    | SPACE | -        | DISC(%)          | FOR  | AUTO                                      | PRE          | SAVE  | VOID      |
|   | 1  |    |   | 1    |          | 1     | <u> </u> | INSERT           |      |                                           | 4            |       |           |
| 1 | %  | C  | , | 1.0  | ,        | CHAR  | Z        | DISC(-)          | 7    | 8                                         | 9            | PLU   | ADD       |
|   | ć  | E  | 4 | Ń    | Ó        | é     | ź        | DEL              | -    | _                                         | -            |       | RGDOW     |
| M | L. | 5  |   | IN . | -        | 3     | -        | WT/CT            | 4    | 5                                         | 6            | ×     | PAY       |
|   |    |    |   |      |          |       |          | CAPS             |      |                                           | -            | 250   | 1857      |
| 2 | ┢  | ┝  |   | 1    | ┢──      |       |          | MISC.<br>WEIGHED | 1    | 2                                         | 3            | FEED  | ST<br>TTL |
| - | +  | ┢  | + | +    |          |       | -        | MSC.<br>BY COUNT | 00   | 0                                         | C            | PRINT | PRINT     |

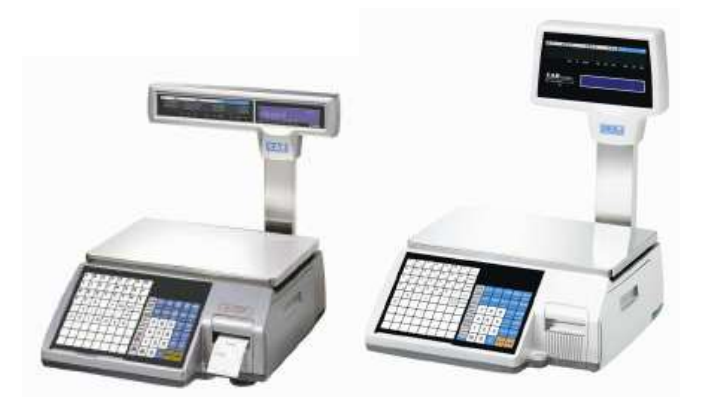

# Wersja B

| Α | В  | C        | D         | E | F     | G        | н  | RETURN            | ZERO   | TARE | OVER<br>RIDE | DATE<br>TIME | MENU       |
|---|----|----------|-----------|---|-------|----------|----|-------------------|--------|------|--------------|--------------|------------|
| 1 | 1  | ĸ        | <u>t.</u> | M | N     | 0        | P  | SHIFT<br>DISC(%)  | FOR    | AUTO | PRE          | SAVE         | PGUP       |
|   | Ľ  | <u> </u> | -         |   | -     | <u> </u> |    | INSERT            | - VIII | AUTO | PACK         | Series .     | FOR STREET |
| Q | R  | S        | Т         | U | V     | W        | X  | DISC(-)           | 7      | 8    | 9            | PLU          | ADD        |
| v | 7  | +        | +         |   | +     | 1        |    | DEL               |        |      |              |              | PG DOM     |
|   | 12 | \$       |           | - | SPACE | SPACE    | لم | CAPS              | 4      | 5    | 6            | ESC          | TEST       |
| 1 | %  | (        | )         |   | 3     | CHAR     | Ż  | MISC.<br>WEIGHED  | 1      | 2    | 3            | FEED         | ST<br>TTL  |
| A | ć  | E        | Ł         | Ń | Ó     | Ś        | ź  | MISC.<br>BY COUNT | 00     | 0    | С            | PRINT        | PHINT      |

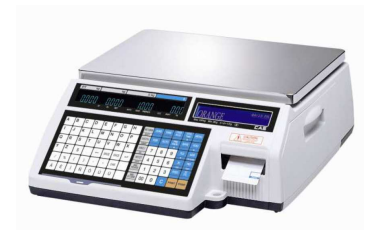

# 1.5 SYMBOLE

| SYMBOLE         | OPIS                                          |
|-----------------|-----------------------------------------------|
| ST ( <b>▼</b> ) | Znacznik stabilności wagi                     |
|                 | Znacznik masy zerowej                         |
| NET ( 🔻)        | Znacznik masy NETTO                           |
| Αυτο            | Znacznik trybu pracy (automatyczne ważenie)   |
| SAVE            | Znacznik automatycznego zapamiętywania towaru |
| PREPACK         | Znacznik trybu pracy paczkowania              |
| DC (♥)          | Znacznik rabatu (Discount)                    |
| SHIFT (🔻 )      | Znacznik klawisza SHIFT                       |
| TR              | Znacznik transmisji                           |

# 1.6 FUNKCJE KLAWISZY

| KLAWISZE           | FUNKCJE                                                                                                    |
|--------------------|----------------------------------------------------------------------------------------------------|
| 0~9                | Klawisze numeryczne używane są do wprowadzania ceny, ilości, tary, itp.                                                                                                    |
| 00                 | Klawisz podwójnego zera.                                                                                                    |
| С                  | Klawisz kasowania używany jest do usuwania błędnych stanów i wartości.                                                                                                    |
| ZERO               | Klawisz używany jest do zerowania masy w przypadku małych odchyleń od zera.                                                                                                    |
| TARE               | Klawisz służy do ręcznego tarowania masy.                                                                                                    |
| OVER<br>RIDE       | Klawisz służy do tymczasowej zmiany ceny (lub ilości dla danego PLU).                                                                                                    |
| DATE<br>/TIME<br>▲ | Klawisz służy do przełączania na wyświetlaczu wagi: daty, czasu, numeru<br>wagi i działu.<br>W trybie programowania klawisz służy do przeglądania linia po linii<br>(przewijania) ekranu menu funkcji. |
| MENU<br>PG UP      | Klawisz służy do wchodzenia w tryb programowania.<br>W trybie programowania klawisz służy do przeglądania (przewijania w<br>górę) całych ekranów menu.                                                 |

|             | Klawisz służy do wprowadzania ceny za daną ilość np. 3 szt za (FOR)       |
|-------------|---------------------------------------------------------------------------|
| FOR         | 10zł. Klawisz ten służy również do przełączania pomiędzy: ilość, sztuki i |
|             | cena.                                                                     |
| Αυτο        | Klawisz włączania trybu automatycznego drukowania.                        |
|             | Klawisz trybu pracy paczkowania, w którym raz wywołany towar PLU nie      |
| PRE         | jest kasowany po wydrukowaniu a drukowanie odbywa się automatycznie       |
|             | po zamianie masy.                                                         |
|             | W trybie programowania klawisz służy do powrotu z wybranej funkcji do     |
|             | poprzedniego ekranu menu.                                                 |
| SAVE        | Klawisz służy do pamiętania ustawień np. pamiętanie wywołanego PLU,       |
|             | masy, tary itp.                                                           |
| VOID        | Unieważnienie pozycji sprzedaży (w trybie paragonowym lub sumowania)      |
|             | W trybie programowania klawisz służy do przejścia do ekranu wybranej      |
|             | funkcji menu.                                                             |
|             | Klawisz do wywoływania towarów PLU z pamięci wagi.                        |
| PLU<br>V    | W trybie programowania klawisz służy do przeglądania linia po linii       |
|             | (przewijania) ekranu menu funkcji.                                        |
|             | Klawisz służy do sumowania kolejnych towarów w sprzedaży.                 |
| PG DOWN     | W trybie programowania klawisz służy do przewijania całych ekranów.       |
|             |                                                                           |
|             | Klawisz służy do drukowania wielu etykiet jednej sprzedaży.               |
|             | W trybie programowania klawisz służy do wychodzenia z trybu               |
| X           | programowania oraz dowolnej funkcji.                                      |
| ESC         | Uwaga!!!                                                                  |
|             | Klawisz X jest używany tylko w trybie sprzedaży a klawisz ESC w trybie    |
|             | programowania.                                                            |
| ST          | Klawisz (subtotal/total) służy do podglądania podsumy i sumy towarów w    |
| TTL         | trybie sumowania.                                                         |
| FEED        | Klawicz cłuży do wycuwania papieru lub etykiety z drukarki bez wydruku    |
|             |                                                                           |
|             | Klawisz służy do udzielania płatności w sprzedaży.                        |
| PAY<br>TEST | W trybie programowania klawisz służy do wykonywania różnych testów.       |
| <br>        | Klawisz służy do drukowania etykiet w określonym trybie pracy             |
| PRINT       | W trybie programowania służy jako zatwierdzenie i zanisanie w namieci     |
|             | wszelkich programowanych funkcji                                          |
|             | wszerkień programowanych rankeji.                                         |

|                                    | Klawisz służy do unieważniania transakcji lub działań.                                                                                                    |
|------------------------------------|----------------------------------------------------------------------------------------------------|
| RETURN<br>SHIFT                    | W trybie programowania klawisz służy do używania drugich funkcji na                                                                                                    |
|                                    | klawiszu.                                                                                                    |
| DISC%                              | Klawisz służy do procentowego wprowadzania rabatu.                                                                                                    |
| INSERT                             | W trybie programowania klawisz służy do przełączania pomiędzy małymi i                                                                                                    |
|                                    | dużymi literami.                                                                                                    |
|                                    | Klawisz służy do przełączania pomiędzy artykułami ważonymi (WT) i na                                                                                                    |
| WT/CT                              | sztuki (CT).                                                                                                    |
| CAPS                               | W trybie programowania klawisz służy do pisania małych liter w trybie                                                                                                    |
|                                    | programowania.                                                                                                    |
| MISC.<br>By                        | Klawisz służy do sprzedaży dowolnego ważonego towaru nie zapisanego                                                                                                    |
| WEIGHT                             | w pamięci PLU.                                                                                                    |
| MISC.<br>BY                        | Klawisz służy do sprzedaży dowolnego towaru nie zapisanego w PLU na                                                                                                    |
| COUNT                              | sztuki.                                                                                                    |
| MISC.                              |                                                                                                    |
| PCS                                | Klawisz służy do sprzedaży dowolnego PLU na sztuki zbiorcze.                                                                                                    |
| DISC                               | Klawisz służy do udzielania rabatu.                                                                                                    |
| DEL                                | W trybie programowania klawisz służy do kasowania tekstu.                                                                                                    |
| Special                            | Klawisz do udzielania specjalnego rabatu dla specjalnej ceny                                                                                                    |
|                                    | jednostkowej.                                                                                                    |
| NEG                                | Klawisz służy do zmiany ceny wywołanego PLU na cenę ujemną.                                                                                                    |
|                                    |                                                                                                    |
| EP I                               |                                                                                                    |
|                                    | Klawisz zmiany stałej ceny wywołanego PLU.                                                                                                    |
|                                    |                                                                                                    |
| OPEN                               |                                                                                                    |
|                                    | Klawisz otwierania szuflady kasowej.                                                                                                    |
| СТТ                                | Klawisz otwierania szuflady kasowej.<br>Klawisz przedstawiania należności dla sumowanych towarów (tylko w                                                                                                    |
| G.TTL                              | Klawisz otwierania szuflady kasowej.<br>Klawisz przedstawiania należności dla sumowanych towarów (tylko w<br>wersij greckiej).                                                                                                    |
| GTTL                               | Klawisz otwierania szuflady kasowej.<br>Klawisz przedstawiania należności dla sumowanych towarów (tylko w<br>wersji greckiej).                                                                                                    |
| G.TTL<br>REF                       | Klawisz otwierania szuflady kasowej.<br>Klawisz przedstawiania należności dla sumowanych towarów (tylko w<br>wersji greckiej).<br>Klawisz wywoływania powiązanego PLU.                                                                                                    |
| G.TTL<br>REF                       | Klawisz otwierania szuflady kasowej.<br>Klawisz przedstawiania należności dla sumowanych towarów (tylko w<br>wersji greckiej).<br>Klawisz wywoływania powiązanego PLU.                                                                                                    |
| G.TTL<br>REF<br>IN WT              | Klawisz otwierania szuflady kasowej.<br>Klawisz przedstawiania należności dla sumowanych towarów (tylko w<br>wersji greckiej).<br>Klawisz wywoływania powiązanego PLU.<br>Klawisz kontynuowania ważenia wybranego przez użytkownika.                                                                       |
| G.TTL<br>REF<br>IN WT              | Klawisz otwierania szuflady kasowej.<br>Klawisz przedstawiania należności dla sumowanych towarów (tylko w<br>wersji greckiej).<br>Klawisz wywoływania powiązanego PLU.<br>Klawisz kontynuowania ważenia wybranego przez użytkownika.                                                                       |
| G.TTL<br>REF<br>IN WT<br>L/T       | Klawisz otwierania szuflady kasowej.         Klawisz przedstawiania należności dla sumowanych towarów (tylko w wersji greckiej).         Klawisz wywoływania powiązanego PLU.         Klawisz kontynuowania ważenia wybranego przez użytkownika.         Klawisz przełączania między etykietą a paragonem. |
| G.TTL<br>REF<br>IN WT<br>L/T<br>BL | Klawisz otwierania szuflady kasowej.<br>Klawisz przedstawiania należności dla sumowanych towarów (tylko w<br>wersji greckiej).<br>Klawisz wywoływania powiązanego PLU.<br>Klawisz kontynuowania ważenia wybranego przez użytkownika.<br>Klawisz przełączania między etykietą a paragonem.                  |

| SDATE    | Klawisz edycji daty ważności.                                                           |
|----------|-----------------------------------------------------------------------------------------|
| ORIGIN   | Klawisz edycji pochodzenia.                                                             |
| ITEM     | Klawisz edycji elementów PLU.                                                           |
| DISC     | Klawisz edycji rabatu.                                                                  |
| SKEY     | Klawisz przydzielenia klawiszy szybkiej obsługi.                                        |
| V1 ~ V32 | Klawisze indywidualnego wywołania sprzedawcy.                                           |
| V        | Klawisz pośredniego wywołania sprzedawcy.                                               |
| A ~ Z    | Klawisze alfanumeryczne. Służą do wpisywania tekstów.                                   |
| \$       | Klawisz do wprowadzania \$.                                                             |
| Currency | Klawisz nie używany.                                                                    |
| +        | Klawisz cofania (backspace). Klawisz ten używany jest do kasowania tekstów.             |
| SPACE    | Klawisz spacji.                                                                         |
|          | Klawisz do przechodzenia do następnej linii i zatwierdzenia tekstu.                     |
| / ~ Ü    | Klawisze specjalnych symboli.                                                           |
| CHAR     | Klawisz do wprowadzania specjalnych symboli (patrz tablica kodów ASCII na stronie 161). |

W wadze posiadającej standardowe ustawienia fabryczne klawisze z rubryk oznaczone kolorem szarym nie są umieszczone na klawiaturze.

#### Uwaga:

Klawisz X jest używany tylko w trybie sprzedaży, a klawisz [ESC] tylko w trybie programowania.

# 1.7 INSTALACJA ROLKI ETYKIET

#### □Specyfikacja etykiet

Zewnętrzna średnica rolki : 100 mm Wewnętrzna średnica rolki: 40 mm Szerokość rolki paragonowej: 40, 50, 60 mm Szerokość etykiety: 60 mm(MAX)

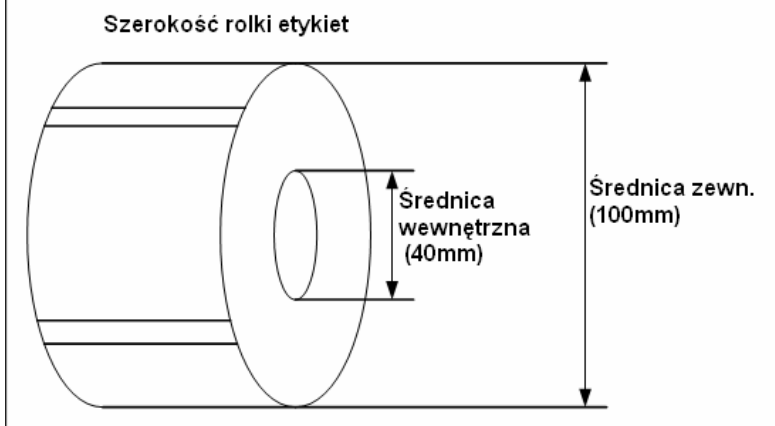

Wielkość etykiet

#### Szerokość etykiet : 60 mm(MAX) Długość etykiet : 120 mm(MAX)

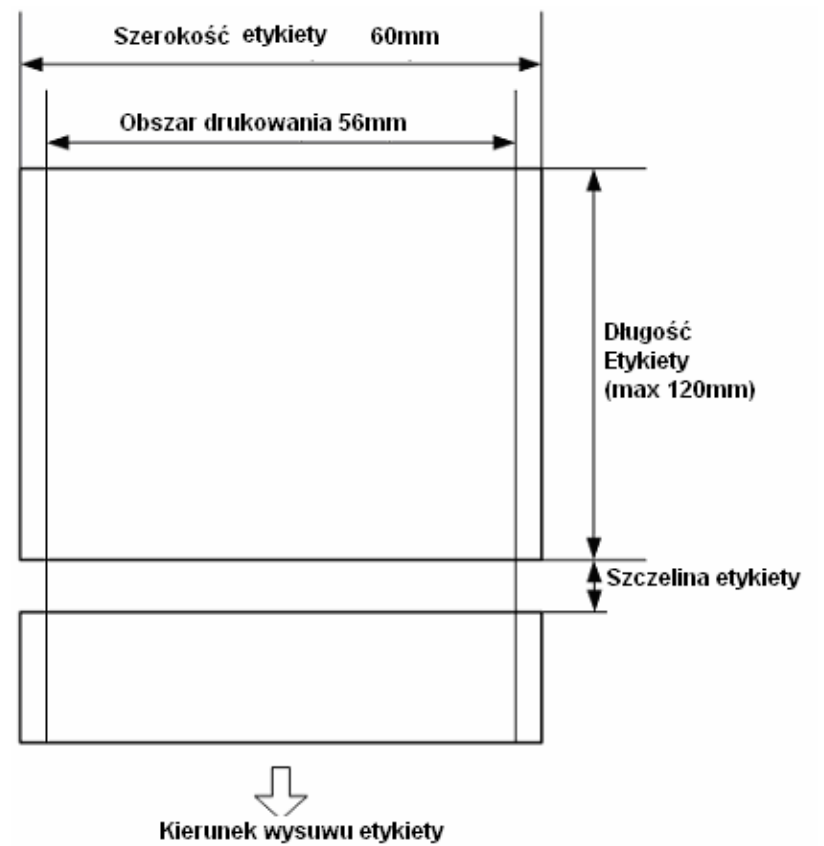

### Opis instalacji rolki etykiet:

1) Wyłącz wagę (klawiszem **ON/OFF)** i otwórz pokrywę drukarki (rys.1).

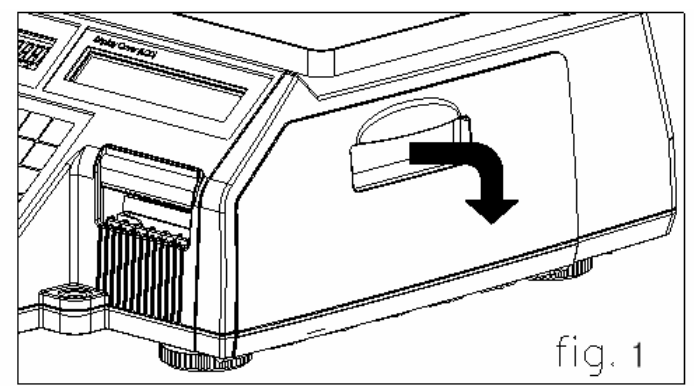

2) Podnieś dźwignię głowicy (rys 2).

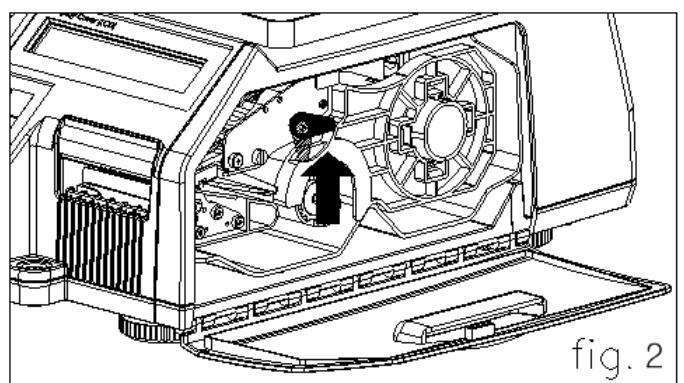

2) Wysuń kasetę etykiet (rys 3).

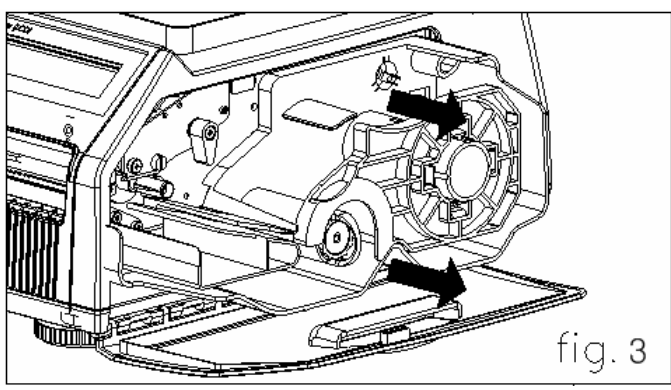

4) Ściągnij pokrywę etykiet (prowadnicę) i usuń papier podkładowy z wałka (rys.

4).

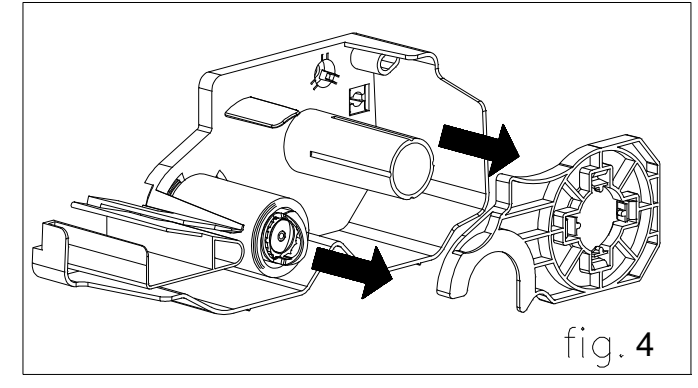

5) Załóż rolkę z etykietami (rys.5)

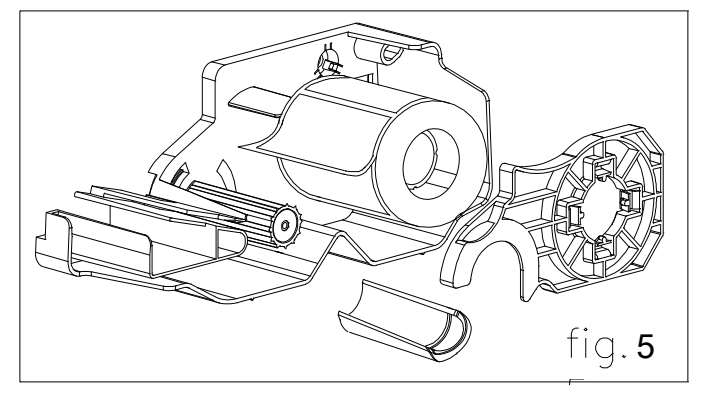

6) Etykieta powinna być ułożona w stosunku do głowicy jak pokazano na poniższym rysunku. Po poprawnym założeniu etykiet opuść dźwignię głowicy.

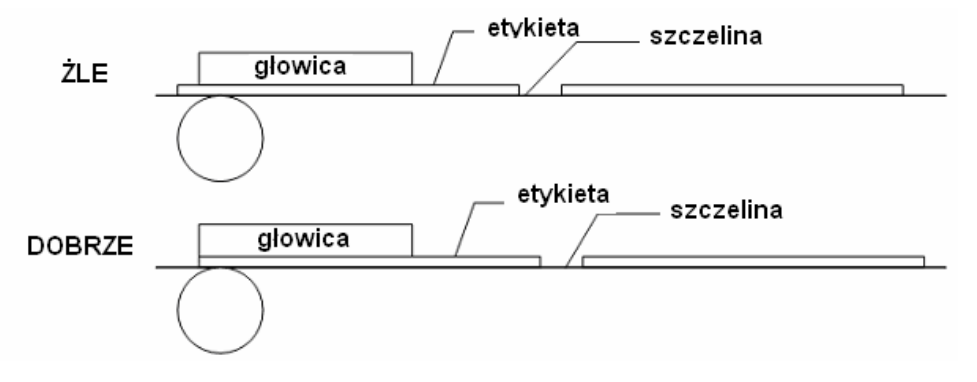

7) Naciśnij klawisz FEED.

\*Jeśli wysuw etykiety jest nieprawidłowy, to należy sprawdzić:

- a. rozmiar etykiety (MENU- ustawienie etykiet),
- b. ustawienie wysuwu etykiet (MENU- wysuw etykiet),
- c. kalibrację czujnika (MENU- kalibracja etykiet).

# 2. PROGRAMOWANIE

# Struktura programu (MENU 1000)

| KOD  | MENU           | KOD  | Pod-MENU                   | KOD  | Pod-MI    | ENU      |                       |
|------|----------------|------|----------------------------|------|-----------|----------|-----------------------|
| 1100 | PLU            | 1110 | Zmień cenę                 |      |           |          |                       |
|      |                | 1120 | Nowy/Edycja                |      |           |          |                       |
|      |                | 1130 | 30 Rabaty 1131 Nowy/Edycja |      |           |          |                       |
|      |                |      |                            | 1132 | Lista     |          |                       |
|      |                |      |                            | 1133 | Usuń      | 1137     | Usuń PLU z<br>rabatem |
|      |                |      |                            |      |           | 1138     | Usuń rabaty działu    |
|      |                |      |                            |      |           | 1139     | Usuń wszystkie        |
|      |                | 1140 | Zarządzanie                | 1141 | Kopiuj    |          |                       |
|      |                |      |                            | 1142 | Usuń      | 1147     | Usuń wg nr PLU        |
|      |                |      |                            |      |           | 1148     | Usuń wg nr działu     |
|      |                |      |                            |      |           | 1149     | Usuń wszystkie        |
|      |                |      |                            | 1143 | Przenieś  | PLU      |                       |
|      |                |      |                            | 1144 | Wybierz   | elemen   | ty opisu PLU          |
|      |                |      |                            | 1145 | Licznik s | przedaż  | y PLU                 |
|      |                | 1150 | Lista                      |      |           |          |                       |
|      |                | 1160 | Szybkie klawisze           |      |           |          |                       |
|      |                | 1170 | Drukuj przykład            |      |           |          |                       |
| 1200 | PLU Tablica I  | 1210 | Dział                      |      |           |          |                       |
|      |                | 1220 | Grupa                      |      |           |          |                       |
|      |                | 1230 | Podatki                    |      |           |          |                       |
|      |                | 1240 | Teksty na etykiecie        |      |           |          |                       |
|      |                | 1250 | Pochodzenie towaru         |      |           |          |                       |
|      |                | 1260 | Kod kreskowy               |      |           |          |                       |
|      |                | 1270 | Tara                       |      |           |          |                       |
|      |                | 1280 | Symbole jednostek          |      |           |          |                       |
| 1300 | PLU Tablica II | 1310 | Składniki                  |      |           |          |                       |
|      |                | 1320 | Wartości odżywcze          |      |           |          |                       |
|      |                | 1330 | Pochodzenie zwierzęcia     |      |           |          |                       |
|      |                | 1340 | Kraj                       |      |           |          |                       |
|      |                | 1350 | Miejsce uboju              |      |           |          |                       |
|      |                | 1360 | Miejsce rozbioru           |      |           |          |                       |
| 1400 | Tablica danych | 1410 | Sklep                      |      |           |          |                       |
|      |                | 1420 | Klienci                    |      | 1         |          |                       |
|      |                | 1430 | Tekst na wyświetlaczu      | 1431 | Konfigur  | acja     | -                     |
|      |                |      |                            | 1432 | Edycja te | ekstu w  | yświetlacza           |
|      |                |      |                            | 1433 | Lista tek | stów w   | yświetlacza           |
|      |                | 1440 | Waluta                     |      |           |          |                       |
| 1500 | Ustawienia     | 1510 | Format etykiety            |      |           |          |                       |
|      | ogoine         | 1520 | Kod kreskowy               |      |           |          |                       |
|      |                | 1530 | Rabat                      | 1531 | Ustawie   | nia prio | rytetowe              |
|      |                |      |                            | 1532 | Towary v  | ważone   |                       |
|      |                |      |                            | 1533 | Towary I  | na sztuk | di                    |
|      |                |      |                            | 1534 | Towary I  | na sztuk | ki zbiorcze           |
|      |                | 1540 | Podatek                    | 1541 | Ogólne u  | stawier  | nia podatku           |
|      |                |      |                            | 1542 | Stawki p  | odatku   |                       |

|      |              |       |                                  | -          |                                     |
|------|--------------|-------|----------------------------------|------------|-------------------------------------|
| 1600 | Raporty      | 1610  | Raport X1                        | 1611       | Wagi                                |
|      |              |       |                                  | 1612       | PLU                                 |
|      |              |       |                                  | 1613       | Dowolne PLU                         |
|      |              |       |                                  | 1614       | Grup                                |
|      |              |       |                                  | 1615       | Działu                              |
|      |              |       |                                  | 1616       | Godzinowy                           |
|      |              |       |                                  | 1617       | Sprzedawcy                          |
|      |              | 1620  | Raport Z1                        |            |                                     |
|      |              | 1630  | Raport X2                        | 1631       | Wagi                                |
|      |              |       |                                  | 1632       | PLU                                 |
|      |              |       |                                  | 1633       | Dowolnych PLU                       |
|      |              |       |                                  | 1634       | Grupy                               |
|      |              |       |                                  | 1635       | Działu                              |
|      |              |       |                                  | 1636       | Godzinowy                           |
|      |              |       |                                  | 1637       | Sprzedawcy                          |
|      |              | 1640  | Raport Z2                        |            |                                     |
|      |              | 1650  | Usuń wszystkie raporty           |            |                                     |
| 1700 | Drukowanie   | 1710  | Drukowane elementy na etyki      | ecie       |                                     |
|      |              | 1720  | Drukowanie rabatów               |            |                                     |
|      |              | 1730  | Ustawienia drukarki              | 1731       | Tryb drukarki (etykieta, paragon)   |
|      |              |       |                                  | 1732       | Rozmiary etykiety/paragonu          |
|      |              |       |                                  | 1733       | Kalibracia czuinika etykiet         |
|      |              |       |                                  | 1734       | Czuiniki i zwijacz                  |
|      |              |       |                                  | 1735       | Intensywność wydruku                |
|      |              |       |                                  | 1736       | Ustawienie długości wysuwu etyk     |
|      |              |       |                                  | 1737       | listaw dla etykiet z nadrukiem      |
|      |              | 1740  | Format numeracii etykiet/par     | agonów     |                                     |
|      |              | 1750  | Sumowanie towarów                | agenen     |                                     |
|      |              | 1760  | Paragon                          | 1761       | Wybierz elementy paragonu.          |
|      |              | -/ 00 |                                  | 1762       | Lista elementy paragonu.            |
| 1800 | Konfiguracia | 1810  | Tryby sprzedaży (paragon etyki   | eta naczl  | (owanie samoobsługa, administrator) |
| 1000 | wagi         | 1820  | Tryb pracy operatora (b          |            | zedawcy sprzedawca stały sprzedawca |
|      |              | 1020  | zmienny/rejestracja, trening,adm | inistrator | ·)                                  |
|      |              | 1830  | Nr ID wagai (nr działu, nr naz   | wy sklep   | ou)                                 |
|      |              | 1840  | Data/Czas                        |            |                                     |
|      |              | 1850  | Konfiguracja                     | 1851       | Nowy/Edycja użytkownika             |
|      |              |       | użytkowników/zabezpieczeń        | 1852       | Zmień hasło                         |
|      |              |       |                                  | 1853       | Lista użytkownika                   |
|      |              |       |                                  | 1854       | Usuń użytkownika                    |
|      |              |       |                                  | 1855       | Konfiguracja dostępu-hasła          |
|      |              |       |                                  | 1856       | Klawisz sprzedawcy                  |
|      |              | 1860  | Testy                            | 1861       | Wyświetlacz                         |
|      |              |       |                                  | 1862       | A/D                                 |
|      |              |       |                                  | 1863       | Klawiatura                          |
|      |              |       |                                  | 1864       | Drukarka                            |
|      |              |       |                                  | 1865       | Czuiniki                            |
|      |              |       |                                  | 1866       | Pamieć –informacia                  |
|      |              |       |                                  | 1867       | Wersia programu                     |
|      |              | 1870  | Parametry wagi                   | 1871       | Wyświetlacz                         |
|      |              |       |                                  | 1872       | Drukowania                          |
|      |              |       |                                  | 1873       | Ustawienia wagi                     |
|      |              |       |                                  | 1874       | Wylogowanie sprzedawcy              |
|      |              | 1880  | Definiowanie funkcji klawiczy    | 10/4       | mylogowallic spizedawcy             |
| 1    |              | 1000  |                                  |            |                                     |

| 1900 | Komunikacia                            | 1910 | Ustawienia sieci ethernet    | 1911 | Określenie wagi w sieci |
|------|----------------------------------------|------|------------------------------|------|-------------------------|
|      | ······································ |      |                              | 1912 | Wł/wył. DHCP            |
|      |                                        |      |                              | 1913 | IP wagi                 |
|      |                                        |      |                              | 1914 | IP Komputera            |
|      |                                        |      |                              | 1915 | RS232C                  |
|      |                                        |      |                              | 1916 | Ustawienia WLAN         |
|      |                                        |      |                              | 1917 | Konfiguracja WLAN       |
|      |                                        | 1920 | Funkcjonowanie w sieci       |      |                         |
|      |                                        | 1930 | Zablokuj/Odblokuj wagę       |      |                         |
|      |                                        | 1940 | Wyświetl adres wagi          |      |                         |
|      |                                        | 1950 | Kopiuj ustawienia do nowej w | agi  |                         |

# OGÓLNE ZASADY PROGRAMOWANIA

Wagę można programować korzystając z komputera lub używając bezpośrednio klawiszy na wadze. Dzięki wyświetlaczom LCD i VFD bezpośrednie programowanie wagi jest łatwe i przyjemne. Programując wagę, używa się klawiszy:

| MENU | Wejście     | do  | SAVE     | Zapisanie wszystkich       | PRINT | Zapisywanie       |
|------|-------------|-----|----------|----------------------------|-------|-------------------|
| PGUP | MENU        |     |          | ustawien w dowolnej chwili |       | pojedynczych      |
|      |             |     |          |                            |       | ustawień          |
| ×    | Wyjście     | Z   | DATE PLU | Przechodzenie              | C     | Usuwanie błędnych |
| ESC  | MENU        | bez |          | (przewijanie) menu góra,   | U     | danych            |
|      | zapisywania |     |          | dół                        |       |                   |

Wejścia do określonego MENU programowania można dokonać na dwa sposoby:

- 1. Wpisać numer funkcji (np. 1880) i nacisnąć klawisz MENU (Definicja funkcji klawiszy)
- Nacisnąć klawisz MENU (wejście w tryb programowania) a następnie wprowadzać numery MENU i pod-MENU danej funkcji (np. MENU->8.Konfiguracja wagi->8.Definicja funkcji klawiszy)
- 3. Po wejściu w tryb programowania, na wyświetlaczu numerycznym (VFD) wyświetla się numer funkcji (MENU) a na wyświetlaczu alfanumerycznym (LCD) wyświetlają się funkcje.

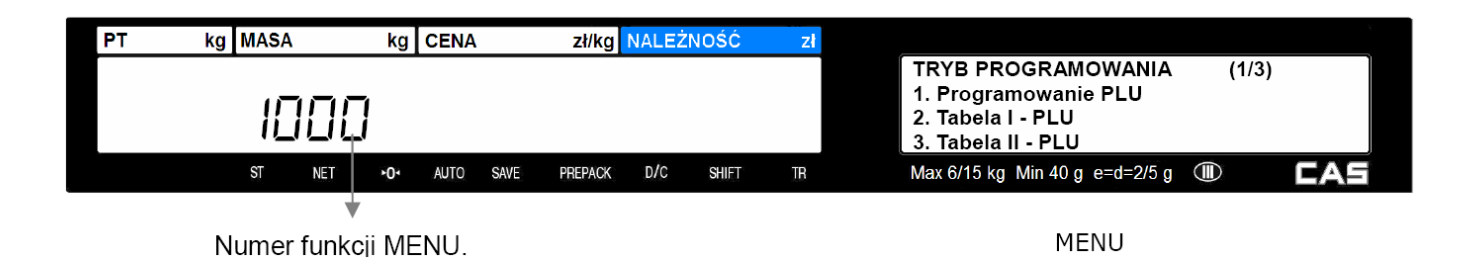

Po naciśnięciu klawisza [MENU], waga wejdzie w tryb programowania i pojawi się

ekran:

| TRYB PROGRAMOWANIA | (1/3) |
|--------------------|-------|
| 1. PLU             |       |
| 2. PLU Tablica I   |       |
| 3. PLU Tablica II  |       |

po naciśnięciu klawiszy [góra][dół] pojawiają się następne ekrany:

| TRYB PROGRAMOWANIA<br>4.Tablica danych<br>5.Ustawienia ogólne | (2/3) |
|---------------------------------------------------------------|-------|
| 6.Raporty                                                     |       |
|                                                               |       |
| TRYB PROGRAMOWANIA                                            | (3/3) |
| 7.Drukowanie                                                  |       |
| 8.Konfiguracja wagi                                           |       |
| 9.Komunikacja                                                 |       |
|                                                               |       |

Uwaga:

Dostęp do poszczególnych funkcji menu może wymagać podania hasła. W nowej wadze fabrycznie ustawione jest hasło "011".

Zmiana hasła oraz odpowiadającego mu zakresu dostępu jest możliwa w czasie programowania funkcji MENU 1850 –Ustawienia operatorów/Hasła.

Ważne:

W czasie programowania wagi, istotne znaczenie ma kolejność programowania poszczególnych danych, gdyż programowanie niektórych funkcji jest możliwe po wcześniejszym zaprogramowani funkcji od których są one uzależnione.

Przykładowy opis programowania wagi pracującej w trybie etykietowania:

- ustaw tryb pracy wagi (programowany w MENU 1810, należy wybrać 2 - Etykieta).

- ustaw datę i czas (programowane w MENU 1840).

- ustaw tryb pracy drukarki (programowany w MENU 1731, należy wybrać 0 - Etykieta)

- ustaw wielkość używanej etykiety (programowana w MENU 1732)

 - uruchom automatyczną kalibrację czujników etykiety (automatyczna kalibracja w MENU 1733)

 ustaw parametry komunikacji przez Ethernet W-LAN lub RS232 zależnie od rodzaju wykorzystywanego połączenia z komputerem (programowane w MENU 1910). Funkcja wymaga zaprogramowania jeżeli waga ma pracować w połączeniu z komputerem z zainstalowanym programem zarządzającym, albo dane w wadze będą programowane przy użyciu programu CL-Works.

 wybierz elementy opisu PLU, które będą wykorzystywane w czasie eksploatacji wagi (programowane w MENU 1144) określając je symbolem "T".

 - zaprogramuj formaty etykiet projektowanych przez użytkownika (używając programu CL-Works, ) Niżej przedstawione dane zawierające dodatkowe informacje dotyczące towarów, należy zaprogramować przed przystąpieniem do programowania listy towarów PLU, gdyż tylko wtedy będzie możliwe późniejsze powiązanie tych danych z danymi poszczególnych artykułów. Programowanie danych, które nie będą używane przez użytkownika może zostać pominięte. Danymi zawierającymi dodatkowe informacje dotyczące towarów tymi są:

 nazwy działów wraz z ich numerami – co najmniej 1 dział musi być zaprogramowany w wadze (programowane w MENU 1210 lub za pomocą programu CL-Works)

nazwy grup towarowych wraz z ich numerami (programowane w MENU 1220 lub za pomocą programu CL-Works), jeżeli będzie wykorzystywany podział na grupy towarowe.
formaty kodów kreskowych (programowane w MENU 1260 lub za pomocą programu CL-Works)

 ustawienie czy poszczególne zaprogramowane formaty kodu kreskowego mają być stosowane ogólnie dla całej bazy towarowej, czy jako formaty indywidualnie przypisane do każdego artykułu PLU (programowane w MENU 1520).

 symbole jednostek ilości (programowane w MENU 1280 lub za pomocą programu CL-Works)

treść opisów składu surowcowego (programowane w MENU 1310 lub za pomocą programu CL-Works)

 dane określające wartości i parametry rabatów (programowane w MENU 1130 lub za pomocą programu CL-Works)

 ustawienie czy poszczególne zaprogramowane formy rabatów mają być stosowane ogólnie dla całej bazy towarowej, czy jako formy indywidualnie przypisane do każdego artykułu PLU (programowane w MENU 1510).

 wartości stawek podatku VAT wraz z ich numerami (programowane w MENU 1230 lub z programu CL-Works)

 ustawienie czy poszczególne zaprogramowane stawki podatku mają być stosowane ogólnie dla całej bazy towarowej, czy jako stawki indywidualnie przypisane do każdego artykułu PLU (programowane w MENU 1540).

 treść komunikatów reklamowo/informacyjnych drukowanych na etykietach po przypisaniu do wybranych towarów PLU (programowana w MENU 1240 lub za pomocą programu CL-Works)

 treść komunikatów reklamowo/informacyjnych wyświetlanych na wyświetlaczu wagi w czasie przerw pracy (programowana w MENU 1430 lub za pomocą programu CL-Works)

nazwy krajów pochodzenia towarów (programowane w MENU 1250 lub za pomocą programu CL-Works)

 wartości tary programowanej (programowane w MENU 1270 lub za pomocą programu CL-Works) treść tabel określenia wartości odżywczych (programowana w MENU 1320 lub za pomocą programu CL-Works)

dane oraz treść tabel pochodzenia mięsa wołowego (ang.-"Treacebility") (programowana w MENU 1340 –oznaczenia krajów pochodzenia wołowiny, 1350 – oznaczenia miejsc uboju, 1360- oznaczenia miejsc rozbioru i 1330 – treść tabel pochodzenia, lub za pomocą programu CL-Works)

nazwy sklepów (programowane w MENU 1410 lub za pomocą programu CL-Works)
 ustawienie czy drukowane mają być etykiety według wybranych formatów stosowanych ogólnie dla całej bazy towarowej, czy etykiety maja być drukowane według formatów indywidualnie przypisanych do każdego artykułu PLU (programowane w MENU 1510)
 Po zaprogramowaniu powyższych danych można zaprogramować:

dane towarów PLU (programowane w MENU 1120 lub za pomocą programu CL-Works).
 ustawienia klawiszy klawiatury szybkiego dostępu do pamięci PLU (programowane w MENU 1160 lub za pomocą programu CL-Works)

 przypisanie wadze numeru działu i numeru nazwy sklepu (programowane w MENU 1810).
 ustawienie zakresów poziomów uprawnień użytkowników oraz indywidualnych haseł dostępu (programowane w MENU 1850 lub za pomocą programu CL-Works) Ważne:

W wagach pracujących pod nadzorem systemu komputerowego należy zablokować dla operatorów możliwość dostępu z klawiatury do funkcji programowania oraz funkcji chwilowej zmiany cen i typu towaru odpowiednio programując uprawnienia użytkowników. Zablokowanie tych funkcji nie ma wpływu na przesyłanie danych z systemu komputerowego.

# 2.1 Programowanie PLU (MENU 1120)

2.1.1 (MENU -> 1.PLU -> 2.Nowy/Edycja PLU)

Towar PLU (artykuł) może być opisany przez 47 elementów, przy czym w MENU1144 można zablokować nieużywane elementy (np. działy, podatki, rabaty itp.) i w ten sposób podczas programowania PLU będą widoczne tylko używane elementy (np. tylko numer PLU, nazwa, cena).

Opisu towaru dokonuje się klawiszami numerycznymi i alfanumerycznymi.

Poniższa tabela zawiera wszystkie dostępne elementy do opisu PLU (typy ważone/sztuki i sztuki zbiorcze) ich znaczenie i uwagi. **OPIS PLU** 

| LP | OPIS        | Znaczenie                                                | Uwagi                                     |
|----|-------------|----------------------------------------------------------|-------------------------------------------|
| 1  | Nr działu   | Wybierz nr działu np. 1. Nr działu może być z zakresu od | Prog. tablicy działu w MENU1210           |
|    |             | 0 do 99, zależnie od ilości zaprogramowanych działów.    |                                           |
| 2  | Nr PLU      | Wybierz nr PLU z zakresu od 1 do 99999                   | Ilość pozycji PLU:                        |
|    |             |                                                          | 3 000 – w wadze bez rozszerzenia          |
|    |             |                                                          | pamięci                                   |
|    |             |                                                          | 10 000 – w wadze z rozszerzeniem          |
|    |             |                                                          | pamięci                                   |
| 3  | Typ PLU     | Wybierz typ sprzedaży towaru PLU:                        | W zależności od wybranego typu towaru     |
|    |             | 1- ważony                                                | niektóre elementy nie będą wyświetlane    |
|    |             | 2- na sztuki                                             | np. element 16 i 17.                      |
|    |             | 3- na sztuki zbiorcze                                    |                                           |
| 4  | Nazwa 1     | Pierwsza nazwa PLU. Max. 40 znaków                       | Towar może mieć trzy nazwy, każda po      |
| 5  | Nazwa 2     | Druga nazwa PLU. Max. 40 znaków                          | 40 znaków. W MENU 1710 ustawia się,       |
| 6  | Nazwa 3     | Trzecia nazwa PLU. Max. 40 znaków                        | czy mają być drukowane na                 |
|    |             |                                                          | etykiecie/paragonie.                      |
| 7  | Nr grupy    | Grupa może być z zakresu od 0 do 99.                     | Prog. tablicy grup w MENU1220             |
| 8  | Nr etykiety | Wybierz nr etykiety, która ma być stosowana dla          | Dodatkowo, w MENU 1710 można              |
|    |             | aktualnie programowanego towaru PLU, np. PLU nr 1.       | określić, które elementy z                |
|    |             | Nr etykiety może być z zakresu od 0 do 99, zależnie od   | zaprogramowanej etykiety będą się         |
|    |             | ilości zaprogramowanych formatów etykiet.                | drukować. <b>Uwaga:</b> Jeśli w           |
|    |             | (0=nie używaj formatu etykiety podstawowej.),            | ustawieniach formatów etykiet             |
|    |             | 45 formatów jest zaprogramowanych fabrycznie – od nr     | (Menu1510) w linii "Użyj etykiety         |
|    |             | 1 do 45.                                                 | ogólnej" wybrano "TAK" i określono nr     |
|    |             | 20 formatów może być zaprogramowanych przez              | formatu dla tej etykiety, to ten opis nie |
|    |             | użytkownika pod numerami od nr 46 do 99 (nie             | jest pokazywany, a dla wszystkich         |
|    |             | konieczne zachowanie kolejności numeracji).              | asortymentów używany będzie               |
|    |             |                                                          | format wybrany jako etykieta ogólna.      |

| 9  | Nr dodatkowy   | Jak wyżej                                             | W przypadku dokonania wyboru etykiety     |
|----|----------------|-------------------------------------------------------|-------------------------------------------|
|    | etykiety       |                                                       | dodatkowej (o numerze innym niż 0), do    |
|    |                |                                                       | każdego PLU będą drukowana druga          |
|    |                |                                                       | etykieta, która może mieć format inny     |
|    |                |                                                       | niż etykieta podstawowa.                  |
| 10 | Nr kraju       | Wybierz nr odpowiadający zaprogramowanej nazwie       | Tablica kraju program jest w MENU         |
|    | pochodzenia    | kraju pochodzenia towaru, może być on z zakresu od 0  | 1250.                                     |
|    |                | do 499                                                |                                           |
|    |                | (0=nie używaj nazwy kraju pochodzenia).               |                                           |
| 11 | * Jednostki    | Jednostki masy dla ceny (2=cena za 100g, 1=cena za    | Elementy te są wyświetlane jeśli          |
|    | masy           | 1kg)                                                  | wybrany jest towar ważony.                |
| 12 | * Stała masa   | Jeśli towar jest sprzedawany według ceny jednostkowej | Jeśli nie używa się stałej masy należy    |
|    |                | zawsze w opakowaniach o ściśle określonej gramaturze, | przejść dalej naciskając PRINT            |
|    |                | np. 250g, funkcja "Stała masa" pozwala wprowadzić     | *- Elementy te są wyświetlane jeśli       |
|    |                | stałą wartości masy dla programowanego towaru.        | wybrany jest towar ważony.                |
| 13 | Prefix         | Wprowadź 2 cyfry prefiksu które dla programowanego    | Dla każdego PLU może być drukowany        |
|    |                | towaru będą drukowane w kodzie kreskowym.             | indywidualny prefiks, jeśli nie został    |
|    |                |                                                       | wybrany druk etykiety ogólnej.            |
|    |                |                                                       | Jeśli w ustawieniach formatów etykiet     |
|    |                |                                                       | (Menu1510) w linii "Użyj etykiety         |
|    |                |                                                       | ogólnej" wybrano "TAK" i określono nr     |
|    |                |                                                       | formatu dla tej etykiety, to ten opis nie |
|    |                |                                                       | jest pokazywany, a dla wszystkich         |
|    |                |                                                       | asortymentów używany będzie               |
|    |                |                                                       | prefiks wybrany dla etykiety ogólnej.     |
| 14 | Kod towaru     | Wprowadź nr kodu dla programowanego towaru który      | Jest to numer służący do identyfikacji    |
|    | powiązany      | będzie drukowany w kodzie kreskowym w miejscach       | towaru w czasie odczytu kodu              |
|    |                | określonych w strukturze kodu kreskowego.             | kreskowego                                |
| 15 | Używaj stałej  | Ustaw wartość określającą rodzaj ceny używanej dla    |                                           |
|    | ceny           | programowanego towaru, 0=normalna cena, 1=stała       |                                           |
|    |                | cena                                                  |                                           |
| 16 | **Sztuki       | Wprowadź ilość sztuk w opakowaniu zbiorczym. Ilość    | ** - Element jest wyświetlany jeśli       |
|    | zbiorcze       | sztuk w opakowaniu zbiorczym można wprowadzić z       | wybrany jest towar na sztuki zbiorcze     |
|    |                | zakresu od 0 do 999.                                  |                                           |
| 17 | ** Symbole dla | (0~8) Wybierz jednostkę dla sztuk lub sztuk           | ** - Elementy te są wyświetlane jeśli     |
|    | sztuk          | zbiorczych.                                           | wybrany jest towar na sztuki lub sztuki   |
|    |                |                                                       | zbiorcze                                  |
| 18 | Stała cena     | Wprowadź wartość stałej ceny.                         | Wyświetlane tej opcji jest                |
|    |                |                                                       | uwarunkowane od dokonania wyboru jej      |

|    |                 |                                                         | użycia w pkt.15.Stałej ceny nie można   |
|----|-----------------|---------------------------------------------------------|-----------------------------------------|
|    |                 |                                                         | zmieniać ani udzielać od niej żadnych   |
|    |                 |                                                         | rabatów.                                |
| 19 | Cena            | Cena może być od 0 do 999999.                           |                                         |
| 20 | Cena specjalna  | Wprowadź cenę specjalną.                                | Cena taka może być użyta klawiszem      |
|    |                 |                                                         | [Special key].(Menu1880)                |
| 21 | *Nr podatku     | Wprowadź nr podatku jaki ma być stosowany przy          | Tablicę podatków programuje się w       |
|    |                 | sprzedaży programowanego PLU.                           | MENU 1230 a ogólne ustawienia           |
|    |                 | Nr podatku może być z zakresu od 0-9 zależnie od ilości | podatków w MENU 1540. *-elementy te     |
|    |                 | zaprogramowanych stawek podatków i ich ustawień.        | są wyświetlane jeśli wybrany jest towar |
|    |                 |                                                         | ważony.                                 |
| 22 | *Tara / Tara nr | Tarę można wprowadzać wpisując jej wartość lub wybrać   | *-elementy te są wyświetlane jeśli      |
|    |                 | z tablicy tar (Menu 1270).                              | wybrany jest towar ważony.              |
| 23 | * Tara %        | 0~99.99 Procentowa tara od towaru. Przykładowo, jeśli   | *-elementy te są wyświetlane jeśli      |
|    |                 | wartość ustawiona zostanie na 20% to 20%zważonego       | wybrany jest towar ważony.              |
|    |                 | towaru będzie ustawiony jako tara.                      |                                         |
| 24 | * Limit Tary %  | 0~99.99 Wprowadź limit Tary                             | *-elementy te są wyświetlane jeśli      |
|    |                 | %tary <= % limitu -> Drukowana jest masa brutto         | wybrany jest towar ważony.              |
|    |                 | %tary > % limitu -> Drukowana jest masa netto           |                                         |
| 25 | Nr kodu         | Kod kreskowy może być od nr 0 do 99. Jeśli w            |                                         |
|    | kreskowego      | ustawieniach ogólnych (Menu1510) jest ustawione 'TAK'   |                                         |
|    |                 | (ogólny kod kreskowy), to ten opis nie jest pokazywany. |                                         |
| 26 | Data produkcji  | (0~999). Wartość ta jest odejmowana od bieżącej daty.   |                                         |
| 27 | Data            | (0~999) Wartość ta jest dodawana do bieżącej daty.      |                                         |
|    | pakowania       |                                                         |                                         |
| 28 | Czas            | (0~99) Jeśli wartość ta będzie ustawiona na 0, to nie   |                                         |
|    | pakowania       | będzie drukowana.                                       |                                         |
| 29 | Data ważności   | (0~9999) Data ważności jest liczona (dodawana) w        |                                         |
|    |                 | dniach od daty pakowania. Jeśli wartość ta będzie       |                                         |
|    |                 | ustawiona na 0, to nie będzie drukowana                 |                                         |
| 30 | Czas ważności   | (0~99) Jeśli wartość ta będzie ustawiona na 0, to nie   |                                         |
|    |                 | będzie drukowana.                                       |                                         |
| 31 | Data gotowania  | (0~9999) Data ważności jest liczona (dodawana) w        |                                         |
|    | (dodatkowa      | dniach od daty pakowania.                               |                                         |
|    | data ważności)  |                                                         |                                         |
| 32 | Składniki nr    | (0~999) Wprowadź numer składnika (programowane w        |                                         |
|    |                 | MENU 1310)                                              |                                         |
| 33 | Pochodzenie     | (0~99) Numer pochodzenie zwierzęcia                     | Pochodzenia zwierząt programowane są    |
|    | zwierzęcia nr   |                                                         | w MENU 1330                             |

| 34 | Bonus         | Funkcja nie używana                                   |                                    |
|----|---------------|-------------------------------------------------------|------------------------------------|
| 35 | Nr tabeli     | Wprowadź nr tabeli wartości odżywczych z zakresu od 0 | Zawartość programowana jest w MENU |
|    | wartości      | do 500.                                               | 1320                               |
|    | odżywczych    |                                                       |                                    |
| 36 | Nr tekstu na  | (0~99) Nr tekstu (reklamy) drukowanego na etykiecie   | Teksty reklamowe programowane są w |
|    | etykiecie     |                                                       | MENU 1432.                         |
| 37 | Dział PLU     | Wprowadź numer działu odniesienia z zakresu od 0 do   |                                    |
|    | odniesienia:  | 99                                                    |                                    |
| 38 | Nr PLU        | Wprowadź numer PLU odniesienia z zakresu od 0 do      |                                    |
|    | odniesienia:  | 999999                                                |                                    |
| 39 | Dział PLU     | Wprowadź numer działu PLU połączonego z zakresu od 0  |                                    |
|    | połączonego:. | do 99                                                 |                                    |
| 40 | Nr PLU        | Wprowadź numer PLU połączonego z zakresu od 0 do      |                                    |
|    | połączonego:  | 999999                                                |                                    |
| 41 | Ilość         | Wprowadź ilość powiązanych PLU z zakresu od 0 do 2    |                                    |
|    | powiązanych   |                                                       |                                    |
|    | PLU:          |                                                       |                                    |

\* - Elementy te są wyświetlane, jeśli wybrany jest towar ważony.

\*\* - Elementy te są wyświetlane, jeśli wybrany jest towar na sztuki lub sztuki zbiorcze.

#### 2.1.5 Drukuj przykład (Menu 1170)

(MENU -> 1. PLU -> 7.Drukuj przykład)

Włączenie tej opcji spowoduje wydrukowanie etykiety po zakończeniu programowania towaru.

#### 2.1.6 Lista PLU (Menu 1150)

(MENU -> 1.PLU -> 5.Lista)

Listę zaprogramowanych PLU można przeglądać na wyświetlaczu wagi lub wydrukować na etykietach. Lista towarów PLU jest podzielona wg działów, dlatego po wejściu do MENU1150 należy:

- 1. Wprowadzić nr działu (np.1)
- 2. Podać zakres PLU do listowania

(np. od 1 do 10).

| Nr c    | LIS<br>Iział        | STA<br>u: 1   |    | (1/2) |  |
|---------|---------------------|---------------|----|-------|--|
| (2/2    | LIST<br>2)<br>1 PLU | ΓΑ<br>J nr: Γ | 11 |       |  |
| Nr<br>1 | 1                   | OPIS<br>BEEF  |    |       |  |

Klawisze [góra] [dół] służą do przeglądania towarów na wyświetlaczu a klawisz [Test] służy do wydrukowania całej listy towarów (każdy artykuł na jednej etykiecie).

Na wyświetlaczu listowane są: Nr PLU, Typ towaru (ważony=1/na sztuki=2/na sztuki zbiorcze=3) i Nazwa PLU.

#### 2.1.7 Kopiowanie PLU (Menu 1141)

(MENU -> 1. PLU -> 4.Zarządzanie -> 1.Kopiowanie)

Można kopiować jeden towar z drugiego i dzięki temu towary które są do siebie podobne nie wymagają czasochłonnych opisów.

- 1. Wybrać nr działu w którym to PLU się znajduje
- 2. Wybrać PLU do kopiowania
- 3. Wybrać nr działu do którego będzie PLU kopiowane
- 4. Nadać kopiowanemu PLU nowy nr PLU

| Kopiuj       | (1/2)          |
|--------------|----------------|
| Zdziałunr: [ | 1] Grocery     |
| ZPLUnr : ſ   | 11 Potato      |
| Kopiui       | (2)2)          |
|              |                |
|              |                |
| DOPLUNT : [  | 11 Brak danvch |

#### 2.1.8 Usuwanie PLU (Menu 1142)

(MENU -> 1. PLU -> 4.Zarządzanie -> 2.Usuń)

Towary PLU można usuwać według kategorii:

- 1. Wg numerów PLU
- 2. Wg numerów działu
- 3. Wszystkie towary

W przypadku 1 i 2 należy podać nr PLU lub działu i zatwierdzić klawiszem [PRINT]. Po wybraniu opcji 3 (wszystkie towary) należy dodatkowo potwierdzić chęć wykasowania wszystkich PLU.

1.

2.

#### 2.1.9 Przenieś PLU (Menu 1143)

(MENU -> 1. PLU -> 4.Zarządzanie -> 3.Przenieś)

Można przenieść towar PLU wraz z całym opisem do innego działu (lub wewnątrz działu) nadając mu inny numer PLU. Przeniesienie powoduje usunięcie towaru z miejsca pierwotnego (różnica w stosunku do kopiowania).

- 1. Wybrać nr działu w którym znajduje się PLU
- 2. Wybrać nr PLU do przeniesienia
- 3. Wybrać nr działu do którego ma być PLU przeniesione
- 4. Nadać przenoszonemu PLU nowy numer

| Przenieś      | (2/2)          |
|---------------|----------------|
| Dodziałunr: [ | 2] vegetable   |
| Do PLU nr : [ | 1] Brak danych |

Wybierz elem. PLU (1/10)

: [N]

: [T]

: [N]

Nr dział u

Nazwa2

Nazwa3

(1/2)

1] Grocery

1] Potato

# 2.1.10 Wybór elementów PLU (Menu 1144)

(MENU -> 1. PLU -> 4.Zarządzanie -> 4.Wybierz element. PLU)

W MENU tym programuje się, które elementy opisujące PLU mają się wyświetlać przy programowaniu PLU. Wpisując [T] lub [N] ([T]=1, [N]=0) przy danym elemencie powodujemy wyświetlanie lub nie tego elementu podczas programowania PLU w MENU 1120.

Do poruszania się po tym MENU służą klawisze:

- [góra][dół] -poruszanie się po elementach
- [PRINT]- zatwierdzenie i przejście do następnego elementu
- [SAVE]- zapisanie w dowolnym momencie danych i wyjście
- [ESC]- wyjście bez zapisu
- [PG UP] i [PG DOWN]- przesuwanie całych ekranów w górę lub w dół.

| USUŃ               | (1/1 |
|--------------------|------|
| Usuń wg nr PLU     |      |
| Usuń wg nr dział u |      |

Przenieś

Z dział u nr: [

ZPLUnr : [

# 2.1.11 Licznik sprzedaży PLU (Menu 1145)

(MENU-> 1. PLU-> 4.Zarządzanie-> 5.Licznik sprzedaży PLU)

Każdy sprzedany (wydrukowany) towar jest liczony i zapisywany w pamięci (poza testowym trybem pracy (patrz MENU 1820). Licznik towaru można w dowolnym momencie wykasować.

Numer z licznika może być wykorzystywany do drukowania numeru seryjnego etykiety

[TEST] - kasowanie licznika PLU

[ZERO] – kasowanie wszystkich liczników

LICZNIK SPRZEDAŻ Y PLU (1/2) Nr dział u : [ 1] Grocery Nr PLU : [ 1] SER

(2/2)

LICZNIK SPRZED. PLU Licznik:20

# 2.2. Programowanie Tablicy I PLU

# 2.2.1 Dział (MENU 1210)

(MENU -> 2. PLU Tablica I -> 1.Dział)

Jeśli waga jest przydzielona do działu 1, to wszystkie wybrane PLU na wadze będą z działu 1. Przydzielanie działu odbywa się w MENU1830.

Uwaga:

Jeśli waga nie zostanie przypisana do żadnego z działów wówczas nie będzie dostępny Ŝaden z towarow zapisanych w pamięci PLU.

#### 2.2.2 Nowy/Edycja dział (Menu 1211)

(MENU -> 2. PLU Tablica I -> 1.Dział -> 1. Nowy/Edycja)

- ※ Aby zachować dane w dowolnym momencie naciśnij klawisz SAVE.
- \* Aby opuścić programowanie bez zapisywania naciśnij klawisz ESC.
  - 1. Wprowadzić nr działu (od 1~99) np. 2
  - 2. Opisać dział używając klawiszy alfanumerycznych i numerycznych np. GROCERY
  - 3. Ustaw klawisz szybkiej obsługi dla działu np.1 (patrz MENU 1211)

|        | Nov  | vy/Edycja dział | (2/2) |   |
|--------|------|-----------------|-------|---|
| Opis : | Opis |                 |       | : |

#### 2.2.3 Lista Działów (Menu 1212)

(MENU -> 2. PLU Tablica I -> 1.Dział -> 2. Lista )

Listę zaprogramowanych działów można przeglądać na wyświetlaczu wagi lub wydrukować na etykietach. Po wejściu do MENU 1212 należy podać początkowy i końcowy numer działów do listowania (np. od 1 do 10). Klawisze [góra] [dół] służą do przeglądania działów na wyświetlaczu a klawisz [TEST] służy do wydrukowania listy działów.

| LI   | STA DZI | ał ów | (1/1) |
|------|---------|-------|-------|
| - Od | :[      | 1]    |       |
| - Do | :[      | 10]   |       |

| Nr |   | OPIS      |
|----|---|-----------|
| 1  | 1 | Domyś Iny |
| 2  | 1 | GROCERY   |

#### 2.2.4 Usuń dział (Menu 1213)

(MENU -> 2. PLU Tablica I -> 1.Dział -> 2. Usuń)

Aby usunąć dział należy podać jego numer i potwierdzić klawiszem [PRINT]

USUŃ DZIAŁ (1/1) Nr Dział u : [2] SPOŻ YWCZE

# 2.2.5 Grupa (Menu 1220)

(MENU -> 2. PLU Tablica I -> 2.Grupa)

Programowanie grup (podobnie jak działów) może służyć do podziału towarów wg kategorii, dzięki czemu łatwo można zarządzać towarami np. wykonywać raporty wg działów i grup.

#### 2.2.6 Nowy/Edycja Grupy (Menu 1221)

(MENU -> 2. PLU Tablica I -> 1.Grupa -> 1. Nowy/Edycja)

Aby zachować dane w dowolnym momencie naciśnij klawisz **SAVE.** Aby opuścić programowanie bez zapisywania naciśnij klawisz **ESC**.

- 1. Wprowadzić nr grupy (od 1~99) np. 1
- 2. Opisać grupę używając klawiszy alfanumerycznych i numerycznych np. BAGEL

Nowy/Edycja Grupa (1/1) Grupa nr : [ 1] OPIS: [BAGEL]

#### 2.2.7 Lista Grup (Menu 1222)

(MENU -> 2. PLU Tablica I -> 2.Grupa -> 2. Lista )

Listę zaprogramowanych grup można przeglądać na wyświetlaczu wagi lub wydrukować na etykietach. Po wejściu do MENU1222 należy podać początkowy i końcowy numer grup do listowania (np. od 1 do 10). Klawisze [góra] [dół] służą do przeglądania działów na wyświetlaczu a klawisz [TEST] służy do wydrukowania listy działów.

| LISTA GRUP |    |     | (1/1) |
|------------|----|-----|-------|
| - Od       | :[ | 1]  |       |
| - Do       | :[ | 10] |       |

| Nr | OPIS  |  |  |
|----|-------|--|--|
| 1  | BAGEL |  |  |
|    |       |  |  |
#### 2.2.8 Usuń Grupę (Menu 1223)

(MENU -> 2. PLU Tablica I -> 2.Grupa -> 3. Usuń)

Aby usunąć grupę należy podać numer grupy np.1 i potwierdzić klawiszem [PRINT].

Usuń grupę Nr grupy:[1] BAGEL (1/1)

# 2.2.9 Stawki podatku (Menu 1230)

(MENU -> 2. PLU Tablica I -> 3. Stawki podatku)

Tablica podatków może być wykorzystana podczas programowania towarów PLU.

#### 2.2.10 Nowy/Edycja Stawek podatku (Menu 1231)

(MENU -> 2. PLU Tablica I -> 3.Stawki podatku -> 1. Nowy/Edycja )

Aby zachować dane w dowolnym momencie naciśnij klawisz **SAVE.** Aby opuścić programowanie bez zapisywania naciśnij klawisz **ESC**.

- 1. Wprowadź nr podatku (od 0 do 9) np. 1
- 2. Wprowadź typ podatku (patrz tab. poniżej) np.0
- 3. Wprowadź stawkę podatku np. 5%

NOWY/EDYCJA STAWKI PODATKU (1/2) Nr podatku : [1]

NOWY/EDYCJA STAWKI PODATKU (2/2) Typ podatku (0=wew/1=zew) : [0] Stawka podatku : [ 5.00] %

#### Typ podatku

| Тур                | Wybór | Opis                                |  |
|--------------------|-------|-------------------------------------|--|
| Podatek wewnętrzny | 0     | Podatek zawarty jest w należności   |  |
| Podatek zewnętrzny | 1     | Podatek dodawany jest do należności |  |

Ustawienia rodzaju podatku należy dokonać zgodnie z wybranym ustawieniem w MENU 1873-"Parametry wagi" opisanym rozdziale 2.14.21 Parametry wagi. Parametr programuje sposób podawania należności:( Należność = cena + podatek – Tak/Nie).

### 2.2.11 Lista stawek podatku (Menu 1232)

#### (MENU -> 2. PLU Tablica I -> 3.Stawki podatku -> 2. Lista )

Listę zaprogramowanych stawek podatkowych można przeglądać na wyświetlaczu wagi lub wydrukować na etykietach. Po wejściu do MENU1232 należy podać początkowy i końcowy numer tablicy stawek podatkowych do listowania (np. od 1 do 9). Klawisze [góra] [dół] służą do przeglądania działów na wyświetlaczu a klawisz [TEST] służy do wydrukowania listy działów.

LISTA STAWEK PODATKU (1/1) - Od : [ 1] Nr OPIS 1 I 5.00%

### 2.2.12 Usuń Stawki podatku (Menu 1233)

(MENU -> 2. PLU Tablica I -> 3.Stawki podatku -> 3. Usuń)

Aby usunąć stawkę podatku należy podać numer podatku np.1 i potwierdzić klawiszem [PRINT].

USUŃ STAWKI PODATKU (1/1) Nr podatku : [1]

# 2.2.13 Teksty na etykiecie (Menu 1240)

(MENU -> 2. PLU Tablica I -> 4.Teksty na etykiecie)

Można zaprogramować listę tekstów, które będą drukowane na etykiecie. Mogą to być teksty informacyjne, reklamowe itp. Tablica tekstów może zawierać 99 opisów (30 znakowych) i wybiera się je podczas programowania PLU.

### 2.2.14 Nowy/Edycja teksty na etykiecie (Menu 1241)

(*MENU -> 2. PLU Tablica I -> 4. Teksty na etykiecie -> 1. Nowy/Edycja*) Aby zachować dane w dowolnym momencie naciśnij klawisz **SAVE.** Aby opuścić programowanie bez zapisywania naciśnij klawisz **ESC**.

- 1. Wprowadzić nr tekstu np.1
- 2. Używając klawiszy alfanumerycznych i numerycznych wpisać tekst np. "Dziękujemy i zapraszamy".

NOWY/EDYCJA TEKSTU NA ETYKIECIE (1/1) Tekst nr : [1] Tekst: [ Dziękujemy i Zapraszamy ]

#### 2.2.15 Lista tekstów na etykiecie (Menu 1242)

(MENU -> 2. PLU Tablica I -> 4. Teksty na etykiecie -> 2. Lista )

Listę tekstów na etykiecie można przeglądać na wyświetlaczu wagi lub wydrukować na etykietach. Po wejściu do MENU1242 należy podać początkowy i końcowy numer z tablicy tekstów (np. od 1 do 9). Klawisze [góra] [dół] służą do przeglądania działów na wyświetlaczu a klawisz [TEST] służy do wydrukowania listy tekstów.

LISTA TEKSTÓW NA ETYKIECIE (1/1) - Od : [ 1]

Nr OPIS 1 Dzię kujemy i Zapraszamy

#### 2.2.16 Usuń teksty na etykiecie (Menu1243)

(MENU -> 2. PLU Tablica I -> 4. Teksty na etykiecie -> 3. Usuń)

Aby usunąć teksty z tablicy należy podać numer tekstu np.1 i potwierdzić klawiszem [PRINT].

Usuń teksty na etykiecie (1/1) Nr tekstu : [1]

# 2.2.17 Kraj pochodzenia (Menu 1250)

(MENU -> 2. PLU Tablica I -> 5.Kraj pochodzenia)

Kraj pochodzenia może być wykorzystywany podczas programowania PLU.

Jak drukować kraj pochodzenia na etykiecie:

- 1. Format etykiety musi zawierać element kraju pochodzenia.
- 2. Ustaw MENU 1872 (drukuj pochodzenie w jednej linii)

### 2.2.18 Nowy/Edycja kraj pochodzenia(Menu1251)

(MENU -> 2. PLU Tablica I -> 5.Kraj pochodzenia-> 1. Nowy/Edycja)

Aby zachować dane w dowolnym momencie naciśnij klawisz **SAVE** Aby opuścić programowanie bez zapisywania naciśnij klawisz **ESC** 

- 1. Wybrać nr kraju pochodzenia np. 10 (od 1~500)
- 2. Wpisać nazwę kraju np. Korea

| Nowy/Edycja kraj pochodzenia |   | (1/1) |
|------------------------------|---|-------|
| Nr kraju pochodzenia: [10]   |   |       |
| Kraj: [KOREA                 | ] |       |

#### 2.2.19 List krajów pochodzenia (Menu 1252)

(MENU -> 2. PLU Tablica I -> 5.Kraj pochodzenia -> 2. Lista )

Listę krajów pochodzenia można przeglądać na wyświetlaczu wagi lub wydrukować na etykietach. Po wejściu do MENU1252 należy podać początkowy i końcowy numer z tablicy krajów pochodzenia (np. od 1 do 9). Klawisze [góra] [dół] służą do przeglądania działów na wyświetlaczu a klawisz [TEST] służy do wydrukowania listy tekstów.

| LISTA I | KRAJÓV | V POCHODZENIA | (1/1) |
|---------|--------|---------------|-------|
| - Od    | :[     | 1]            |       |
| - Do    | :[     | 10]           |       |

Nr OPIS 10 KOREA

#### 2.2.20 Usuń kraj pochodzenia (Menu 1253)

(MENU -> 2. PLU Tablica I -> 5.Kraj pochodzenia -> 3. Usuń)

Aby usunąć kraj pochodzenia z tablicy należy podać numer kraju np.10 i potwierdzić klawiszem [PRINT].

Usuń kraj pochodzenia (1/1) Nr kraju pochodzenia: [10]

# 2.2.21 Kod kreskowy (Menu 1260)

(MENU -> 2. PLU Tablica I -> 6.Kod kreskowy)

Kod kreskowy może być wykorzystywany podczas programowania PLU. Używanie kodu kreskowego zależy również od ustawień ogólnych (MENU1520).

#### 2.2.22 Nowy/Edycja kodu kreskowego(Menu 1261)

(MENU -> 2. PLU Tablica I -> 6.Kod kreskowy -> 1. Nowy/Edycja)

Aby zachować dane w dowolnym momencie naciśnij klawisz **SAVE.** Aby opuścić programowanie bez zapisywania naciśnij klawisz **ESC**.

- 1. Podaj numer kodu kreskowego np.1
- 2. Opisz kod kreskowy np. EAN13-1
- 3. Podaj typ kodu kreskowego wg tab. np. 1 (EAN13)

4. Podaj formę kodu kreskowego wg tabeli np.Forma kodu kreskowego = 1 (kod użytkownika)Kod użytkownika można formować dowolnie np.

NOWY/EDYCJA KODU KRESK. (1/2) Nr kodu kresk. : [ 1] Opis: [EAN13-1 ]

NOWY/EDYCJA KOD KRESKOWY (2/2) Typ : [ 1] EAN-13 Forma (0~4) : [0] Kod kresk. użytkow.

28NNNNOWWWWW (gdzie N- oznacza nr PLU, W-masę towaru).

| ., ., |         |                                                           |
|-------|---------|-----------------------------------------------------------|
| Nr    | Тур     | Opis                                                      |
| 1     | EAN-13  | 13 znaków                                                 |
| 2     | EAN13A5 | 13+ 5 znaków                                              |
| 3     | EAN-8   | 8 znaków                                                  |
| 4     | I20F5   | 2~24 znaki                                                |
| 5     | UPCA    | 12 znaków                                                 |
| 6     | UPC-13  | 13 znaków                                                 |
| 7     | CODE39  |                                                           |
| 8     | CODE93  | Znaki alfanumeryczne, Format 'T', drukowanie nazwy towaru |
| 9     | CODE128 | PLU.                                                      |
| 10    | CODABAR |                                                           |

Typy kodów kreskowych

| Nr Formy | Format                | OPIS                                               |  |
|----------|-----------------------|----------------------------------------------------|--|
| 0        | Kod kreskowy użytkow. | <ul> <li>I: kod dowiązany</li> </ul>               |  |
| 1        | DDIIIIIPPPPPC         | • N: numer PLU                                     |  |
| 2        | DDIIIIPPPPPC          | ● P: cena                                          |  |
| 3        | DIIIIIPPPPPPC         | <ul> <li>V: cyfra kontrolna</li> </ul>             |  |
| 4        | DIIIIIIPPPPPC         | (tworzona automatycznie)                           |  |
|          |                       | ● U: cena                                          |  |
|          |                       | ● W: masa                                          |  |
|          |                       | ● Q: ilość                                         |  |
|          |                       | ● D: dział                                         |  |
|          |                       | ● G: grupa                                         |  |
|          |                       | <ul> <li>K: kod kraju (nie dostępne)</li> </ul>    |  |
|          |                       | <ul> <li>A: licznik paragonów</li> </ul>           |  |
|          |                       | (tylko do paragonów)                               |  |
|          |                       | <ul> <li>B: licznik transakcji na wadze</li> </ul> |  |
|          |                       | <ul> <li>C: Suma kontrolna</li> </ul>              |  |
|          |                       | (tworzona automatycznie)                           |  |
|          |                       | <ul> <li>F: znaki prefiksu dla PLU</li> </ul>      |  |
|          |                       | • T: litera tekstu                                 |  |
|          |                       | <ul> <li>R: licznik transakcji PLU</li> </ul>      |  |
|          |                       | <ul> <li>L: numer sprzedawcy</li> </ul>            |  |
|          |                       | • %: stały tekst*                                  |  |
|          |                       | ● cyfry 0~9:                                       |  |

#### Formy kodów kreskowych

\*%: Służy do wprowadzania tekstu, ale nie można wprowadzać cyfr.

### 2.2.23 Lista kodów kreskowych (Menu 1262)

(MENU -> 2. PLU Tablica I -> 6.Kod kreskowy -> 2. Lista )

Listę kodów kreskowych można przeglądać na wyświetlaczu wagi lub wydrukować na etykietach. Po wejściu do MENU1262 należy podać początkowy i końcowy numer z tablicy kodów kreskowych (np. od 1 do 10). Klawisze [góra] [dół] służą do przeglądania działów na wyświetlaczu a klawisz [TEST] służy do wydrukowania listy tekstów.

LISTA KODÓW KRESKOWYCH (1/1) - Od : [ 1] Nr OPIS 1. 28NNNN0WWWWW EAN13-1

#### 2.2.24 Usuń kod kreskowy (Menu 1263)

(MENU -> 2. PLU Tablica I -> 6.Kod Kreskowy -> 3. Usuń)

Aby usunąć kod kreskowy z tablicy należy podać numer kodu kreskowego np.1 i potwierdzić klawiszem [PRINT].

| USUŃ                 | KOD | KRESKOWY |
|----------------------|-----|----------|
| (1/1)                |     |          |
| Nr kodu kresk. : [1] |     |          |

# 2.2.25 Tara (Menu 1270)

(MENU -> 2. PLU Tablica I -> 7.Tara)

W rozdziale tym można zaprogramować tablicę tar, które można wykorzystać podczas programowania PLU. Dodatkowe opcje dotyczące programowania i używania tary określa parametr 854 w trybie kalibracji.

### 2.2.26 Nowy/Edycja Tary (Menu 1271)

(*MENU -> 2. PLU Tablica I -> 7.Tara -> 1. Nowy/Edycja*) Aby zachować dane w dowolnym momencie naciśnij klawisz **SAVE.** Aby opuścić programowanie bez zapisywania naciśnij klawisz **ESC**.

- 1. Wprowadź nr tary np. 1
- 2. Opisz tarę np. COINTAINER
- 3. Wprowadź typ tary wg tabeli np. 1
- 4. Wprowadź wartość tary np. 10gram

| NOWY/EDYCJA TARY |   |       |
|------------------|---|-------|
| Nr Tary: [1]     |   | (1/2) |
| OPIS [CONTAINER  | ] |       |

NOWY/EDYCJA TARY(2/2)Typ Tary : [1] -> Tara numerycznaTara : [0.010]kg

#### Typy Tar

| Nr Tary Typ Tary |                 | OPIS                                       |  |
|------------------|-----------------|--------------------------------------------|--|
| 1                | Tara numeryczna | Wprowadź masę tary klawiszami numerycznymi |  |
| 2                | Tara ważona     | Połóż pojemnik na szalce i zatwierdź tarę  |  |

1. Po wybraniu tary typu 1, zaprogramowana wartość tary w tym miejscu (10 g) będzie widoczna podczas programowania PLU

2. Po wybraniu typu tary 2, połóż pojemnik na szalce i po ok. 2-3 sekundach naciśnij klawisz [PRINT].

### 2.2.27 Lista Tar (Menu 1272)

(MENU -> 2. PLU tablica I -> 7.Tara -> 2. Lista )

Listę Tar można przeglądać na wyświetlaczu wagi lub wydrukować na etykietach. Po wejściu do MENU1272 należy podać początkowy i końcowy numer z tablicy tar (np. od 1 do 10). Klawisze [góra] [dół] służą do przeglądania działów na wyświetlaczu a klawisz [TEST] służy do wydrukowania listy tekstów.

| LISTA | TAR |     | (1/1) |
|-------|-----|-----|-------|
| - Od  | :[  | 1]  |       |
| - Do  | :[  | 10] |       |

Nr OPIS 1. 0.010kg CONTAINER

### 2.2.28 Usuń Tarę (Menu 1273)

(MENU -> 2. PLU Tablica I -> 7.Tara -> 3. Usuń)

Aby usunąć tarę z tablicy należy podać numer kodu kreskowego np.1 i potwierdzić klawiszem [PRINT].

USUŃ TARĘ (1/1) Nr Tary : [1]

### 2.2.29 Klawisz Tary (Menu 1274)

(MENU -> 2. PLU Tablica I -> 7.Tara -> 4.Klawisz Tary)

Można zdefiniować 9 klawiszy tar (programowanie w MENU 1880, rozdział 2.6) i przydzielić klawisze do zaprogramowanych tar.

- 1. Wprowadź klawisz tary np. 1 (zaprogramowane w MENU1880),
- 2. Wprowadź nr tary np. 1 (zaprogramowane w MENU1271).

| KLAWISZ TARY                     | (1/1) |
|----------------------------------|-------|
| Klawisz Tary : [ 1]              |       |
| Nr Tary : [ 1] 0.010Kg CONTAINER |       |

# 2.2.30 Symbole jednostek (Menu 1280)

(MENU -> 2. PLU Tablica I -> 8.Symbole jednostek)

Zaprogramowane symbole jednostek można używać podczas drukowania etykiet.

#### 2.2.31 Nowy/Edycja jednostek symboli (Menu 281)

(MENU -> 2. PLU Tablica I -> 8. Symbole jednostek -> 1. Nowy/Edycja)

Aby zachować dane w dowolnym momencie naciśnij klawisz **SAVE.** Aby opuścić programowanie bez zapisywania naciśnij klawisz **ESC**.

- 1. Wprowadź nr symbolu np.1 (od 1 do 8),
- 2. Wprowadź symbol np. TH (naciskając klawisze [CHAR][9] [9] [PRINT]).

NOWY/EDYCJA SYMBOLE JEDNOSTEK (1/1) Unit No. [1] Symbol : [TH ]

Wprowadzanie znaków specjalnych opisane jest w rozdziale 4.4

#### 2.2.32 Lista Symboli jednostek (Menu 1282)

(MENU -> 2. PLU tablica I -> 8. Symbole jednostek -> 2. Lista )

Listę Symboli Jednostek można przeglądać na wyświetlaczu wagi lub wydrukować na etykietach. Po wejściu do MENU1282 należy podać początkowy i końcowy numer z tablicy Symboli jednostek (np. od 1 do 10). Klawisze [góra] [dół] służą do przeglądania działów na wyświetlaczu a klawisz [TEST] służy do wydrukowania listy tekstów.

| LISTA Symboli jednostek |    |    |  |
|-------------------------|----|----|--|
| (1/1)                   |    |    |  |
| - Od                    | :[ | 1] |  |

| Nr | OPIS |  |  |
|----|------|--|--|
| 1. | ТН   |  |  |
|    |      |  |  |
|    |      |  |  |

### 2.2.33 Usuń Symbol jednostek (Menu 1283)

(MENU -> 2. PLU tablica I -> 8. Symbole jednostek -> 3.Usuń)

Aby usunąć tarę z tablicy należy podać numer kodu kreskowego np. 1 i potwierdzić klawiszem [PRINT].

| USUŃ  | SYMBOLE | JEDNOSTEK |
|-------|---------|-----------|
| (1/1) |         |           |
|       |         |           |

# 2.3 Programowanie Tablicy II PLU

### 2.3.1 Składniki (Menu 1310)

(MENU -> 3. PLU Tablica II -> 1.Składniki)

### 2.3.2 Nowy/Edycja Składników (Menu 1311)

(MENU -> 3. PLU Tablica II -> 1.Składniki -> 1. Nowy/Edycja)

Aby zachować dane w dowolnym momencie naciśnij klawisz **SAVE.** Aby opuścić programowanie bez zapisywania naciśnij klawisz **ESC**.

- 1. Wprowadzić nr składnika(ów) np. 1 (wartość od 1-999),
- 2. Wprowadzić nazwę składnika np. SALAT, SUGAR (max 510 znaków-widoczne z prawej strony wyświetlacza).

NOWY/EDYCJA SKŁADNIKI (1/1) Nr składnika : [ 1] Składniki : [SALAT, SUGAR ] 1/510

Nazwę wprowadza się używając klawiszy numerycznych i alfanumerycznych. Aby składniki były drukowane jeden pod drugim to po wprowadzeniu składnika należy naciskać klawisz [↓].

### 2.3.3 Lista Składników (Menu 1312)

(MENU -> 3. PLU Tablica II -> 1.Składniki -> 2. Lista )

Listę składników można przeglądać na wyświetlaczu wagi lub wydrukować na etykietach. Po wejściu do MENU1312 należy podać początkowy i końcowy numer z tablicy składników (np. od 1 do 10). Klawisze [góra] [dół] służą do przeglądania działów na wyświetlaczu, a klawisz [TEST] służy do wydrukowania listy tekstów.

| LISTA | Skł | adników | (1/1) |
|-------|-----|---------|-------|
| - Od  | :[  | 1]      |       |
| - Do  | :[  | 10]     |       |

| Nr | OPIS         |
|----|--------------|
| 1. | SALAT, SUGAR |
|    |              |

#### 2.3.4 Usuń składniki (Menu 1313)

(MENU -> 3. PLU Tablica II -> 1.Składniki -> 3.Usuń)

Aby usunąć składniki z tablicy należy podać numer składnika np.1 i potwierdzić klawiszem [PRINT].

| Usuń skł adn | iki  | (1/1) |
|--------------|------|-------|
| Nr składnika | [ 1] |       |

# 2.3.5 Wartość odżywcza (Menu 1320)

(MENU -> 3. PLU Tablica II -> 2.Wartość odżywcza)

Wartość odżywcza może być wykorzystywana podczas programowania PLU. W zależności od formatu etykiet, wartość odżywcza może być opisana dużymi lub małymi literami.

Tablica wartości odżywczych

| Zawartość               | Jednostka |
|-------------------------|-----------|
| Wartość energetyczna    |           |
| Wart. Energ. tłuszczu   |           |
| Tłuszcz                 | G         |
| Kwasy tłuszczowe nasyc. | G         |
| Cholesterol             | mg        |
| Sód                     | mg        |
| Węglowodory             | G         |
| Błonnik                 | G         |
| Cukier                  | G         |
| Białko                  | G         |
| Witamina A              | %         |
| Wapń                    | %         |
| Witamina C              | %         |
| Żelazo                  | %         |

# 2.3.6 Nowy/Edycja wartość odżywcza (Menu 1321)

(MENU -> 3. PLU Tablica II -> 2. Wartości odżywcze -> 1. Nowy/Edycja)

Aby zachować dane w dowolnym momencie naciśnij klawisz **SAVE.** Aby opuścić programowanie bez zapisywania naciśnij klawisz **ESC**.

| Klawisze [PG UP] i [PG DOWN] oraz [góra] i [dó | <u> </u>                                |
|------------------------------------------------|-----------------------------------------|
| zawartości                                     | Nowy/Edycja wartoś ć . odź ywcza (1/10) |
| 1. Nr wartości odżywczej, np. 1 (od 1 do 500)  | Opis: [BEEFSTEW ]                       |
| 2. Opis zawartości, np. BEEFSTEW               | Nowy/Edycja wartość.odźywcza            |
| 3. Wielkość porcji, np. 1 CUP                  | (2/10)                                  |
| 4. Ilość porcji, np. 2                         | Wielkoś ć porcji : [1CUP ]              |
| 5. Ilość kalorii, np. 230                      | Nowy/Edycja wartość.odźywcza            |
| 6. Ilość kalorii tłuszczu, np. 120             | Kalorie : [ 230 ]                       |
| 7. Ilość tłuszczu                              | Nowy/Edycja wartość.odźywcza            |
| 8. Kwasy tłuszczowe nasycone                   | (4/10)                                  |
| 9. Ilość cholesterolu, np. 40mg                |                                         |
| 10.Ilość sody, np. 950mg                       | Nowy/Edycja wartość.odźywcza            |
| 11.Ilość węglowodanów, np16g                   | Cholesterol : [ 40] mg                  |
| 12.Błonnik                                     | Nowy/Edycja wartość.odźywcza            |
| 13.Zawartość cukru, np.3g                      | (6/10)                                  |
| 14.Białko, np. 11g                             | lloś ć wę glowod.: [ 16] g              |
| 15.Zawartość witaminy A, np.20%                | Nowy/Edycja wartość.odźywcza<br>(7/10)  |
| 16.Zawartość wapnia, np.2%                     | Cukier : [ 3] g                         |
| 17.Zawartość witaminy C, np. 0%                | Nowy/Edycja wartość.odźywcza            |
| 18.Zawartość żelaza, np. 6%                    | (8/10)<br>Witamina A : [ 20] %          |
|                                                | Nowy/Edycja wartoś ć . odż ywcza        |
|                                                | (9/10)<br>Witamina C : [ 0] %           |

Nowy/Edycja wartoś ć . odż ywcza

:[

Inne

2]

(10/10)

### 2.3.7 Lista wartości odżywczych (Menu 1322 )

(MENU -> 3. PLU Tablica II -> 2.Zawartość -> 2. Lista )

Listę wartości odżywczych można przeglądać na wyświetlaczu wagi lub wydrukować na etykietach. Po wejściu do MENU1322 należy podać początkowy i końcowy numer z tablicy wart. odżywczych(np. od 1 do 10). Klawisze [góra] [dół] służą do przeglądania działów na wyświetlaczu a klawisz [TEST] służy do wydrukowania listy tekstów.

```
LISTA wartość.odżywcza
(1/1)
- Od : [ 1]
```

Nr OPIS 1. BEEF

# 2.3.8 Usuń wartości odżywcze (Menu 1323)

(MENU -> 3. PLU Tablica II -> 2.wartości odżywcze -> 3. Usuń)

Aby usunąć wartości odżywcze z tablicy należy podać numer wartości odżywczej np.1 i potwierdzić klawiszem [PRINT].

Usuń wartość odżywczą

(1/1)

Nr wartości odżywczej [1]

# 2.4 Programowanie rabatów (Menu 1130)

(MENU -> 1. PLU -> 3.Rabat) Rabat może być używany podczas programowania PLU.

#### 2.4.2 Nowy/Edycja Rabat (Menu 1131)

(MENU -> 1. PLU -> 3.Rabat -> 1. Nowy/Edycja )

Aby zachować dane w dowolnym momencie naciśnij klawisz **SAVE**. Aby opuścić programowanie bez zapisywania naciśnij klawisz **ESC**.

- 1. Wprowadź nr działu (np. 1) i nr PLU (np. 1) którego dotyczy rabat.
- Wprowadź typ rabatu (patrz poniżej tabela 1) np. 1 (rabat cenowy).
- Ustaw pierwszy zakres masy dla której będzie udzielany rabat i cenę dla tego zakresu (patrz poniżej tabela 2).
- 4. Ustaw drugi zakres masy, dla której będzie udzielany rabat i cenę dla tego zakresu.
- Ustaw tygodniowy kalendarz działania rabatu.
   Ustawione '0' na danym dniu tygodnia oznacza że rabat w tym dniu nie będzie działał.
- 6. Ustaw okres czasu w którym rabat będzie działać.
- 7. Ustaw godziny, w których rabat będzie działać.

NOWY/EDYCJA RABAT (1/7) Nr działu : [ 1] Domyśl. Nr PLU : [ 1] BEEF

RABAT WAŻONY (2/7) TYP RABATU : [ 1] 1. Rabat cenowy

NOWY/EDYCJA RABAT(3/7)Pierwszy zakres:[0.100] masaPierwsza wartość:[1.00] cena

NOWY/EDYCJA RABAT (4/7) Drugi zakres : [ 0.500] masa Druga wartość : [ 2.00] cena

NOWY/EDYCJA RABAT (5/7) Wprowadź '1' lub '0' : [PWŚCPSN] Dzień tygodnia : [0000111]

NOWY/EDYCJA RABAT (6/7) Od dnia: [04:07:01] RR-MM-DD Do dnia: [04:07:31] RR-MM-DD

 NOWY/EDYCJA RABAT
 (7/7)

 Od godziny
 :
 [08:00:00] (0..23 godz.

 Do godziny
 :
 [18:30:00] (0..23 godz.

| Nr | Тур              | Opis                                                                                                    |
|----|------------------|----------------------------------------------------------------------------------------------------|
| 1  | Rabat ceny       | - PLU ważone: ustaw rabat ceny jednostkowej w                                                                                                    |
|    | jednostkowej     | <ul> <li><b>PLU na sztuki/szt. zbiorcze</b>: ustaw rabat cenowy w zależności od ilości sztuk</li> </ul>                                                                 |
| 2  | Rabat %          | <ul> <li>PLU ważone: ustaw rabat procentowy w zależności od<br/>masy</li> <li>PLU na sztuki/szt. zbiorcze: ustaw rabat procentowy<br/>w zależności od ilości</li> </ul> |
| 3  | Rabat należności | - Ustaw rabat dla należności                                                                                                    |

#### Tabela 1. Typy rabatów

| 4  | % Rabat należności       | - Ustaw % rabat dla należności                                            |
|----|--------------------------|---------------------------------------------------------------------------|
| 5  | Stała cena               | - Ustaw stałą wartość rabatu                                              |
| 6  | Dowolny rabat            | - Ustaw dowolną opłatę                                                    |
| 7  | Dodatkowy rabat          | - PLU ważone: ustaw masę rabatu                                           |
|    |                          | - PLU na sztuki/szt. zbiorcze: ustaw ilość sztuk do                       |
|    |                          | rabatu                                                                    |
| 8  | Bieżąca należność z      | <ul> <li>Ustaw ilość rabatu należności dla bieżącej należności</li> </ul> |
|    | rabatu należności        |                                                                           |
| 9  | Bieżąca należność z %    | <ul> <li>Ustaw % rabat dla należności dla bieżącej należności</li> </ul>  |
|    | rabatu należności        |                                                                           |
| 10 | Bież.należn.z rabat.ceny | <ul> <li>Ustaw rabat ceny jednostkowej dla bieżącej należności</li> </ul> |
| 11 | Dodatkowy rabat          | - Ustaw dodatkowy rabat dla należności                                    |
|    | należności               |                                                                           |

#### Tabela 2. Limity i zakresy rabatów.

| Nr | Тур                  | OPIS                                                        |  |
|----|----------------------|-------------------------------------------------------------|--|
| 1  | Pierwszy zakres masy | Po przekroczeniu masy z tego zakresu, waga automatycznie    |  |
|    |                      | udzieli rabatu w wysokości ustalonej dla tego zakresu.      |  |
| 2  | Cena dla pierwszego  | Ustaw cenę dla pierwszego zakresu rabatu                    |  |
|    | zakresu              |                                                             |  |
| 3  | Drugi zakres masy    | Po przekroczeniu masy z drugiego zakresu, waga              |  |
|    |                      | automatycznie udzieli rabatu w wysokości ustalonej dla tego |  |
|    |                      | zakresu.                                                    |  |
| 4  | Cena dla drugiego    | Ustaw cenę dla pierwszego zakresu rabatu                    |  |
|    | zakresu              |                                                             |  |

Aby cena/należność rabatu były wyświetlane na wyświetlaczu obok normalnej ceny/należności należy odpowiednio ustawić parametr 572 w trybie kalibracji.

#### 2.4.3 Lista Rabatu (Menu 1132)

(MENU -> 1. PLU -> 3.Rabat -> 2.Lista)

Listę rabatów można przeglądać na wyświetlaczu wagi lub wydrukować na etykietach. Po wejściu do MENU1132 należy podać dział, a następnie początkowy i końcowy numer z tablicy zawartości (np. od 1 do 10). Klawisze [góra] [dół] służą do przeglądania działów na wyświetlaczu a klawisz [TEST] służy do wydrukowania listy tekstów.

LISTA RABATÓW (1/2) Nr działu:[1]

| LISTA | RABA | RÓW | (2/2) |
|-------|------|-----|-------|
| - Od  | :[   | 1]  |       |
| - Do  | :[   | 10] |       |
| 1     |      |     |       |

#### 2.4.4 Usuń Rabat (Menu 1133)

(MENU -> 1. PLU -> 3.Rabat -> 3.Usuń)

Rabaty można usuwać według: PLU, z działu, wszystkie.

#### 2.4.5 Usuń Rabat z PLU (Menu 1137)

(MENU -> 1. PLU -> 3.Rabat -> 3.Usuń->1.Usuń rabat z PLU

Wybierz nr działu (np.2) i nr PLU (np. 1) z którego ma być usunięty rabat i zatwierdź klawiszem [PRINT].

| USUŃ                    | (1/1) |
|-------------------------|-------|
| 1. Usuń rabat z PLU     |       |
| 2. Usuń rabat z dział u |       |

| USUŃ RABAT Z PLU         | (1/1) |
|--------------------------|-------|
| Nr dział u: [ 2] Grocery |       |
| Nr PLU : [ 1]            |       |

### 2.4.6 Usuń rabat z działu (Menu 1138)

(MENU -> 1. PLU -> 3.Rabat ->3.Usuń->2.Usuń rabat z działu

Wybierz nr działu z którego mają być usunięte rabaty np.2 i zatwierdź klawiszem [PRINT].

|         | USUŃ          |   | (1/1) |
|---------|---------------|---|-------|
| 1. Usuń | rabat z PLU   |   |       |
| 2. Usuń | rabat z dział | u |       |

| USUŃ RABAT Z DZIAŁ U     | (1/1) |
|--------------------------|-------|
| Nr dział u: [ 2] Grocery |       |

#### 2.4.7 Usuń wszystkie rabaty (Menu 1139)

(MENU -> 1. PLU -> 3.Rabat -> 3.Usuń->3.Wszystkie rabaty

Wybranie tej opcji spowoduje usunięcie rabatów z wszystkich działów i wszystkich PLU, dlatego przed usunięciem należy ponownie potwierdzić decyzję.

USUŃ (1/1) 1. Usuń rabat z PLU 2. Usuń rabat z dział u USUŃ WSZYSTKIE RABATY (1/1) Jesteś pewien?(1=T/0=N) [ ]

# 2.5 Programowanie rabatu ogólnego (Menu 1530)

(MENU -> 5. Ustawienia ogólne -> 3. Rabat)

Można zaprogramować rabaty ze specjalnymi ustawieniami dla PLU.

### 2.5.2 Ustawienia priorytetu (Menu 1531)

(MENU -> 5.Ogólne -> 3.Rabat -> 1.Priorytety)

W rozdziale tym można wybrać sposoby stosowania rabatów (patrz tabela poniżej). Dodatkowo w rozdziale w rozdziale 2.14.21 ustawia się sposób wyświetlania i drukowania rabatów (MENU1871).

| Nr | Тур             | Opis                                                           |
|----|-----------------|----------------------------------------------------------------|
| 0  | Brak rabatów    | Rabaty nie będą stosowane                                      |
| 1  | Rabat z PLU     | Stosowane będą rabaty ustawione podczas program. PLU           |
| 2  | Rabat ogólny    | Stosowany będzie rabat z ustawień ogólnych                     |
| 3  | Rabat ogólny    | Stosowany jest rabat z PLU a jeśli nie jest ustawiony przy PLU |
|    | jeśli nie       | to stosowany jest ogólny.                                      |
|    | ustawiony rabat |                                                                |
|    | przy PLU.       |                                                                |

#### Ustawienie priorytetów rabatu

# 2.5.3 Rabaty towarów ważonych/sztuki/sztuki zbiorcze (MENU1532/1533/1534)

W menu 1532, 1533 i 1544 można zaprogramować różne funkcje rabatów ogólnych w zależności od typu PLU (ważony/sztuki/sztuki zbiorcze).

#### Rabat ogólny towarów ważonych (Menu 1532)

(MENU -> 5.Ogólne -> 3.Rabat -> 2.Rabat towarów ważonych)

#### Rabat ogólny towarów na sztuki (Menu 1533)

(MENU -> 5. Ogólne -> 3.Rabat -> 3.Rabat towarów na sztuki)

#### Rabat ogólny towarów na sztuki zbiorcze (Menu 1534)

(MENU -> 5. Ogólne -> 3.Rabat -> 4.Raport towarów na sztuki zbiorcze)

# 2.6 Szybkie klawisze (Menu 1160)

Szybkie klawisze używane są do skrótowego wywoływania towarów. Zamiast wybierać długi nr PLU i naciskać klawisz [PLU] można wybrać PLU jednym naciśnięciem klawisza. Można zaprogramować 5 tablic szybkich klawiszy zgodnie z przypisaniem działów do szybkich klawiszy w MENU1211.

W zależności od rodzaju klawiatur dostępne jest 48 szybkich klawiszy (8 kolumn i 6 rzędów), a po naciśnięciu klawisza SHIFT dostępne są klawisze razy dwa (w sumie 96). Dla klawiatur typu "POLE" dostępnych jest 72 szybkich klawisze (144 z SHIFT). Szybkich klawiszy można używać gdy zaprogramowane jest MENU1211.

#### Uwaga:

#### Użytkownik nie może przypisać szybkich klawiszy do klawiszy funkcyjnych.

### 2.6.1 Szybkie klawisze (Menu 1160)

(MENU -> 1.PLU -> 6.Szybkie klawisze)

- Wprowadź numer klawisza funkcyjnego, np. 2. Nr tego można używać gdy zaprogramowane jest MENU1211.
- Wprowadź nr klawisza skrótu (można naciskać klawisz skrótu lub wpisywać jego nr, np. pierwszy klawisz w drugim rzędzie ma numer 9 np. klawisz skrótu nr 1)

Szybkie klawisze (1/2)

Nr klawisza funkcji: [ 2]

| Szybł      | (2/2) |    |           |    |
|------------|-------|----|-----------|----|
| Nr szybkie | go    | kl | awisza: [ | 1] |
| Nr PLU     | :     | [  | 10] BEEF  |    |

3. Wprowadź nr PLU który ma być przypisany do programowanego klawisza skrótu

# 2.7 Pochodzenie zwierząt (Menu 1330)

(MENU -> 3. PLU Tablica II -> 3.pochodzenie zwierząt)

W rozdziale tym programuje się tabelę pochodzeń zwierząt, które można wykorzystywać podczas programowania PLU.

#### 2.7.2 Nowy/Edycja Pochodzenie zwierząt (Menu 1331)

(MENU -> 3. PLU Tablica II -> 3. Pochodzenie zwierząt -> 1. Nowy/Edycja )

Aby zachować dane w dowolnym momencie naciśnij klawisz **SAVE.** Aby opuścić programowanie bez zapisywania naciśnij klawisz **ESC**.

| <ol> <li>Wprowadź nr pochodzenia zwierzęcia np. 1</li> <li>Opisz zwierzę (używając klawiszy</li> </ol>                                         | NOWY/EDYCJA POCHODZENIE ZWIERZ. 1/3)<br>Nr pochodzenia zwierz.: [ 1]<br>Opis : [ SIRLOIN ]         |
|----------------------------------------------------------------------------------------------------|----------------------------------------------------------------------------------------------------|
| numerycznych i alfanumerycznych) np. SIRLOIN<br>3. Wprowadź nr kraju pochodzenia np.1 (SWEDEN)<br>(kraj programowany w MENU 1340)              | NOWY/EDYCJA POCHODZENIE ZWIERZ (2/3)<br>Nr kraju pochodz.: [ 1]<br>Nr kraju chowu : [ 1]<br>SWEDEN |
| <ol> <li>Wprowadź nr kraju chowu np. 95 KOREA<br/>(kraj programowany w MENU 1340)</li> <li>Wprowadź nr ubojni (ubojnie programowane</li> </ol> | NOWY/EDYCJA POCHODZENIE ZWIERZ (2/3)<br>Nr kraju pochodz.: [ 1]<br>Nr kraju chowu : [ 95]<br>KOREA |
| są w MENU 1350) np. 12 BILLY'S<br>6. Wprowadź nr miejsca rozbioru<br>(miejsca rozbioru program. są w MENU 1360)                                | NOWY/EDYCJA POCHODZENIE ZWIERZ (3/3)<br>Nr ubojni: [12]<br>Nr miejsca rozbioru: [1]<br>BILLY'S     |
| np. 23, HAN'S                                                                                                    | NOWY/EDYCJA POCHODZENIE ZWIERZ (3/3)<br>Nr ubojni: [12]<br>Nr miejsca rozbioru: [23]<br>HANS'S     |

#### 2.7.3 Lista Pochodzenia zwierząt (Menu 1332)

(MENU -> 3. PLU tablica II -> 3.Pochodzenie zwierząt -> 2. Lista )

Listę rabatów można przeglądać na wyświetlaczu wagi lub wydrukować na etykietach. Po wejściu do MENU1132 należy podać dział a następnie początkowy i końcowy numer z tablicy zawartości (np. od 1 do 10). Klawisze [góra] [dół] służą do przeglądania działów na wyświetlaczu a klawisz [TEST] służy do wydrukowania listy tekstów.

| LISTA | RABA | RÓW | (1/2) |
|-------|------|-----|-------|
| - Od  | :[   | 1]  |       |
| - Do  | :[   | 10] |       |

Nr Pochodzenie 1:99:12:23: SIRLOIN

#### 2.7.4 Usuń pochodzenie zwierząt (Menu 1333)

(MENU -> 3. PLU Tablica II -> 3.Pochodzenie zwierząt -> 3.Usuń )

Aby usunąć zawartość z tablicy należy podać numer zawartości np. 1 i potwierdzić klawiszem [PRINT].

Usuń pochodzenie zwierzą t (1/1) Nr pochodzenia zwierzą t : [ 1]

### 2.8 Programowanie kraju (Menu 1340)

(MENU -> 3. PLU Tablica II -> 4.Kraj)

Zaprogramowany kraj używany jest podczas programowania pochodzenia zwierzęcia w MENU 1330.

#### 2.8.2 Nowy/Edycja kraju (Menu 1341)

(MENU -> 3. PLU Tablica II -> 4.Kraj -> 1. Nowy/Edycja )

Aby zachować dane w dowolnym momencie naciśnij klawisz SAVE. Aby opuścić programowanie bez zapisywania naciśnij klawisz ESC

- 1. Wprowadź numer kraju (od 1 do 250) np. 1
- 2. Wprowadź nazwę kraju np. KOREA

| Nowy/Edycja kraju                             |   | (1/1) |
|-----------------------------------------------|---|-------|
| Wprowadź numer kraju. : [ 1]<br>Nazwa: [KOREA | ] |       |
|                                               |   |       |

### 2.8.3 List Krajów (Menu 1342)

(MENU -> 3. PLU Tablica II -> 4.Kraj -> 2. Lista )

Listę krajów można przeglądać na wyświetlaczu wagi lub wydrukować na etykietach. Po wejściu do MENU1142 należy podać początkowy i końcowy numer z tablicy krajów (np. od 1 do 10). Klawisze [góra] [dół] służą do przeglądania działów na wyświetlaczu, a klawisz [TEST] służy do wydrukowania listy tekstów.

| LISTA | KRAJO | ŚW  | (1/10) |
|-------|-------|-----|--------|
| - Od  | :[    | 1]  |        |
| - Do  | :[    | 10] |        |

### 2.8.4 Kasowanie Kraju (Kod Menu 1343)

(MENU -> 3. PLU Tablica II -> 4.Kraj -> 3. Usuń)

Wprowadź nr kraju do usunięcia np. 1 i zatwierdź [PRINT].

| Usuń kraj              | (1/1) |  |
|------------------------|-------|--|
| Wprowadź nr kraju: [1] |       |  |

### 2.9 Programowanie ubojni (Menu 1350)

(MENU -> 3. PLU tablica II -> 5.Ubojnia)

Zaprogramowana ubojnia może być wykorzystywana podczas programowania pochodzenia zwierzęcia w MENU 1330

#### 2.9.2 Nowy/Edycja ubojnia (Menu 1351)

(MENU -> 3. PLU Tablica II -> 5.Ubojnia -> 1. Nowy/Edycja )

Aby zachować dane w dowolnym momencie naciśnij klawisz **SAVE.** Aby opuścić programowanie bez zapisywania naciśnij klawisz **ESC**.

- 1. Wprowadź nr programowanej ubojni np. 1
- 2. Wprowadź nazwę ubojni np. KSH12
- 3. Wprowadź nr kraju ubojni np. 1 KOREA

(kraj programowany w MENU 1340)

### 2.9.3 Lista ubojni (Menu 1352)

(MENU -> 3. PLU Tablica II -> 5.Ubojnia -> 2. Lista )

Listę ubojni można przeglądać na wyświetlaczu wagi lub wydrukować na etykietach. Po wejściu do MENU1352 należy podać początkowy i końcowy numer z tablicy ubojni (np. od 1 do 10). Klawisze [góra] [dół] służą do przeglądania działów na wyświetlaczu, a klawisz [TEST] służy do wydrukowania listy tekstów.

| LISTA | UBOJN | NI  | (1/10) |
|-------|-------|-----|--------|
| - Od  | :[    | 1]  |        |
| - Do  | :[    | 10] |        |

### 2.9.4 Usuń ubojnie (Menu 1353)

(MENU -> 3. PLU Tablica II -> 5.Ubojnia -> 3. Usuń)

Aby usunąć ubojnie z tablicy należy podać numer ubojni np. 1 i potwierdzić klawiszem [PRINT].

| USUŃ UBOJNIE     | (1/1) |
|------------------|-------|
| Nr Ubojni : [ 1] |       |

| NOWY/EDYCJA UBOJNIA (1/1) |       |  |  |   |
|---------------------------|-------|--|--|---|
| Wprowadź nr ubojni : [ 1] |       |  |  |   |
| Ubojnia: [                | KSH12 |  |  | ] |
| Kraj : [1 ]               | ]     |  |  |   |

# 2.10 Programowanie miejsca rozbioru (Menu 1360)

(MENU -> 3. PLU Tablica II -> 6.Miejsce rozbioru)

Zaprogramowane miejsca rozbioru może być wykorzystywane podczas programowania pochodzenia zwierzęcia w MENU 1330

### 2.10.2 Nowy/Edycja Miejsca rozbioru (Menu 1361)

(MENU -> 3. PLU Tablica II -> 6. Miejsce rozbioru -> 1. Nowy/Edycja)

Aby zachować dane w dowolnym momencie naciśnij klawisz **SAVE.** Aby opuścić programowanie bez zapisywania naciśnij klawisz **ESC**.

- 1. Wprowadź nr programowanego miejsca rozbioru np. 1
- 2. Wprowadź nazwę ubojni np. KSH12,
- 3. Wprowadź nr kraju ubojni np.1 KOREA,

(kraj programowany w MENU 1340).

| NOWY/EDYCJA UBOJNIA (1/1)                                  |           |  |  |
|------------------------------------------------------------|-----------|--|--|
| Wprowadź nr miejsca rozbioru:<br>Miejsce rozbioru: [ KSH12 | [ 1]<br>] |  |  |
| kraj:[1]                                                   |           |  |  |

### 2.10.3 Lista Miejsca rozbioru (Menu 1362)

(MENU -> 3. PLU Tablica II -> 6. Miejsce rozbioru -> 2. Lista )

Listę miejsca rozbioru można przeglądać na wyświetlaczu wagi lub wydrukować na etykietach. Po wejściu do MENU1362 należy podać początkowy i końcowy numer z tablicy miejsc rozbioru (np. od 1 do 10). Klawisze [góra] [dół] służą do przeglądania działów na wyświetlaczu a klawisz [TEST] służy do wydrukowania listy tekstów.

| LISTA | Miejsc | rozbioru | (1/10) |
|-------|--------|----------|--------|
| - Od  | :[     | 1]       |        |
| - Do  | :[     | 10]      |        |

### 2.10.4 Usuń miejsce rozbioru (Menu 1363)

(MENU -> 3. PLU Tablica II -> 6. Miejsce rozbioru -> 3. Usuń)

Aby usunąć miejsce rozbioru tablicy należy podać numer miejsca rozbioru np. 1 i potwierdzić klawiszem [PRINT]

USUŃ MIEJSCE ROZBIORU (1/1) Wprowadź nr miejsca rozbioru: [1]

# 2.11 Programowanie Tablicy Danych (MENU 1400)

(MENU -> 4. Tablica Sklep ->1.Sklep)

# 2.11.1 SKLEP (Menu 1410)

Sklep rozumiany jest tutaj jako charakterystyczny opis miejsca użytkowania wagi np. sklep, magazyn, hurtownia lub inne.

### 2.11.2 Nowy/Edycja Sklep (Menu 1411)

(MENU -> 4. Tablica danych ->1.Sklep -> 1.Nowy/Edycja sklep )

- 1. Wprowadź nr programowanego sklepu np. 1
- 2. Wprowadź nazwę sklepu np. YANGJOO
- 3. Wprowadź nr telefonu dla sklepu np. 0318200730
- 4. Wprowadź dodatkowy opis sklepu np. 1HO

### 2.11.3 Lista Sklepów (Menu 1412)

(MENU -> 4. Tablica danych ->1.Sklep -> 2.Lista )

Listę sklepów można przeglądać na wyświetlaczu wagi lub wydrukować na etykietach. Po wejściu do MENU1412 należy podać początkowy i końcowy numer z tablicy sklepów (np. od 1 do 10). Klawisze [góra] [dół] służą do przeglądania działów na wyświetlaczu, a klawisz [TEST] służy do wydrukowania listy tekstów.

| LISTA  | SKLEF | о́w |  |  |
|--------|-------|-----|--|--|
| (1/10) |       |     |  |  |
| - Od   | :[    | 1]  |  |  |

### 2.11.4 Usuń sklep (Menu 1413)

(MENU -> 4. Tablica danych ->1.Sklep -> 3.Usuń sklep)

Aby usunąć sklep z tablicy należy podać numer sklepu np.1 i potwierdzić klawiszem [PRINT].

| usuń sklep          | ( 1/1) |
|---------------------|--------|
| Wprowadź nr sklepu: | [ 1]   |
|                     |        |

NOWY/EDYCJA SKEPU (1/2) Nr Sklepu: [ 1] Nazwa: [YANGJOO ]

| NOWY/EDYCJA SKEPU | (2/2) |
|-------------------|-------|
| TEL: 0318200730   | J Í   |
| Tekst: [1HO       | 1     |

# 2.11.5 Klienci (Menu 1420)

(MENU -> 4. Tablica danych -> 2.Klienci )

Klienci mogą być używani podczas sprzedaży, udzielania rabatów i form płatności (np. kredyty). Ich dane mogą być drukowane na etykietach.

#### 2.11.6 Nowy/Edycja Klientów (Menu 1421)

(MENU -> 4. Tablica danych -> 2.Klienci -> 1.Nowy/Edycja )

- 1. Wprowadź nr klienta np.1
- 2. Wprowadź nazwę klienta np. BILLY
- 3. Wprowadź adres klienta np. Warszawa
- 4. Wprowadź drugi adres klienta np. 10/33
- 5. Wprowadź trzeci adres klienta np. 1234
- 6. Wprowadź nr telefonu np. 031254
- Wprowadź wartość linii kredytowej dla klienta np. 200

**NOWY/EDYCJA KLIENT** (1/3) Nr klienta: [1 1 **NOWY/EDYCJA KLIENT** (2/3) Nazwa: [BILLY Adres1:[Warszawa 1 Adres2: [10/33 ] **NOWY/EDYCJA KLIENT** (2/3) 1 Adres 3: [ 1234 Tel :[031254 Linia kredytowa: [200 1

### 2.11.7 Lista klientów (Menu 1422)

(MENU -> 4. tablica danych -> 2.Klienci -> 2.Lista )

Listę klientów można przeglądać na wyświetlaczu wagi lub wydrukować na etykietach. Po wejściu do MENU1422 należy podać początkowy i końcowy numer z tablicy klientów (np. od 1 do 10). Klawisze [góra] [dół] służą do przeglądania działów na wyświetlaczu, a klawisz [TEST] służy do wydrukowania listy tekstów.

| LISTA | KLIEN | TÓW | (1/10) |
|-------|-------|-----|--------|
| - Od  | :[    | 1]  |        |
| - Do  | :[    | 10] |        |

#### 2.11.8 Usuń klientów (Menu 1423)

(MENU -> 4. Tablica danych -> 2.Klienci -> 3.usuń )

Aby usunąć Klienta z tablicy należy podać numer klienta np. 1 i potwierdzić klawiszem [PRINT].

| USUŃ Klienta         | ( 1/1) |
|----------------------|--------|
| Wprowadź nr klienta: | [1]    |

# 2.11.9 Teksty na wyświetlaczu (Menu 1430)

(MENU -> 4. Tablica danych -> 3.Teksty wyświetlacza)

Teksty wyświetlacza mogą służyć jako reklama lub informacja przewijane na wyświetlaczu LCD zgodnie z ustawieniami.

#### 2.11.10. Konfiguracja (Menu1431)

(MENU->4. Tablica danych -> 3.Teksty wyświetlacza-> 1. Konfiguracja)

Teksty na wyświetlaczu pojawią się po ustawionym czasie bezczynności wagi. Czas bezczynności ustawiany jest w sekundach i może mieć zakres do 1 do 999.

Teksty na wyświetlaczu są przewijane z lewej do prawej (lub odwrotnie), a szybkość przewijania może być od 1 do 9 (typowa wartość przewijania to 4)

| KONFIGURACJA              | (1/1) |
|---------------------------|-------|
| Odczekaj czas (1s) : [ 5] |       |
| Pre dkoś ć : [4]          |       |

#### 2.11.11. Teksty wyświetlacza (Menu 1432)

(MENU -> 4. Tablica danych -> 3.Teksty wyświetlacza ->2. Edycja tekstów wyświetlacza)

Można zaprogramować 5 różnych tekstów na wyświetlaczu i przypisać dla każdego z nich jeden z dwóch trybów przewijania (od lewej do prawej lub od prawej do lewej).

- 1. Wprowadź nr tekstu np.1 i wpisz tekst do wyświetlania np. Zapraszamy
- 2. Efekt- wybierz sposób przewijania np. 1 (od lewej do prawej)
- 0=brak wyświetlania tekstu
- 1=przewijanie od lewej do prawej
- 2=przewijanie od prawej do lewej

#### 3. Użyj tekstów wyświetlacza:

Włącz lub wyłącz użycie tekstu wyświetl.

1=T (włączony), 0=N (wyłączony)

#### 4. Ustawiania daty i czasu używania tekstów

Można ustawić kalendarz włączania się tekstów

- dni tygodnia i godziny w których tekst będzie wyśw.
- początek i koniec okresu włączania
- godziny włączania

Ustawienie 1 w danym dniu tygodnia spowoduje aktywowanie tego dnia (0 = nie używanie)

| j d | do prawej)            |                       |         |        |  |  |
|-----|-----------------------|-----------------------|---------|--------|--|--|
|     | EDYCJA TE             | EDYCJA TEKSTÓW WYŚ W. |         |        |  |  |
|     | Nr tekstu :<br>Tekst  | 1                     |         |        |  |  |
|     | EDYCJA                | TEK                   | WYŚ W.  |        |  |  |
|     | (2                    | /7)                   |         |        |  |  |
|     | EDYCJA                | TEK                   | STÓW    | WYŚ W. |  |  |
|     | (3                    |                       |         |        |  |  |
|     | E                     | EDYCJA                | TEKSTÓW | WYŚ W. |  |  |
|     | (4/7)                 |                       |         |        |  |  |
|     | EDYCJA TEKSTÓW WYŚ W. |                       |         |        |  |  |

(5/7)

EDYCJA TEKSTÓW WYŚ W. (6/7)

#### 2.11.12. Lista tekstów wyświetlacza (Menu 1433)

(MENU -> Tablica danych -> 3.Teksty wyświetlacza -> 3.Lista)

Listę tekstów wyświetlacza można przeglądać na wyświetlaczu wagi lub wydrukować na etykietach. Po wejściu do MENU1433 należy podać początkowy i końcowy numer z tablicy klientów (np. od 1 do 10). Klawisze [góra] [dół] służą do przeglądania działów na wyświetlaczu a klawisz [TEST] służy do wydrukowania listy tekstów.

| LISTA | STA KLIENTÓW |     | (1/10) |
|-------|--------------|-----|--------|
| - Od  | :[           | 1]  |        |
| - Do  | :[           | 10] |        |

### 2.11.13 Waluta (Menu 1440)

(MENU -> 4. Tablica danych -> 4. Waluty)

Użytkownik może zaprogramować kursy walut i przeliczać łatwo z jednej waluty na drugą. Patrz również MENU 1880 definicja klawiszy funkcyjnych.

### 2.11.14. Nowy/Edycja Waluta (Menu 1441)

(MENU -> 4. Tablica danych -> 4. Waluty -> 1. Nowy/Edycja)

1. Wprowadź nr waluty np.1

Można zaprogramować 4 różne waluty

2. Wprowadź pkt dziesiętny dla waluty np. 3

Domyślnie ustawiane jest zawsze na 4

- 3. Wprowadź kurs waluty np.12.80
- 4. Wprowadź przedrostek np. \$
- 5. Wprowadź przyrostek np. brak
- 6. Wprowadź pkt dziesiętny ceny np. 2

#### **Drukowane formaty walut**

| Nr | F                      | ormat Druku         | Opis                                          |
|----|------------------------|---------------------|-----------------------------------------------|
| 0  | <i>``100.00″,</i>      | "0.12"              |                                               |
| 1  | ``\$ 100.00 <i>"</i> , | ``\$ 0.12 <i>"</i>  |                                               |
| 2  | <i>``100.00 \$″,</i>   | "0.12 \$″           |                                               |
| 3  | "\$ 100.00 c",         | ``\$ 0.12 c″        |                                               |
| 4  | "\$ 100.00 c",         | "12 c" (Greek)      | Jeśli należność jest mniejsza od 1, wyświetla |
|    |                        |                     | się tylko symbol waluty.                      |
| 5  | ``\$100.00″,           | ``\$0.12 <i>'</i> ' |                                               |
| 6  | <i>``100.00\$″,</i>    | <i>``0.12\$</i> ″   |                                               |
| 7  | ``\$100.00c″,          | ``\$0.12c″          |                                               |

(3/3)

Przyrostek : [

|            | NOWY/EDYCJA       | WALUTY |
|------------|-------------------|--------|
| (1/3)      |                   |        |
| Nictuality |                   |        |
|            |                   |        |
|            | NOWY/EDYCJA       | WALUTY |
| (2/3)      |                   |        |
| Kurs w     | aluty : [ 12.800] |        |
|            |                   |        |
|            | NOWY/EDYCJA       | WALUTY |

1

### 2.11.15. Lista walut (Menu 1442)

(MENU -> 4. Tablica danych -> 4.Waluty -> 2.Lista)

Listę walut można przeglądać na wyświetlaczu wagi lub wydrukować na etykietach. Po wejściu do MENU1442 należy podać początkowy i końcowy numer z tablicy klientów (np. od 1 do 10). Klawisze [góra] [dół] służą do przeglądania działów na wyświetlaczu, a klawisz [TEST] służy do wydrukowania listy tekstów.

| LISTA | KLIEN | TÓW | (1/10) |
|-------|-------|-----|--------|
| - Od  | :[    | 1]  |        |
| - Do  | :[    | 10] |        |
|       |       |     |        |

### 2.11.16 Usuń waluty (Menu 1443)

(MENU -> 4. Tablica danych -> 4.Waluty -> 3.Usuń)

Aby usunąć walutę z tablicy należy podać numer waluty np. 1 i potwierdzić klawiszem [PRINT]

USUŃ WALUTY (1/1) Nr waluty : [2]

# 2.12 Programowanie ustawień ogólnych

# 2.12.1 Ogólne ustawienia formatu etykiet (Menu 1510) (MENU -> 5. Ustawienia ogólne -> 1.Format etykiety)

Formaty od 1 do 45 są zaprogramowane fabrycznie i nie można ich zmieniać.

Formaty użytkownika, programowane dowolnie przy użyciu komputera mają numery od 50-99. (Patrz rozdział 4.2, formaty etykiet 2.14.20)

Formaty etykiet mogą być różne dla zwykłych etykiet, etykiet zbiorczych, etykiet z dowolnym PLU

Aby zachować dane w dowolnym momencie naciśnij klawisz SAVE.

Aby opuścić programowanie bez zapisywania naciśnij klawisz **ESC**.

#### 1. Etykieta ogólna

- Jeśli chcesz używać etykiety ogólnej wprowadź 1 a jeśli etykiety zapisanej przy PLU wprowadź 0.
- Jeśli chcesz używać etykiety ogólnej dla wszystkich PLU to format etykiet zapisany przy PLU będzie ignorowany a drugi format (jeśli zapisany w MENU1120) będzie drukowany.

np. użyj etykiety ogólnej

#### 2. Wprowadź nr etykiety ogólnej

- np. Numer etykiety = 2. IS6040-0000(60x40)
- **3.Wprowadź nr etykiety dla dowolnego artykułu** np.2 Nr etyk. dowolnej = 2. IS6040-0000(60x40) Drukowanie etykiet na wadze następuje po wyborze

nr PLU (ważony lub na sztuki) lub po wybraniu

dowolnego (nie zaprogramowanego) PLU klawisz

[MISC WEIGHT] lub [MISC by COUNT]. Taka sprzedaż

jest zapisywana w pamięci i widoczna na raportach

(jako sprzedaż dowolna)

4. Ustaw format etykiety zbiorczej

np. Etykieta zbiorcza nr = 10, TC6060-0002(60x60)

```
5. Ustaw kierunek drukowania dla etykiety zbiorczej
np. Odwróć etykietę zbiorczą = "T"
```

### 6. Ustaw kierunek drukowania dla PLU i dowolnych PLU

Np. Odwróć kierunek drukowania = "T"

 FORMAT ETYKIETY
 (1/3)

 Użyj formatu ogólnego
 (1=T/0=N): [T]

 Numer etykiety
 : [2]

 IS6040-0000(60x40)
 : [2]

FORMAT ETYKIETY (2/3) Format etyk. dla dowol. PLU : [2] Etykieta zbiorcza nr : [10] TC6040-0000(60x40)

| FORMAT ETYKIETY          | (3/3) |
|--------------------------|-------|
| Odwróć etykietę zbiorczą | :[T]  |
| Odwróć elementy etyk     | :[T]  |

# 2.12.2 Format kodu kreskowego (Menu 1520)

(MENU -> 5. Ustawienia ogólne -> 2.Kod kreskowy)

Zaprogramowanie ogólnych formatów kodów kreskowych umożliwia stosowanie ich globalnie do wszystkich PLU (z podziałem na typy PLU). Nie trzeba wtedy wprowadzać za każdym razem podczas programowania PLU typu kodu.

Aby zachować dane w dowolnym momencie naciśnij klawisz **SAVE.** Aby opuścić programowanie bez zapisywania naciśnij klawisz **ESC**.

- 1. Ustaw ogólny kod kreskowy
- Jeśli będzie wybrany ogólny kod kreskowy

to k. kreskowy ustawiony podczas programowania PLU będzie ignorowany

- 2. Ustaw nr k. kreskowy dla PLU ważonych np.2
- 3. Nr kodu kresk. dla towarów na sztuki np.2
- 4. Nr kodu kresk. dla towarów na sztuki zbiorcze np.
- 5. Nr kodu kresk. dla tow. stałych np.2
- 6. Nr kodu kresk. dla tow. dowolnych np.2
- 7. Nr kodu kresk. dla tow. dowolnych na sztuki np.2
- 8. Nr kodu kresk. dla tow. dowolnych na sztuki zbiorcze np.2
- 9. Nr kodu kresk. dla tow. sumowanych np.2
- 10.Nr formatu kodu kreskowego

dla rachunku tworzonego przez "ruchomego sprzedawcę"

| KOD KRESKOWY                        | (1/4) |
|-------------------------------------|-------|
| Użyj ogólnego kodu kresk. (1=T/0=N) | :[T]  |
| Nr kodu dla PLU ważonych            | :[2]  |
| Nr kodu dla PLU na sztuki           | :[2]  |
|                                     | (2/4) |
| KOD KRESKOWY                        | (2/4) |
| Nr kodu dla PLU na sztuki zbiorcze  | :[2]  |
| Nr kodu dla PLU stałych             | :[2]  |
| Nr kodu dla PLU dowol. :[2]         |       |
| KOD KRESKOWY (3/4)                  |       |
| Nr kodu krosk dowol na szt          | .[2]  |
| Nr kodu krock dowol no ozt zbiorozo | .[2]  |
|                                     | .[2]  |
| Nr kodu kresk. sumow.               | :[2]  |
| KOD KRESKOWY                        | (4/4) |
| Nr k.kr. dla ruchomego sprzedawcy.  | :[2]  |

# 2.13 Opcje drukowania (Menu 1700)

(MENU -> 7. Drukuj)

Menu 1700 opisuje wszystkie opcje drukowania np. które elementy na etykiecie będą drukowane, czy rabaty będą drukowane, jaki jest rodzaj papieru itp.

DRUKUJ (1/2) 1. Drukuj elementy na etykiecie 2. Drukuj rabaty

3. Ustawienie drukarki

DRUKUJ (2/2) 4.Format numeru seryjnego etykiety 5. Drukuj sumę towarów 6. Paragon

MENU OPIS Nr Drukuj elementy na W menu tym wybiera się elementy które będą lub 1 nie etykiecie drukowane na etykiecie 2 Drukuj rabaty Informacje o obniżkach (rabatach) mogą być drukowane lub nie na etykietach 3 Ustawienia drukarki Ustawienie typu drukarki i papieru 4 Format numeru Ustawienie formatu dla numeru servjnego etykiety lub paragonu servinego etykiety 5 Drukuj sumę towarów Włączenie lub wyłączenie drukowania etykiety dla sumy towarów Drukuj elementy na W menu tym wybiera się elementy które będą lub nie 6 paragonie drukowane na paragonie

#### Pod-MENU DRUKUJ

### 2.13.2 Drukuj elementy na etykiecie (Menu 1710)

(MENU -> 7. Drukuj -> 1.Drukuj elementy na etykiecie)

Aby włączyć drukowanie danego elementu na etykiecie należy wybrać Tak (T=1) przy elemencie.

Aby zachować dane w dowolnym momencie naciśnij klawisz **SAVE.** Aby opuścić programowanie bez zapisywania naciśnij klawisz **ESC**.

| Drukuj elementy na etykiecie |             | (1/16) |
|------------------------------|-------------|--------|
| Nazwa działu                 | (T/N) : [N] |        |
| Nr działu                    | (T/N) : [N] |        |
| Nr grupy                     | (T/N) : [N] |        |

Lista drukowanych elementów na etykiecie

| Nr ekranu | Element                 |  |
|-----------|-------------------------|--|
| 1         | Nazwa działu            |  |
|           | Nr działu               |  |
|           | Nr grupy                |  |
| 2         | Nr PLU                  |  |
|           | Nazwa1 PLU              |  |
|           | Nazwa2 PLU              |  |
| 3         | Nazwa3 PLU              |  |
|           | Kod dowiązany           |  |
|           | Jednostka masy          |  |
| 4         | Stawki podatku          |  |
|           | Należność podatku       |  |
|           | Masa Tary               |  |
| 5         | Sztuki                  |  |
|           | Symbol jednostki        |  |
|           | Data ważności           |  |
| 6         | Czas ważności           |  |
|           | Data pakowania          |  |
|           | Czas pakowania          |  |
| 7         | Data produkcji          |  |
|           | Data pieczenia          |  |
|           | Pkt bonusowe            |  |
| 8         | Pochodzenie             |  |
|           | Składniki               |  |
|           | na etykiecie            |  |
| 9         | Masa netto odniesiania  |  |
|           | Masa brutto odniesiania |  |
|           | Tara procentowa         |  |
| 10        | Procentowy limit tary   |  |
|           | Cena zachowana          |  |
|           | Nr seryjny etykiety     |  |
| 11        | Nazwa sklepu            |  |
|           | Numer sprzedawcy        |  |
|           | Nazwa sprzedawcy        |  |
| 12        | Nazwa klienta           |  |
|           | Numer klienta           |  |
|           | Numer wagi              |  |
| 13        | Dzień tygodnia          |  |

|    | Kurs waluty            |  |
|----|------------------------|--|
|    | Druga należność        |  |
| 14 | Druga cena             |  |
|    | Pochodzenie zwierzęcia |  |
|    | Zawartość              |  |
| 15 | Podpis etykiety        |  |
|    | Należność podatku      |  |
|    | Druga należność sumy   |  |
| 16 | Kod kreskowy           |  |
|    | Grafika                |  |

# 2.13.3 Drukuj rabaty (Menu 1720)

(MENU -> 7. Drukuj -> 2.drukuj rabaty)

Aby drukować na etykiecie ceny oryginalne i po rabacie należy wybrać Tak (T=1) obok programowanego elementu.

□ Rabaty

| Nr | Pod-MEMU         | OPIS                                                      |  |  |
|----|------------------|-----------------------------------------------------------|--|--|
| 1  | Rabat Należności | Wybierz Tak (T=1), aby drukować należność oryginalną i po |  |  |
|    |                  | rabacie                                                   |  |  |
| 2  | Rabat ceny       | Wybierz Tak (T=1), aby drukować cenę oryginalną i po      |  |  |
|    |                  | rabacie                                                   |  |  |
| 3  | Rabat ważonych   | Wybierz Tak (T=1), aby drukować masę oryginalną i po      |  |  |
|    |                  | rabacie                                                   |  |  |
| 4  | Rabat ilości     | Wybierz Tak (T=1), aby drukować ilość oryginalną i po     |  |  |
|    |                  | rabacie.                                                  |  |  |

1. Wybierz drukowanie elementu wpisując T (T=1, N=0) obok opisu

| DRU              | JKUJ RABATY  | (1/2) |
|------------------|--------------|-------|
| Rabat należności | (T/N) :[T]   |       |
| Rabat ceny       | (T/N) :[T]   |       |
| Rabat ważonych   | (T/N) : [T ] |       |

| DRUKUJ       | (2/2)      |  |
|--------------|------------|--|
| Rabat ilości | (T/N) :[T] |  |

# 2.13.4 Ustawienia drukarki (Menu 1730)

(MENU -> 7. Drukuj -> 3.Ustawienia drukarki)

W menu tym ustawia się parametry drukarki i czujników.

- USTAWIENIA DRUKARKI (1/3)
- 1. Tryb drukarki
- 2. Rozmiar etykieta/paragon
   3. Kalibracja czujnika
- 5. Kalibracja czujnika
- USTAWIENIA DRUKARKI (2/3)
- 1. Zwijacz i czujnik
- 2. Intensywność wydruku
- 3. Regulacja wysuw etykiety

USTAWIENIA DRUKARKI (3/3) 7. Etykiety zadrukowane

#### Ustawienia drukarki

| Nr | Pod-MENU          | OPIS                                                             |  |  |
|----|-------------------|------------------------------------------------------------------|--|--|
| 1  | Tryb pracy        | Tryby pracy: etykieta, paragon, etykieta ciągła                  |  |  |
|    | drukarki          |                                                                  |  |  |
| 2  | Rozmiar           | Wymiary fabryczne papieru:                                       |  |  |
|    | etykieta/paragon  | Etykieta: szerokośćxwysokość=60x40, szczelina=2mm                |  |  |
|    | ,                 | Paragon: szerokość=60mm, wysuw 20mm, margines dolny=5mm          |  |  |
|    |                   | Etykieta ciągła: szczelina= margines dolny                       |  |  |
| 3  | Kalibracja        | Po naciśnięciu klawisza [TEST] kalibracja czujnika jest          |  |  |
|    | czujnika          | przeprowadzona automatycznie i wartości z kalibracji są          |  |  |
|    |                   | wprowadzone do wagi. Mozna rownież wartości kalibracyjne wpisac  |  |  |
|    |                   | 'ręcznie'.                                                       |  |  |
|    |                   | Dia trybu paragonowego wartosc szczenny nie jest zapisywana.     |  |  |
| 4  | Zwijacz i czujnik | Ustaw.: czujnik odkiejanych etykiet, zwijak etykiet, typ papieru |  |  |
| 5  | Intensywność      | Ustaw intensywność wydruku dla etykiety/paragonu                 |  |  |
|    | wydruku           |                                                                  |  |  |
| 6  | Regulacja         | Odległość jaka zostanie wysunięta po wydrukowaniu etykiety (lub  |  |  |
|    | wysuw etykiety    | wysunięciu klawiszem FEED). Wartość wysuwu jest od -200 do       |  |  |
|    | ,,                | +200. Znak (+,-) można zmieniać klawiszem [ZERO].                |  |  |
|    |                   | '+' oznacza wysuniecie w przód, a '-' w tył                      |  |  |
|    |                   | Naciśnięcie klawisza [TEST] spowoduje wysunięcie etykiety.       |  |  |
| 7  | Etykiety          | Ustaw długość zadrukowanej etykiety                              |  |  |
|    | zadrukowane       |                                                                  |  |  |

# 2.13.5 Tryb pracy drukarki (Menu 1731)

(MENU -> 7. Drukuj -> 3.Ustawienia drukarki -> 1.Tryb pracy drukarki)

Wybierz odpowiedni tryb pracy drukarki:

Etykiety = 0 Paragon = 1 Etykiety ciągłe = 2 TRYB PRACY DRUKARKI Tryb pracy (0-2) : [0] Tryb etykiet (1/1)

# 2.13.6 Rozmiary etykiet/paragonu (Menu 1732)

(MENU -> 7. Drukuj -> 3. Ustawienia drukarki -> 2.Rozmiary etykiet)

Jeśli wybrany jest tryb pracy **etykieta** (MENU1731) to wyświetla się ROZMIAR ETYKIETY a klawiszem TEST można wysunąć testową etykietę.

ROZMIAR ETYKIET (1/1) Szerokość :[60]mm Wysokość:[40]mm Szczelina:[ 2]mm

Jeśli wybrany jest tryb pracy paragon (lub etykieta ciągła)

to wyświetla się ROZMIAR PARAGONU (lub ETYKIETA CIĄGŁA),

klawisz TEST jest nieaktywny i zamiast

'szczelina' wyświetla się 'margines dolny'.

| ROZMIAR PARAGONU      | (1/1) |
|-----------------------|-------|
| Szerokość :[60]mm     |       |
| Wysokość:[40]mm       |       |
| Margines dolny:[ 2]mm |       |

# 2.13.7 Kalibracja czujników (Menu 1733)

(MENU -> 7.Drukuj -> 3.Ustawienia Drukarki -> 3.Czujniki tensometryczne)

Aby automatycznie skalibrować etykiety należy nacisnąć klawisz [TEST]. Wartości z kalibracji zostaną zapisane na etykiecie.

| KALIBRACJA CZUJNIKÓW   | (1/1) |
|------------------------|-------|
| Szczelina :[128]       |       |
| PEEL :[128]            |       |
| [TEST]=Auto kalibracja |       |

# 2.13.8 Zwijacz i czujniki (Menu 1734)

(MENU -> 7. Drukuj -> Ustawienia drukarki -> 4. Zwijacz i czujniki)

Aby wybrać dany tryb pracy zaznacz Tak (T=1) przy danym elemencie.

| ZWIJACZ I CZUJNIKI                          |      | (1/1) |
|---------------------------------------------|------|-------|
| Włącz autom. odklejanie                     | :[T] |       |
| Włącz zwijacz                               | :[T] |       |
| Papier etyk (0=ciągły, 1=szczelina) : [ 1 ] |      |       |

# 2.13.9 Intensywność wydruku (Menu 1735)

(MENU -> 7. Drukuj -> 3. Ustawienia drukarki -> 5.Intensywność wydruku)

Wprowadź wartość intensywności wydruku od 0-20 w zależności od potrzeby.

Aby podglądnąć jakość wydruku naciśnij [TEST].

INTENSYWNOŚĆ WYDRUKU (1/1) Intensywność wydruku (0-20) : [10] [TEST] = Test intensywności

# 2.13.10 Regulacja Wysuw etykiet (Menu 1736)

(MENU -> 7.Drukuj -> 3.Ustawienia drukarki -> 6.Ustaw odległość wysuwu)

Parametr ten reguluje odległość jaka zostanie wysunięta po wydrukowaniu etykiety (lub wysunięciu klawiszem FEED). Wartość wysuwu jest od -200 do +200. Znak (+,-) można zmieniać klawiszem [ZERO].

'+' oznacza wysuniecie poza głowicę termiczną a znak '-' przed głowicę.

Naciśnięcie klawisza [TEST] spowoduje wysunięcie etykiety.

REGULACJA WYSUW ETYKIET (1/1) Ustawienia wysuwu: (-200~+200):[+ 0] [TEST]=Test, [ZERO]=+ lub -

# 2.13.11 Etykieta zadrukowana (Menu 1737)

(MENU -> 7.Drukuj -> 3.Ustawienia drukarki ->7.Etykieta zadrukowana)

Etykiety mogą mieć nadrukowany nagłówek, dlatego funkcja ta powoduje przesunięcie etykiety o odległość zadrukowanego obszaru.

| ETYKIETA ZADRUKOWANA                |       |
|-------------------------------------|-------|
|                                     | (1/1) |
| Tryb zadrukowania (T/N) : [ N ]     |       |
| Długość zadrukowania (0-10) : [ 10] |       |
### 2.13.12 Numer seryjny etykiety (Menu 1740)

(MENU -> 7. Drukuj -> 4. Numer seryjny etykiety)

Numer seryjny etykiety może być drukowany na etykietach lub paragonach. W zależności od konfiguracji kodu (patrz tabela) może on zawierać wiele informacji, które mogą być potem wykorzystywane do identyfikacji dziennej sprzedaży, sprzedawców itp. Przykładowa konfiguracja numeru seryjnego dla etykiety i paragonu:

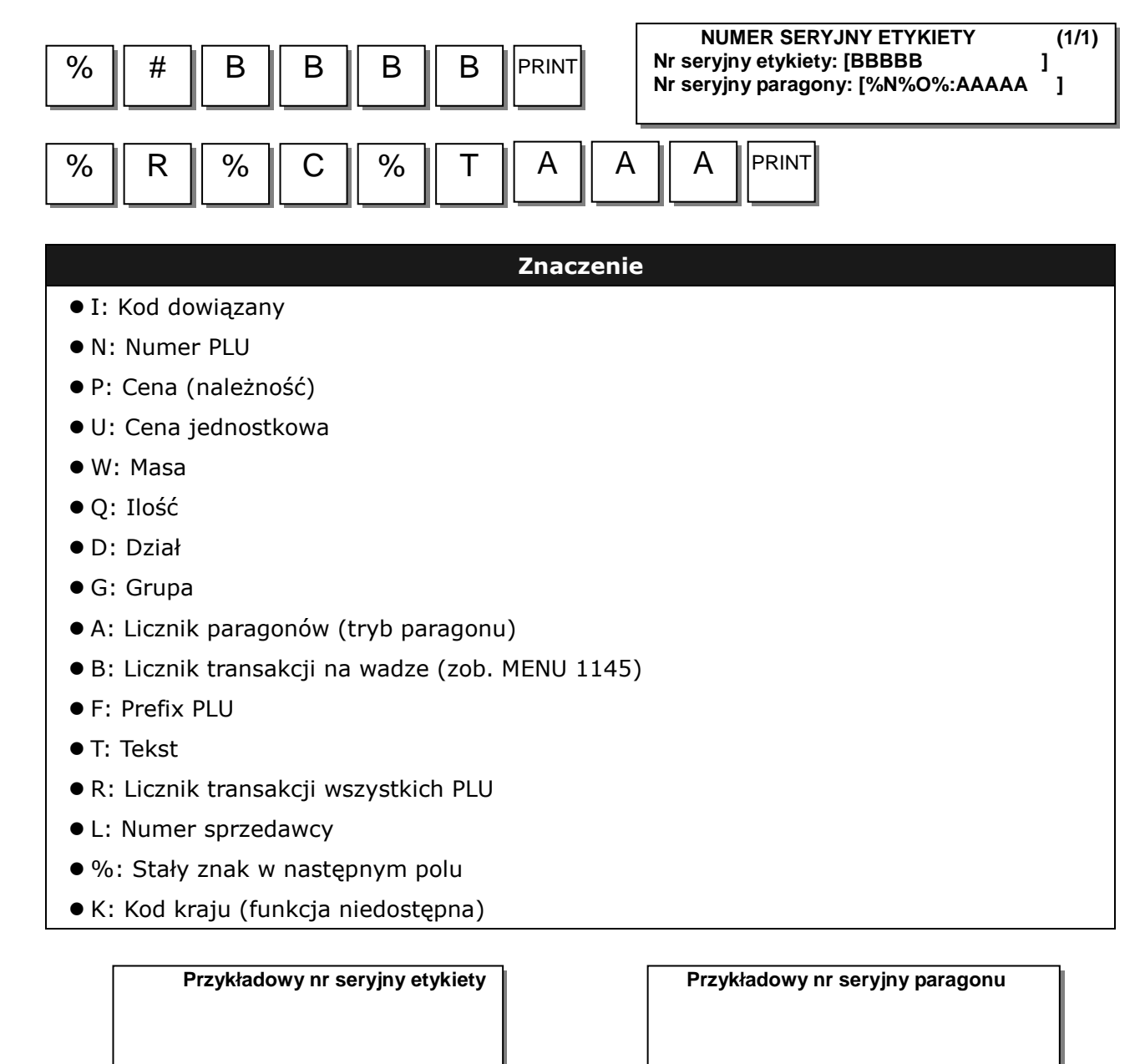

#0001

RCT#023

### 2.13.13 Sumowanie towarów (Menu 1750)

(MENU -> 7.Drukuj -> 5.Sumowanie towarów)

Dla towarów sumowanych należy zaprogramować, czy towary i ich suma (zbiorcza) będą drukowane na etykiecie.

Sumowanie towarów (1/1) Drukuj etyk. zbiorczą: [ T ] Drukuj sumowane towary : [ T ]

#### Ustawienia sumowania

| Ustawienia sumowania     | Opis                                              |             |             |          |      |
|--------------------------|---------------------------------------------------|-------------|-------------|----------|------|
| Drukuj etykietę zbiorczą | Etykieta                                          | zbiorcza    | (sumowanych | towarów) | jest |
|                          | drukowana po naciśnięciu klawisza [PRINT]         |             |             |          |      |
| Drukuj dodawane towary   | Po naciśnięciu klawisza [ADD] dodawany towar jest |             |             |          |      |
|                          | drukowar                                          | ny na etyki | ecie.       |          |      |

\* Dotyczy etykiet

#### 2.13.14 Paragon (Menu 1760)

(MENU -> 7. Drukuj -> 6.Paragon )

Należy zdefiniować, które elementy i lista elementów na paragonie będą drukowane. Paragon składa się z 3 grup elementów:

- 1. Listy elementów,
- 2. Kodu kreskowego,
- 3. Etykiety zbiorczej sumowanych towarów.

Każdą z tych grup można drukować lub nie w zależności od ustawień w MENU 1761. Dodatkowo pierwsza grupa tj. 'lista elementów' składa się z 7 zmiennych elementów, które również można drukować lub nie w zależności od ustawień w MENU 1762.

Paragon 1. Wybierz elementy na paragonie (1/1)

2. Wybierz listę elementów

#### 2.13.15 Wybierz elementy na paragonie (Menu 1761)

(MENU -> 7. Drukuj -> 6.Paragon ->1.Wybierz elementy na paragonie)

Wybierz elementy, które będą drukowane na paragonie. Lista elementów jest programowana w następnym rozdziale (w MENU 1762).

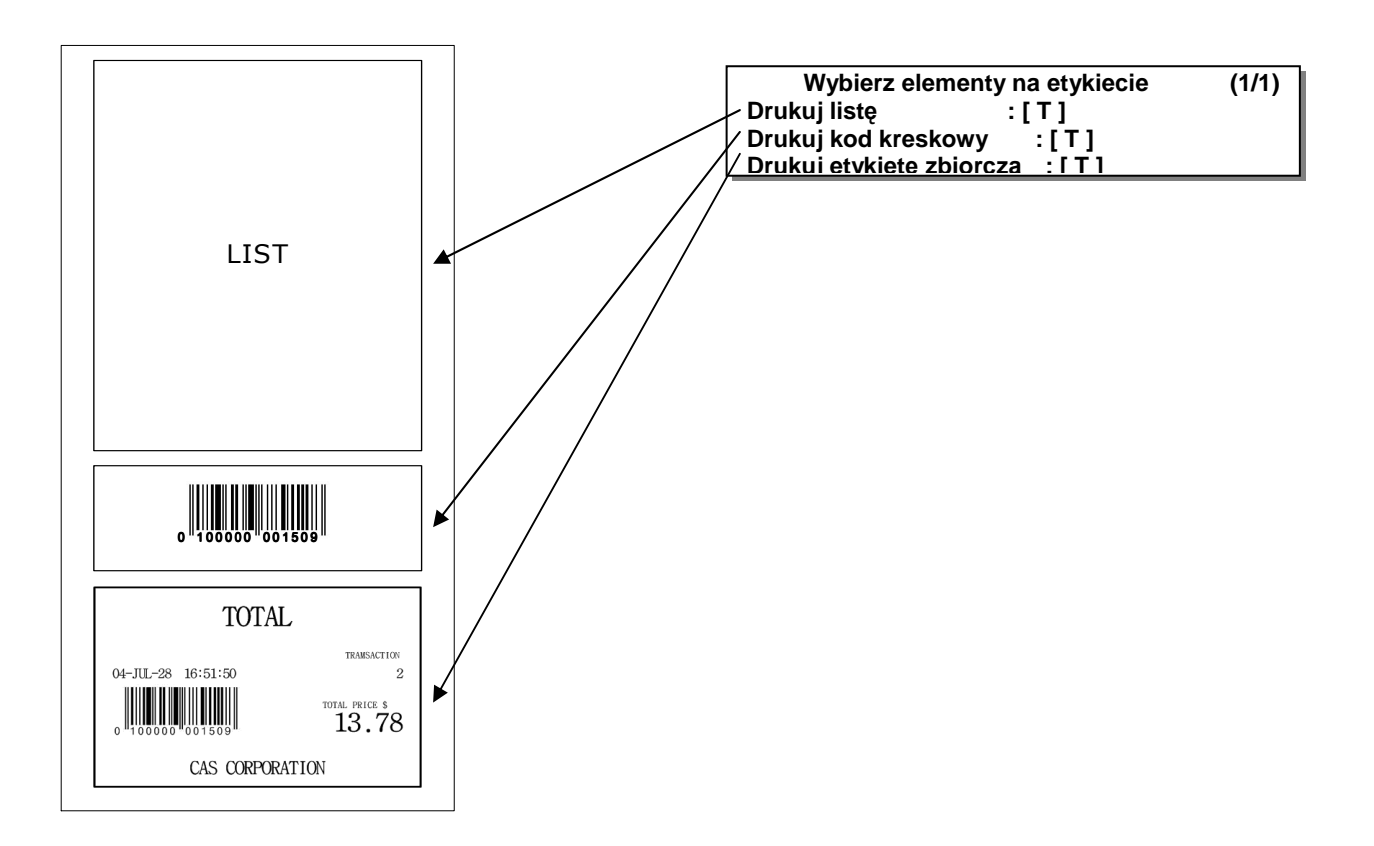

#### 2.13.16 Wybierz listę elementów (Menu 1762)

(MENU -> 7. Drukuj -> 6.Paragon ->2.Wybierz listę elementów)

\* Aby wybrać listę elementów, należy przedtem włączyć drukowanie listy w MENU 1761. Poniżej przedstawiona jest przykładowa lista elementów na paragonie. Włączenie lub wyłącznie danego elementu następuje poprzez wpisanie przy nim 1 lub 0.

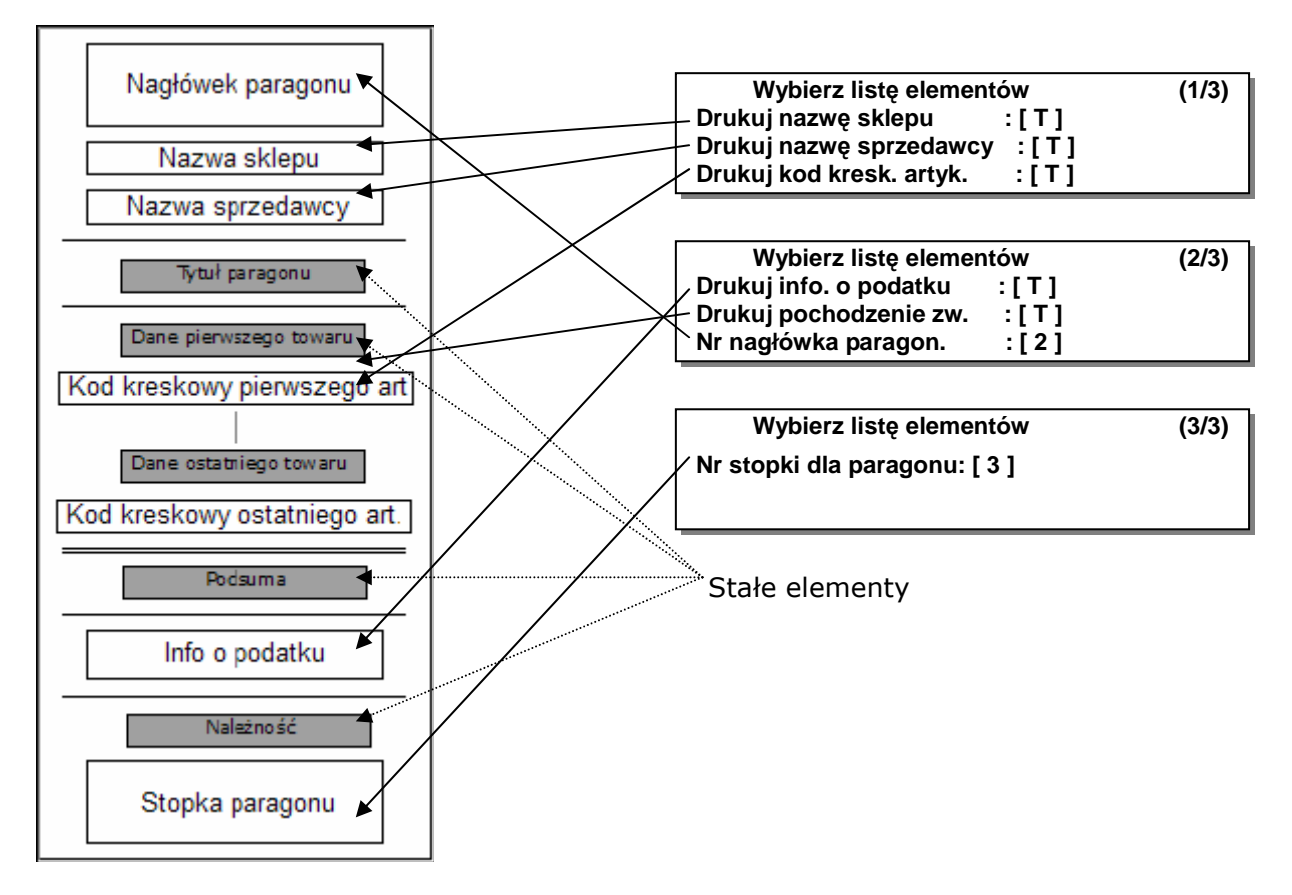

#### Elementy i lista elementów na paragonie

|          | Ustawienia formatu       | OPIS                                                               |  |  |  |
|----------|--------------------------|--------------------------------------------------------------------|--|--|--|
|          | paragonu                 |                                                                    |  |  |  |
| Elementy | Drukuj listę elementów   | <ul> <li>Włączenie tej opcji spowoduje drukowanie listy</li> </ul> |  |  |  |
| paragonu | (T/N)                    | elementów.                                                         |  |  |  |
|          |                          | * Po wybraniu "Tak" należy zaprogramować                           |  |  |  |
|          |                          | poszczególne elementy.                                             |  |  |  |
|          | Drukuj kod kreskowy dla  | Drukuj kod kreskowy sumy                                           |  |  |  |
|          | sumy (T/N)               |                                                                    |  |  |  |
|          | Drukuj etykietę zbiorczą | Drukuj informacje zbiorcze o wszystkich                            |  |  |  |
|          | (T/N)                    | dodawanych artykułach.                                             |  |  |  |
| Lista    | Drukuj nazwę sklepu      | <ul> <li>Drukuj nazwę sklepu na paragonie</li> </ul>               |  |  |  |

76

| elementów | Drukuj nazwę          | <ul> <li>Drukuj nazwę sprzedawcy na paragonie</li> </ul>        |
|-----------|-----------------------|-----------------------------------------------------------------|
|           | sprzedawcy            |                                                                 |
|           | Drukuj kod kreskowy   | <ul> <li>Drukuj kod kreskowy dla każdego artykułu na</li> </ul> |
|           | artykułu              | paragonie                                                       |
|           | Drukuj inf. o podatku | <ul> <li>Drukuj informację o podatku na paragonie</li> </ul>    |
|           | Drukuj pochodzenie    | <ul> <li>Drukuj pochodzenie zwierzęcia na paragonie</li> </ul>  |
|           | zwierz.               |                                                                 |
|           | Nr nagłówka paragonu  | <ul> <li>Drukuj nagłówek na paragonie</li> </ul>                |
|           | Nr nagłówka etykiety  | <ul> <li>Drukuj nagłówek na paragonie</li> </ul>                |

\* Nagłówki paragonu i etykiety należy zaprogramować z komputera używając programu CL-Works.

### 2.14 Konfiguracja wagi (Menu 1800)

(MENU -> 8. konfiguracja wagi)

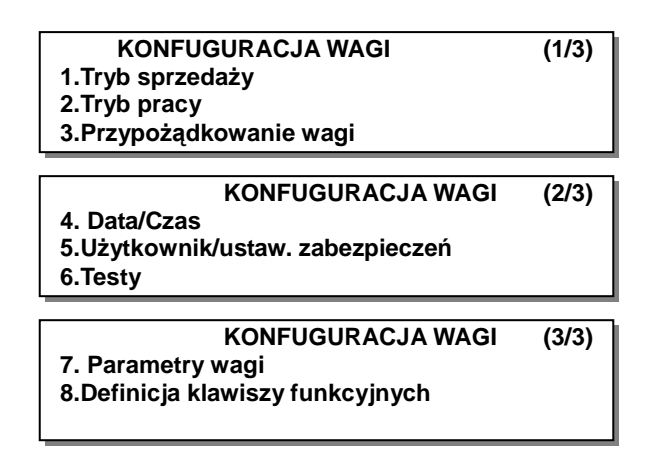

### 2.14.2 Tryb sprzedaży (Menu 1810)

(MENU -> 8. Konfiguracja wagi -> 1.Tryb sprzedaży)

Waga może pracować w 6 trybach pracy w rozróżnieniu na sposób zapisywania danych o sprzedaży, trybu papieru/drukarki i sprzedawców.

| Nr | Tryb sprzedaży        | OPIS                                               |
|----|-----------------------|----------------------------------------------------|
| 1  | REJ: Paragon/Zmienny  | Tryb pracy paragonowy ze zmiennymi sprzedawcami.   |
|    |                       | Rejestrowany                                       |
| 2  | REJ: Etykieta         | Tryb pracy etykietowy. Rejestrowany                |
| 3  | REJ: Paczkowanie.     | Tryb pracy paczkowania. Rejestrowany               |
| 4  | REJ: Etykieta/Zmienny | Tryb pracy etykietowy ze zmiennymi sprzedawcami.   |
|    |                       | Rejestrowany                                       |
| 5  | Administrator         | Tryb pracy administratora                          |
| 6  | Testowy               | Tryb pracy testowy. Sprzedaż w tym trybie nie jest |
|    |                       | rejestrowana i nie widać jej w raportach           |
| 7  | Samoobsługa/Etykieta  | Tryb pracy z samoobsługi z etykietami.             |
|    |                       | Aby wyjść z trybu samoobsługi, należy: trzymając   |
|    |                       | wciśnięty klawisz MENU wprowadzić hasło i nacisnąć |
|    |                       | klawisz [PRINT]                                    |

□ Tryby sprzedaży

Po wybraniu jednego z siedmiu trybów sprzedaży automatycznie zostanie ustawiony jest typ sprzedawcy, tryb zarządzania i typ papieru.

TRYB SPRZEDAŻY (1/1) Wybierz tryb sprzedaży : [2] REJ : Etykiety

| Tryb sprzedaży          | Typ<br>sprzedawcy | Typ zarządzania | Typ papieru | Typ automat.<br>druk |
|-------------------------|-------------------|-----------------|-------------|----------------------|
| 1.REJ: Paragon/Zmienny  | Zmienny           |                 |             |                      |
|                         | sprzedawca        | Rejestrowany    | Paragon     | WYŁ                  |
| 2.REJ: Etykieta         | Brak sprzedawcy   | Rejestrowany    | Etykieta    | WYŁ                  |
| 3.REJ: Paczkowanie      | Brak sprzedawcy   | Rejestrowany    | Etykieta    | WŁ                   |
| 4.REJ: Etykieta/Zmienny | Zmienny           |                 |             |                      |
|                         | sprzedawca        | Rejestrowany    | Etykieta    | WYŁ                  |
| 5.Administrator         | -                 | Administrator   | -           | WYŁ                  |
| 6.Testowy               | -                 | Testowy         | -           | WYŁ                  |
| 7.Samoobsługa/Etykieta  | -                 | -               | Etykieta    | WYŁ                  |

Jeśli jeden z wybranych trybów pracy nie odpowiada użytkownikowi, to może wybrać własny tryb pracy w MENU 1820, a w MENU 1731 można wybrać tryb pracy paczkowania.

## 2.14.3 Tryb pracy operatora (Menu 1820)

(MENU -> 8. Konfiguracja wagi -> 2.Tryb pracy)

Można wybrać własny typ sprzedawcy i własny tryb sprzedaży (inny niż w MENU1810) Są trzy tryby sprzedaży: rejestrowany, testowy i administratora oraz trzy typy sprzedawców: brak sprzedawców, typowy sprzedawca, zmienny sprzedawca.

| Nr | Typy sprzedawców      | Opis                                                                                      |
|----|-----------------------|-------------------------------------------------------------------------------------------|
| 1  | Brak sprzedawcy       | Sprzedawca nie jest logowany a sprzedaży dokonuje się poprzez naciskanie klawisza [PRINT] |
| 2  | Typowy sprzedawca     | Sprzedawca może dokonać sprzedaży gdy się zaloguje                                        |
| 3  | Zmienny<br>sprzedawca | Wielu sprzedawców może dokonywać sprzedaży po podaniu<br>własnego numeru                  |

#### Typy sprzedawców

#### Typy pracy

| Nr | Typ pracy    | Opis                                                      |
|----|--------------|-----------------------------------------------------------|
| 1  | Rejestrowany | Normalny tryb pracy                                       |
| 2  | Testowy      | Normalny tryb pracy ale nie rejestrowany w pamięci        |
|    |              | (niedostępny w raportach). Tryb ten jest dobry do testów. |

| 3 | Administrator | Po wybraniu funkcji administratora, | użytkownik | będzie | miał |
|---|---------------|-------------------------------------|------------|--------|------|
|   |               | dostęp do wszystkich funkcji.       |            |        |      |

Ustawienie w MENU 1820 zmienia ustawiania w 1810.

#### 2.14.4 Przypisanie numerów w wadze (Menu 1830)

(MENU -> 8. Konfiguracja wagi ->3. Przypisanie numerów w wadze)

Rozdział ten pokazuje jak wybrać bieżący dział na wadze. Użytkownik może wybrać PLU tylko z danego działu.

Dla przykładu, jeśli bieżącym działem jest GROCERY to klient może wybierać PLU tylko z działu GORCERY. Jeśli użytkownik chce wywoływać towary z innych działów, musi najpierw wybrać dział. Numer sklepu reprezentuje nazwę sklepu drukowaną na etykiecie/paragonie.

 Wybierz numer działu i sklepu np. Nr działu=2 (Grocery) Nr sklepu =1 (Branch#1)

| Przypisy  | (1/1) |               |  |
|-----------|-------|---------------|--|
| Nr działu | :     | [2] Grocery   |  |
| Nr Sklepu | :     | [1] Branch #1 |  |
|           |       |               |  |

### 2.14.5 Data i Czas (Menu 1840)

(MENU -> 8. Konfiguracja wagi -> 4.Data/Czas)

Data i czas mogą mieć różne formy wyświetlania i drukowana na etykiecie.

- 1. Wprowadź datę i czas np.07.02.04 i 10:30:00
- 2. Wprowadź format miesiąca np. 1 (07.02.04)
- 3. Wprowadź format roku np.1 (07.02.04)
- 4. Wprowadź format czasu np.1 (10:30:00)
- 5. Wprowadź separator daty np. "-"
- 6. Wprowadź separator czasu np. ":"

| DATA/CZAS                                   | (1/3)  |
|---------------------------------------------|--------|
| Data : [07.02.04] DD-MM-RR                  |        |
| Czas : [10:30:00]                           |        |
| Format miesiąca (0=GRUDZIEŃ, 1=12) : [      | 1]     |
|                                             | (2/3)  |
| = 577770270 Format roku (0-2001 1-01) · [1] | (2/3)  |
| Format czasu $(0,3) : [1]$                  |        |
| Soporator daty [ ]                          |        |
| Separator daty . [ - ]                      |        |
| D 474 (074 0                                | (0 (0) |
| DATA/CZAS                                   | (3/3)  |
| Separator czasu : [ : ]                     |        |
|                                             |        |
|                                             |        |

Aby wprowadzić specjalne znaki separatora, należy odwołać się do tabeli "Tablica kodów ASCII" (w rozdziale 4.4).

# 2.14.6 Użytkownicy/Konfiguracja zabezpieczeń (Menu 1850)

(MENU ->8.Konfiguracja wagi -> 5.Użytkownicy/konfiguracja zabezpieczeń)

Menu to pozwala edytować, zmieniać i kasować poziomy uprawnień dla sprzedawców i użytkowników.

#### 2.14.7 Nowy/Edycja użytkownika(Menu 1851)

(MENU -> 8. Konfiguracja wagi -> 5.Użytkownicy/konfiguracja zabezpieczeń -> 1. Nowy/Edycja )

| ١      | Nprowadź               | numer       | sprzeda     | wcy, j      | jego  | imię  |    |
|--------|------------------------|-------------|-------------|-------------|-------|-------|----|
| i przy | domek ora:             | z hasło i p | oziom uprav | vnień.      |       |       |    |
| Np.    | Np. Nr sprzedawcy=[2], |             |             |             |       |       |    |
|        | lmię sp                | rzed. =[CH  | RISTOPER    | <b>:]</b> , |       |       | Na |
|        | Przydo                 | mek =[CH    | RIS],       |             |       |       |    |
|        | Hasło sprzed.=[0115],  |             |             |             |       | Ц     |    |
|        | Poziom                 | uprawnie    | ń=[3],      |             |       |       | P  |
| Uwa    | <b>ga:</b> Jeśli       | waga        | pracuje w   | trybie      | zmier | nnych |    |
| sprze  | edawców,               | to wsz      | ystkich sp  | orzedawc    | ów n  | ależy |    |
| zarej  | estrować.              |             |             |             |       |       |    |

| No                                          | owy/Edycja użytkow.                  | (1/2)                     |
|---------------------------------------------|--------------------------------------|---------------------------|
| Nr sprzedawcy<br>Nazwa sprzed.<br>Przydomek | : [ 2]<br>: [CHRISTOPER<br>: [CHRIS] | ]                         |
| N<br>Hasło sprzedawo<br>Poziom uprawnie     | owy/Edycja użytkow.<br>cy :<br>eń. : | (2/2<br>[ 0115 ]<br>[ 3 ] |

| Nr | Tryb pracy       | Opis                                                    |  |
|----|------------------|---------------------------------------------------------|--|
| 1  | Nr sprzedawcy    | Dopuszczalne wartości od 1 do 95.                       |  |
| 2  | Nazwa sprzedawcy | Max 22 znaki                                            |  |
| 3  | Przydomek        | Max 7 znaków. Przydomek może być drukowany na etykiecie |  |
|    |                  | lub wyświetlany na wyświetlaczu.                        |  |
| 4  | Hasło sprzedawcy | 4 znaki (alfanumeryczne)                                |  |
| 5  | Poziom uprawnień | Poziomy 0~3                                             |  |

#### □ Nowy/Edycja użytkownik ->opis

**Hasło:** Logowanie na hasło (po jego uprzednim wprowadzeniu) jest następujące: należy wpisać numer sprzedawcy (2 cyfry) i hasło (4 cyfry), np. jeśli sprzedawca ma numer 20 i hasło 1234, to należy wpisać 201234. Minimalna liczba znaków w haśle wynosi 3, a maksymalna 6.

Jeśli nie ma zdefiniowanego sprzedawcy o najwyższym poziomie uprawnień (3) to można używać hasła domyślnego **001** (sprzedawca=1, hasło=1, poziom=3)

Poziomy sprzedawców: Są 4 poziomy uprawnień (od 0 do 3). Uprawnienia każdego

poziomu są przydzielane w MENU 1855 (ustawienia uprawnień). Jeśli sprzedawca ma przydzielony 2 poziom uprawnień, to może korzystać z pierwszego i drugiego, a nie może używać z funkcji przydzielonych poziomowi 3.

| Nr | Poziom | Opis                                                                           |  |  |
|----|--------|--------------------------------------------------------------------------------|--|--|
| 1  | 0      | Poziom zerowy jest dla sprzedawców zarejestrowanych, ale nie używających wagi. |  |  |
| 2  | 1      | Poziom najniższy, zazwyczaj przydzielany normalnemu sprzedawcy.                |  |  |
| 3  | 2      | Poziom 2 jest zazwyczaj przeznaczany dla kierownika.                           |  |  |
| 4  | 3      | Poziom 3 posiada wszystkie uprawnienia.                                        |  |  |

#### 2.14.8 Zmiana hasła (Menu 1852) (MENU->8.Konf. wagi->5.Użytkownik/Konfiguracja uprawnień->2. Zmień hasło)

1. Wprowadź hasło

\* Nr sprzedawcy (2 znaki)+ hasło (4 znaki)

Np. Sprzedawca nr=1 , Hasło=2 -> **012** Sprzedawca nr=11 , Hasło =22 -> **1122** Sprzedawca nr=36, Hasło =1234 -> **361234** 

2. Nowe hasło

\* Wprowadź nowe hasło

Np. sprzedawca=11, hasło = 22

Wprowadź hasło : [ ]

Zmień hasło(1/1)Nr sprzedawcy: [ 11] clerkNowe hasło : [ 22]

#### 2.14.9 Lista użytkowników (Menu 1853) (MENU->8.Konf. wagi->5.Użytkownik/Konfiguracja uprawnień->3. Lista)

Wprowadź numer początkowy i końcowy użytkowników do sprawdzenia.

Naciśnij klawisz SAVE aby wyświetlić listę wszystkich użytkowników, np. 1~10.

| Lista                          | użytkowników |
|--------------------------------|--------------|
| (1/1)                          |              |
| - Od numeru :[  1]             |              |
| - Do numeru :[ 10]             |              |
| Lista wszystkich – naciśnij kl | awisz [SAVE] |
|                                |              |

| Nr | Poziom | Nazwa      |
|----|--------|------------|
| 1  | 3      | JOHNATHAN  |
| 2  | 3      | CHRISTOPER |
| 3  | 2      | PHILIP     |

#### 2.14.10 Usuwanie użytkowników (Menu 1854) (MENU->8.Konf. wagi->5.Użytkownik/Konfiguracja uprawnień->4 Usuń )

Wprowadź numer sprzedawcy do usunięcia i zatwierdź klawiszem [PRINT].

| Usuń sprzedawcę         | (1/1) |
|-------------------------|-------|
| Nr sprzedawcy : [2] LEE |       |

### 2.14.11 Ustawienie uprawnień (Menu 1855)

(*MENU -> 8.Konf. wagi -> 5. Użytkownik/konfiguracja uprawnień -> 5. Ustawienie uprawnień*)

Ustawienie uprawnień odnosi się do sprzedawców i poziomu ich uprawnień (MENU 1851). Jeśli poziom uprawnień danej funkcji ustawiony jest na "0" to każdy sprzedawca, niezależnie od ustawionego poziomu uprawnień będzie miał do tej funkcji dostęp.

| Nr | Operacja                 | Opis uprawnień                                  |  |  |
|----|--------------------------|-------------------------------------------------|--|--|
|    |                          | Zmiana klawiszy skrótu i szybkiej obsługi PLU.  |  |  |
| 1  | Używanie klawisza skrótu | Funkcja ta (Menu 1880) jest opisana w rozdziale |  |  |
|    |                          | 2.14.22)                                        |  |  |

□ Przydzielenie funkcji do poziomu uprawnień.

| 2                      |                                                | Zmiana klawiszy skrótu dla ceny. Funkcja ta (Menu   |  |  |  |
|------------------------|------------------------------------------------|-----------------------------------------------------|--|--|--|
| 2                      | 1880) jest opisana w rozdziale 2.14.22         |                                                     |  |  |  |
| · ·                    | Klowicz zmiony dziełu                          | Zmiana klawiszy skrótu dla działów. Funkcja ta      |  |  |  |
| 3                      |                                                | (Menu 1880) jest opisana w rozdziale 2.14.22        |  |  |  |
| 4                      | Klawicz płatności                              | Zmiana klawiszy skrótu dla płatności. Funkcja ta    |  |  |  |
| 4                      | Riawisz płatności                              | (Menu 1880) jest opisana w rozdziale 2.14.22        |  |  |  |
| L                      | Zmiana klawiszy skrótu dla zmiany daty. Funkcj |                                                     |  |  |  |
| ר                      |                                                | (Menu 1880) jest opisana w rozdziale 2.14.22        |  |  |  |
| 6                      | Klawisz zmiany typu PLU                        | Zmiana klawiszy skrótu dla typów PLU. Funkcja ta    |  |  |  |
| 0                      | (ważony/sztuki)                                | (Menu 1880) jest opisana w rozdziale 2.14.22        |  |  |  |
| 7                      | Używanie klawisza Item                         | Zezwolenie wybierania elementów PLU. Funkcja ta     |  |  |  |
|                        | Кеу                                            | (Menu 1880) jest opisana w rozdziale 2.14.22        |  |  |  |
| Q                      | Używanie klawisza Use In-                      | Zezwolenie używania klawisza In-weight. Funkcja ta  |  |  |  |
| 0                      | Weight Key                                     | (Menu 1880) jest opisana w rozdziale 2.14.22        |  |  |  |
| ٥                      | Utywania klawicza Pabat                        | Zmiana klawiszy skrótu dla rabatu. Funkcja ta (Menu |  |  |  |
| 7                      |                                                | 1880) jest opisana w rozdziale 2.14.22              |  |  |  |
| 10                     | Zezwolenie sprzedaży                           | Ustawienia sprzedaży dla zmiennych sprzedawców.     |  |  |  |
| 11                     | Zezwolenie storno                              | Storno towarów (unieważnienie sprzedaży towarów)    |  |  |  |
| 12                     | Zezwolenie dodawania                           | Możliwość sumowania towarów                         |  |  |  |
| Zezwolenie anulowania  |                                                | Możliwość anulowania sprzedaży                      |  |  |  |
| 15                     | sprzedaży                                      |                                                     |  |  |  |
| Zezwolenie zmiany ceny |                                                | Możliwość zmiany ceny                               |  |  |  |
|                        | jednorazowo                                    |                                                     |  |  |  |
| 15                     | Zezwolenie otwierania                          | Możliwość otwarcia szuflady                         |  |  |  |
| 10                     | szuflady                                       |                                                     |  |  |  |
| 16                     | Zezwolenie Edytowania                          | Możliwość Edytowania MENU                           |  |  |  |
|                        | MENU                                           |                                                     |  |  |  |
| 17                     | Zezwolenie Edytowania PLU                      | Możliwość Edytowania PLU                            |  |  |  |
| 18                     | Zezwolenie zmiany ceny                         | Możliwość zmiany ceny                               |  |  |  |
| 19                     | Zezwolenie ustawień                            | Możliwość ustawień ogólnych                         |  |  |  |
|                        | ogólnych                                       |                                                     |  |  |  |
| 20                     | Zezwolenie na Raporty X                        | Możliwość wykonywania Raporty X                     |  |  |  |
| 21                     | Zezwolenie na Raporty Z                        | Możliwość wykonywania Raporty Z                     |  |  |  |
| 22                     | Zezwolenie na edycję                           | Możliwość edycji Tablicy danych o sklepie           |  |  |  |
|                        | Tablicy danych o sklepie                       |                                                     |  |  |  |
| 23                     | Zezwolenie na edycję                           | Możliwość edycji rabatów                            |  |  |  |
|                        | rabatów                                        |                                                     |  |  |  |
| 24                     | Zezwolenie na edycje                           | Możliwość edycji podatków                           |  |  |  |

|    | podatków                   |                                                  |
|----|----------------------------|--------------------------------------------------|
| 25 | Zezwolenie na edycję Tary  | Możliwość edycji Tary                            |
| 26 | Zezwolenie na edycję       | Możliwość edycji pochodzenia zwierzęcia          |
| 26 | pochodzenia zwierzęcia     |                                                  |
| 27 | Zezwolenie na edycję       | Możliwość edycji klientów                        |
| 27 | klientów                   |                                                  |
| 70 | Zezwolenie na konfigurację | Możliwość konfiguracji wagi                      |
| 20 | wagi                       |                                                  |
| 20 | Zezwolenie na komunikaty   | Zezwolenie na komunikaty komunikacji             |
| 29 | komunikacji                |                                                  |
| 20 | Zezwolenie na edycję       | Możliwość edycji Tablicy I                       |
| 30 | Tablicy I                  |                                                  |
| 31 | Zezwolenie na edycję       | Możliwość edycji Tablicy II                      |
| 51 | Tablicy II                 |                                                  |
| 22 | Zezwolenie na ustawienia   | Możliwość ustawiania drukarki                    |
| 52 | drukarki                   |                                                  |
| 33 | Zezwolenie na zmianę trybu | Możliwość zmiany trybu pracy (np. ważony→sztuki) |
| 55 | pracy                      |                                                  |
| 24 | Zezwolenie na zmianę       | Możliwość zmiany parametrów użytkownika          |
| 54 | parametrów użytkownika     |                                                  |
| 35 | Zezwolenie na ustawienia   | Możliwość ustawień komunikacji                   |
| 55 | komunikacji                |                                                  |

Do poruszania się po MENU służą klawisze PG UP i PG DOWN lub strzała góra/dół.

#### 2.14.12 Klawisze sprzedawcy (Menu 1856) (MENU -> 8.KONFIGURACJA WAGI-> 5.Użytkow./Konfiguracja uprawnień -> 6. Klawisze operatorów)

Można przydzielić klawisz sprzedawcy do osoby. Jest 31 klawiszy sprzedawców programowane w MENU1880 (patrz rozdział 2.14.22).

Wprowadź klawisz sprzedawcy np. 2 Wprowadź nr sprzedawcy np.2

KLAWISZ SPRZEDAWCY (1/1) Klawisz sprzedawcy: [2] Nr sprzedawcy : [2] LEE

Przykładowo: w MENU 1880 zdefiniowany Jest Nawisz Sprzedawcy A. Tu przy</del>dzielono klawisz A do sprzedawcy 2.

Jeśli zatem wybierzemy PLU i naciśniemy klawisz 'A' w sprzedaży zmiennych sprzedawców, to waga rozpozna że sprzedawca 2 (LEE) sprzedał towar.

### 2.14.13 Testy (Menu 1860)

(MENU -> 8. Konfiguracja wagi-> 6.Testy)

W menu tym można przetestować wagę i jej podzespoły takie jak: wyświetlacz, drukarka, klawisze, czujnik tensometryczny, pamięć, wersję programu.

| TESTY<br>1.Wyświetlacz<br>2.A/D<br>3.Klawisze | (1/3) |
|-----------------------------------------------|-------|
|                                               | (0/0) |
| IESIY                                         | (2/3) |
| 4. Drukarka                                   |       |
| 5. Czujniki                                   |       |
| 6. Pamięć info.                               |       |
| TESTY                                         | (3/3) |
| 7. Wersja programu                            | . ,   |
|                                               |       |
|                                               |       |
|                                               |       |

## 2.14.14 Test wyświetlacza (Menu 1861)

(MENU -> 8. Konfiguracja wagi -> 6.Testy -> 1. Wyświetlacz )

Test wyświetlacza zostanie automatycznie wykonany po wybraniu funkcji 1.

### 2.14.15 TEST A/D (Menu 1862)

(MENU -> 8. Konfiguracja wagi -> 6.Testy -> 2. A/D)

Po wybraniu testu A/D na wyświetlaczu pojawi się:

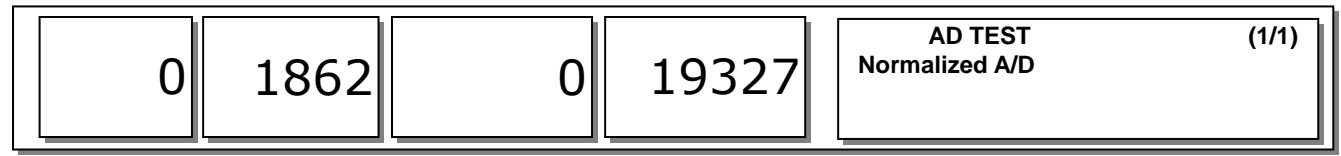

Aby ustawić zero naciśnij klawisz [ZERO]

## 2.14.16 Test klawiszy (Menu 1863)

(MENU -> 8. . Konfiguracja wagi -> 6.Testy -> 3. Klawisze)

Aby wyjść z testu klawiszy, należy nacisnąć dwa razy klawisz [ESC].

| TEST KLAWISZY        | (1/1) |
|----------------------|-------|
| Kod klawisza :[006C] |       |
|                      |       |

#### 2.14.17 Test drukarki (Menu 1864)

(MENU -> 8. Konfiguracja wagi -> 6.Testy -> 4. Drukarki)

Naciśnij klawisz [TEST] aby wydrukować "szachownicę" pozwalającą ocenić jakość wydruku.

TEST DRUKARKI (1/1) [TEST] = Drukuj test [ESC] = Wyjście

### 2.14.18 Test czujników drukarki (Menu 1865)

(MENU -> 8. KONFIGURACJA WAGI -> 6.Testy -> 5. Czujniki drukarki)

TEST CZUJNIKÓW DRUKARKI (1/2) Zabranie etykiety: [OTWARTA] GŁOWICA : [Zamknięta ]

TEST CZUJNIKÓW DRUKARKI (2/2) Odstęp : [ 68] Zabranie etykiety : [ 66]

Czujniki drukarki

|   | Czujniki | OPIS                                                        |
|---|----------|-------------------------------------------------------------|
| 1 | Zabranie | Sprawdza czy czujnik odklejanych etykiet pracuje prawidłowo |
|   | etykiety |                                                             |
| 2 | Głowica  | Testuje, czy głowica jest otwarta czy nie                   |
| 3 | Odstęp   | Przedstawia wartość ustawionej szczeliny                    |
| 4 | Zabranie | Wartość odczytu czujnika etykiety                           |
|   | etykiety |                                                             |

## 2.14.19 Pamięć info (Menu 1866)

(MENU -> 8. Konfiguracja wagi -> 6.Testy -> 6. Pamięć info.)

Waga wyświetla bieżący rozmiar pamięci. 0 oznacza 1MB

| PAMIĘĆ INFO.                   | (1/1) |
|--------------------------------|-------|
| 012345                         |       |
| Chip Status : [00XXX]          |       |
| Rozmiar pamięci Flash (MB) : 6 |       |

# 2.14.20 Wersja programu (Menu 1867)

(MENU -> 8. KONFIGURACJA WAGI -> 6.Testy -> 7. Wersja programu)

OPIS MODUŁU V #1 Wersja prog. wagi V1 #2 Wersja modułu AD V0 #3 Wersja ETHERNETU N/

WERSJA V1.03 V0.97 N/A

### 2.14.21 PARAMETRY WAGI (Menu 1870) (MENU -> 8. KONFIGURACJA WAGI -> 7.Parametry wagi)

Wyświetlanie/Drukowanie/ustawienia wagi/wylogowanie sprzedawców

| MENU                            | Pod-MENU                                    | Ustawienia                                                                                                    | OPIS                                                                                           |
|---------------------------------|---------------------------------------------|----------------------------------------------------------------------------------------------------|------------------------------------------------------------------------------------------------|
|                                 | Wyświetlaj inf. o rabacie                   | T/N                                                                                                    | Waga wyświetla informacje o rabacie                                                            |
| 1.<br>Wyświetlanie              | Wyświetlaj przydomki sprzedawców            | T/N                                                                                                    | Waga wyświetla przydomki zalogowanych sprzedawców                                              |
| (Menu:1871)                     | Równaj nazwę PLU                            | 0: do lewej<br>1: centralnie<br>2: do prawej                                                                                                    | Ustaw pozycjonowanie nazwy PLU                                                                 |
|                                 | Drukuj etyk. bez zwijacza<br>(klawisz X)    | T/N                                                                                                    | Waga nie używa zwijacza, gdy używany jest<br>klawisz X do drukowania wielokrotnych<br>etykiet. |
| 2.<br>Drukowanie<br>(Menu:1872) | Potwierdź drukowanie<br>raportu na etykiet. | 0:Drukuj<br>automatycznie<br>1:Potwierdź raport<br>aby wydrukować.<br>Funkcja działa do<br>czasu wyłączenia<br>wagi<br>2:Potwierdź raport<br>aby wydrukować.<br>Funkcja działa do<br>czasu wyjścia z<br>MENU. | Ustawienia potwierdzeń do drukowanych<br>raportów.                                             |
|                                 | Drukuj pochodzenie w<br>nazwie PLU nr:      | 0: Nie drukuj<br>1:Drukuj w nazwie 1<br>2:Drukuj w nazwie 2<br>3:Drukuj w nazwie 3                                                                                                    | Drukuj pochodzenie w linii nazwy PLU                                                           |
|                                 | Drukuj symbol ilości w polu<br>ilości       | T/N                                                                                                    | Drukuj sztuki w polu ceny                                                                      |
|                                 | Drukuj sztuki w polu ceny                   | T/N                                                                                                    | Drukuj sztuki w polu ceny                                                                      |
|                                 | Drukuj wszystkie raporty z<br>zakresu       | T/N                                                                                                    | Drukuj wszystkie raporty z zakresu                                                             |
|                                 | Zachowaj zmianę ceny                        | T/N                                                                                                    | Zachowaj zmianę ceny                                                                           |
|                                 | Zachowaj zmianę typu                        | T/N                                                                                                    | Zachowaj zmianę typu                                                                           |
|                                 | Autom. zapamięt. (po<br>włączeniu)          | T/N                                                                                                    | Tryb automatyczego zapamietywania jest aktywny po włączeniu wagi                               |
| 3. Ustawienia                   | Usuń PLU po sprzedaży:                      | T/N                                                                                                    | Usuń PLU po wydrukowaniu, nawet w<br>przypadku gdy masa znajduje się na<br>szalce.             |
| wagi<br>(Menu :1873)            | Domyśl.dow.szt.bez<br>klaw.MISC:            | T/N                                                                                                    | Domyślnie ustawiony będzie tryb dowolne<br>sztuki, gdy nie naciśnie sie klawisza MISC          |
| (Hella 11075)                   | Domyśl.dow.masa bez<br>klaw.MISC:           | T/N                                                                                                    | Domyślnie ustawiony będzie tryb dowolne masa, gdy nie naciśnie się klawisza MISC               |
|                                 | Należność= cena + podatek                   | T/N                                                                                                    | Podatek jest wliczony w cenę                                                                   |
|                                 | Klawisz Shift zamiast<br>RETURN             | T/N                                                                                                    | Klawisz Shift zamiast RETURN                                                                   |
|                                 | Używaj klaw. podwójnych                     | T/N                                                                                                    | Po naciśnięciu 2x klawisza szybkiej obsługi,<br>dostępny będzie PLU z drugiego numeru          |
| 4.<br>Wylogowanie               | Wyloguj po transakcji                       | T/N                                                                                                    | Po wydrukowaniu etykiety, sprzedawca<br>zostanie automatycznie wylogowany.                     |
| sprzedawców<br>(Menu:1874)      | Wyloguj sprzed. po czasie<br>(0.1s)         | 1~99                                                                                                    | Ustaw czas po jakim sprzedawca będzie wylogowany                                               |

Parametry wagi

Klawiszami [PG UP] i [PG DOWN] oraz [góra][dół] można poruszać się po menu.

### 2.14.22 Definiowanie klawiszy funkcyjnych (Menu 1880)

(MENU -> 8. Konfiguracja wagi -> 8. Definiowanie klawiszy funkcyjnych) Klawisze funkcyjne służą szybszemu dostępowi do artykułów lub funkcji najczęściej używanych.

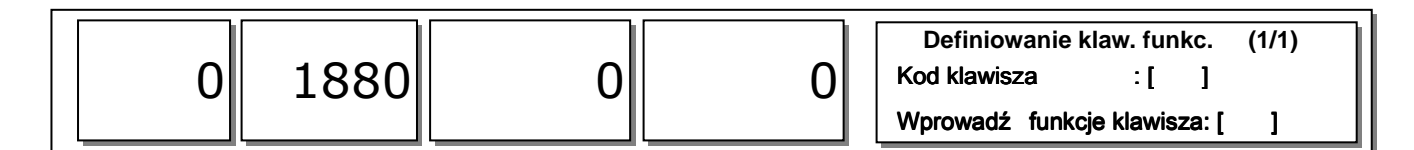

#### 1. Wprowadź kod klawisza

W zależności od modelu wagi dostępne są 72 (typ pole ) lub 48 (typ standard) klawisze funkcyjne. Naciśnięcie klawisza szybkiej obsługi spowoduje wyświetlenie jego wartości.

#### Przykład 1) Typ standard:

Naciśnij ostatni klawisz funkcyjny

Przykład 2) Typ pole:

Naciśnij ostatni klawisz funkcyjny

| Definiowanie klaw. funkc. |            |       | 1) |
|---------------------------|------------|-------|----|
| Kod klawisza              | :[ 4       | 48 ]  |    |
| Wprowadź funkcje          | e klawisza | a:[ 0 | ]  |

| Definiowanie klaw. funkc.    | (1/1) |
|------------------------------|-------|
| Kod klawisza : [ 72 ]        |       |
| Wprowadź funkcje klawisza: [ | 0]    |

# 2. Wprowadź funkcje klawisza

**Np.** Wprowadź wartość 12 (WŁ/WY podświetlanie LCD). Patrz poniższa tabela

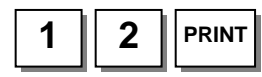

#### Definiowanie klaw. funkc. (1/1) Kod klawisza : [ 48 ] Wprowadź funkcje klawisza: [ 12 ]

#### □ Funkcje klawiszy.

| Numer<br>funkcji<br>klawisza | Definicja      | Opis                          |  |
|------------------------------|----------------|-------------------------------|--|
| 1                            | [RABAT DISC -] | Rabat sprzedaży               |  |
| 2                            | [RABAT DISC%]  | % Rabat sprzedaży             |  |
| 3                            | [SPECIAL SALE] | Cena specjalna                |  |
| 4                            |                |                               |  |
| 5                            | [FIXED PRICE]  | Stała cena                    |  |
| 6                            | [TYPE CHANGE]  | Klawisz WT/CT (ważone/sztuki) |  |
| 7                            | [CASHOPEN]     | Klawisz otwarcia szuflady     |  |

| 8         | [GRAND TOTAL]      | Należność sumy sprzedaży                                     |  |
|-----------|--------------------|--------------------------------------------------------------|--|
| 9         | [ PLU REFERENCE]   | Klawisz powiązanego PLU                                      |  |
| 10        | [IN WEIGHT]        | Klawisz towarów ważonych                                     |  |
| 11        | [LABEL/TICKET]     | Przełączanie miedzy trybem pacy etykietowym i<br>paragonowym |  |
| 12        | [LEDON]            | Włączanie/wyłącznie podświetlania LCD                        |  |
| 13        | [MISC WEIGHT]      | Klawisz dowolnych ważonych                                   |  |
| 14        | [MISC COUNT]       | Klawisz dowolnych na sztuki                                  |  |
| 15        | [MISC PCS]         | Dowolne na sztuki zbiorcze                                   |  |
| 16        | [EDIT SELL]        | Klawisz zmiany daty ważności                                 |  |
| 17        | [EDIT ORIGIN]      | Klawisz zmiany pochodzenia                                   |  |
| 18        | [EDIT ITEM]        | Klawisz zmiany PLU                                           |  |
| 19        | [EDIT DATETIME]    | Zmiana daty i czasu                                          |  |
| 20        | [EDIT D/C]         | Ustawienie rabatu dla bieżącego PLU                          |  |
| 21        | [EDIT SPEEDKEY]    | Zmiana klawiszy szybkiej obsługi                             |  |
| 22        | [EDIT PRICE]       | Klawisz zmiany ceny PLU                                      |  |
| 23        | [CLERK CALL]       | Klawisz bezpośredniego wywołania sprzedawcy                  |  |
| 24        | [LAST VOID]        | Klawisz unieważniania ostatniej sprzedaży                    |  |
| 25~28     | [CURRENCY1~4]      | Klawisz wywołania tablicy walut                              |  |
| 31~39     | [TARE KEY1~9]      | Klawisz wywołania tablicy tar                                |  |
| 51~83     | SPRZEDAWCA(V1~V32) | Klawisze sprzedawców                                         |  |
| 0 do 9999 |                    | Klawisze wyboru PLU                                          |  |

#### 3. Kasowanie funkcji klawisza.

Aby wykasować funkcję klawisza należy przydzielić mu wartość 0. Np. Kod klawisza = 42

Funkcja klawisza = 0

Jeśli klawisz ma wykasowaną funkcję, można go używać jako klawisza szybkiegó.

| Definiowanie k  | (1/1)         |    |
|-----------------|---------------|----|
| Kod klawisza    | :[ 42]        |    |
| Wprowadź funkcj | e klawisza: [ | 0] |

### 2.15 Raporty

Raporty X są używane do odczytywania danych o sprzedaży. Sprzedaż jest zapisywana w dwóch pamięciach zwanych X1 i X2. Każdy z raportów może być dowolnie wykorzystywany np. jeden do raportów dziennych a drugi do raportów tygodniowych. Kombinacja raportów X jest zależna od używania raportów Z1 i Z2.

Raport X nie kasuje danych o sprzedaży, dlatego można go wykonywać dowolnie.

### 2.15.2 Menu raportów (Menu 1600)

(MENU -> 6. Raport)

| RAPORT<br>1. Raport X1<br>2. Raport Z1<br>3. Raport X2 | (1/2) |
|--------------------------------------------------------|-------|
| RAPORT<br>4. Raport Z2<br>5. Usuń wszystkie            | (2/2) |

| Nr | Pod-MENU       | OPIS                                                   |  |
|----|----------------|--------------------------------------------------------|--|
| 1  | Raport X1      | Drukuje i wyświetla dane o sprzedaży z okresu 1        |  |
| 2  | Raport Z1      | Drukuje, wyświetla i usuwa dane o sprzedaży z okresu 1 |  |
| 3  | Raport X2      | Drukuje i wyświetla dane o sprzedaży z okresu 2        |  |
| 4  | Raport Z2      | Drukuje, wyświetla i usuwa dane o sprzedaży z okresu 2 |  |
| 5  | Usuń wszystkie | Usuwa raporty z okresu 1 i 2                           |  |

# 2.15.3 Raport X1/X2 (Menu 1610/1630)

(MENU -> 6. Raport -> 1. RaportX1 / 3.RaportX2)

W raporcie tym można wyróżnić 7 elementów do raportowania.

| RAPORT X1        | (1/3) |
|------------------|-------|
| 1. Wagi          |       |
| 2. PLŪ           |       |
| 3. Dowolnego PLU |       |

| Nr | Pod-MENU    | OPIS                                               |  |
|----|-------------|----------------------------------------------------|--|
| 1  | Wagi        | Drukuje i wyświetla raport wagi                    |  |
| 2  | PLU         | Drukuje i wyświetla raport sprzedaży PLU           |  |
| 3  | Dowolny PLU | Drukuje i wyświetla raport sprzedaży dowolnych PLU |  |
| 4  | Grupy       | Drukuje i wyświetla raport sprzedaży wg grup       |  |
| 5  | Działu      | Drukuje i wyświetla raport sprzedaży wg działów    |  |
| 6  | Godzinny    | Drukuje i wyświetla raport sprzedaży godzinny      |  |
| 7  | Sprzedawcy  | Drukuje i wyświetla raport sprzedaży sprzedawców   |  |

#### 2.15.4 Raport sprzedaży wagi X1/X2 (Menu 1611/1613)

(MENU -> 6. Raport -> 1.RaportX1/3.RaportX2 -> 1. Waga )

Po wybraniu '1' Raport sprzedaży wagi X1 na wyświetlaczu wagi ukaże się raport sprzedaży z tej wagi.

Aby wydrukować raport naciśnij klawisz [TEST]. Jeśli waga jest ustawiona w trybie etykiet to wyświetli się komunikat "Chcesz drukować na etykiecie". Jeśli chcesz drukować na etykietach naciśnij '1'. Jeśli chcesz drukować raport na paragonie (papier ciągły) to wybierz 0 a następnie zmień w MENU1731 format papieru 'paragon'.

Raport sprzedaży wagi X1 (1/1) Od nr [1]..to [1] Suma :\$202.28 [TEST]=drukuj

Raport sprzedaży wagi X1 (1/1) Ilość:11 Suma:\$202.28 Czekaj..

Chcesz drukować na etykiecie? 1=Tak, 0=Nie

# \*Przykład – Raport wagi

| X 1 S C A L E<br>ALG 23-04 (MON)                                                                                                    | R E<br>09: 4                           | PORT<br>6:36 AM                                                                                                    |                                                          |
|----------------------------------------------------------------------------------------------------|----------------------------------------|----------------------------------------------------------------------------------------------------|----------------------------------------------------------|
| Last Reset<br>AUG-16-04(MDN)                                                                                                    | 03: 3                                  | 3:14 PM                                                                                                    |                                                          |
| SCALE #01                                                                                                    |                                        |                                                                                                    |                                                          |
| TOTAL COUNT<br>TOTAL PRICE                                                                                                    |                                        | 267<br>\$ 5693.70                                                                                                   | 7<br>0                                                   |
| VOID COUNT<br>VOID PRICE<br>REPACK COUNT<br>REPACK PRICE<br>OMERRIDE COUNT<br>OMERRIDE PRICE<br>DISCOUNT COUNT<br>DISCOUNT PRICE<br>PREPACK COUNT<br>PREPACK PRICE<br>RETURN PRICE<br>NO SALE OPEN CO | LNT                                    | 3<br>\$ 27.30<br>\$ 0.00<br>\$ 0.00<br>\$ 0.00<br>\$ 0.00<br>\$ 3.05<br>0<br>\$ 0.00                                | 3<br>0<br>0<br>0<br>0<br>0<br>0<br>1<br>5<br>5<br>0<br>0 |
| PAY SUMMARY<br>CASH<br>PI N'CH P<br>CHECK<br>CRED T CARD<br>CRED T CARD<br>CRED T NOTE<br>COLPON<br>BONUS PO NT<br>CRED T SALES<br>CHANCE                                                             | 26<br>2<br>5<br>2<br>3<br>0<br>3<br>17 | \$ 1242. 70<br>\$ 12. 50<br>\$ 82. 00<br>\$ 84. 40<br>\$ 61. 00<br>\$ 17. 00<br>\$ 0. 00<br>\$ 60. 00<br>\$ 287. 46 | 0<br>0<br>0<br>0<br>0<br>0<br>0<br>0                     |
| TAX SUMMARY<br>1: 10. 00% I nt e<br>2: 10. 00% Ext e<br>3: 8. 00% I nt e<br>4: 0. 00%<br>5: 0. 00%<br>6: 0. 00%<br>7: 0. 00%<br>8: 0. 00%<br>9: 0. 00%                                                | r nal<br>r nal<br>r nal                | \$ 67.39<br>\$ 242.00<br>\$ 190.95<br>\$ 0.00<br>\$ 0.00<br>\$ 0.00<br>\$ 0.00<br>\$ 0.00<br>\$ 0.00<br>\$ 0.00     | 9<br>0<br>5<br>0<br>0<br>0<br>0                          |
|                                                                                                    |                                        |                                                                                                    |                                                          |

### 2.15.5 Raport X1/X2 PLU (Menu 1612/1632)

(MENU -> 6. Raport -> 1.ReportX1/3.RaportX2 -> 2. Raport PLU)

Po wybraniu '2'-Raport sprzedaży PLU, należy podać dział z którego pochodzą PLU oraz początkowy i końcowy numer PLU do raportowania np. dział 1, PLU 1~10. Na wyświetlaczu wagi pojawi się raport sprzedaży wybranego PLU.

Aby wydrukować raport naciśnij klawisz [TEST]. Jeśli waga jest ustawiona w trybie etykiet to wyświetli się komunikat "Chcesz drukować na etykiecie". Jeśli chcesz drukować na etykietach naciśnij '1'. Jeśli chcesz drukować raport na paragonie (papier ciągły) to wybierz 0 a następnie zmień w MENU1731 format papieru 'paragon'.

Komunikat "Chcesz drukować na etykiecie" jest wyświetlany w zależności od ustawień w "MENU 1862. Potwierdzenie drukowania raportu na etykiecie"

Jeśli raport jest drukowany na etykietach to zwijacz nie zwija papieru podkładowego, dlatego po zakończeniu drukowania należy nacisnąć klawisz FEED.

Raport X1 sprzedaży PLU (1/1) Dział[1] PLU[ 1]..do [ 10]

Raport X1 sprzedaży PLU (1/1) llość:261 Suma:\$4867.23 [TEST]=drukuj

Raport X1 sprzedaży PLU (1/1) llość:11 Suma:\$202.28 Czekaj..

Chcesz drukować na etykiecie? 1=Tak, 0=Nie \*Przykład – Raport PLU

| X 1 PLU REPORT<br>AUG-23-04(MDN) 09:46:36 AM<br>Last Reset<br>AUG-16-04(MDN) 03:33:14 PM<br>Start No:00000, End No:99999                                                           |
|----------------------------------------------------------------------------------------------------|
| DEPT #01 Def aul t                                                                                                    |
| PLU #00001 APPLE         TRANSACTI ON COUNT       84         WEI GHT       74. 828 kg         QLANTI TY       0         PRI CE       \$ 681. 79         TAX PRI CE       \$ 67. 39 |
| PLU #00002 BANANA         TRANSACTI ON COLNT       96         VEI GHT       0.000 kg         QLANTI TY       98         PRI CE       \$ 1994.00         TAX PRI CE       \$ 196.00 |
| PLU #00003 ORANCE<br>TRANSACTI ON COUNT 61<br>WEI GHT 0.000 kg<br>QUANTI TY 62<br>PRI CE \$ 1994.00<br>TAX PRI CE \$ 196.00                                                        |
| <br>                                                                                                    |

### 2.15.6 Raport X1/X2 dowolne PLU (Menu 1613/1633)

(MENU -> 6. Raport -> 1.RaportX1/3.RaportX2 -> 3. Dowolne PLU)

Po wybraniu '3'- **Raport X1 sprzedaży dowolnych PLU'**, należy podać typ towarów dowolnych do raportowania:

0=dowolne ważone

1=dowolne na sztuki

2=dowolne na sztuki zbiorcze

np. jeśli mają być raportowane wszystkie typy należy podać od 0~2.

Na wyświetlaczu wagi pojawi się raport sprzedaży wybranego PLU.

Aby wydrukować raport naciśnij klawisz [TEST]. Jeśli waga jest ustawiona w trybie etykiet to wyświetli się komunikat "Chcesz drukować na etykiecie". Jeśli chcesz drukować na etykietach naciśnij '1'. Jeśli chcesz drukować raport na paragonie (papier ciągły) to wybierz 0, a następnie zmień w MENU1731 format papieru 'paragon'.

Komunikat "Chcesz drukować na etykiecie" jest wyświetlany w zależności od ustawień w "MENU 1862. Potwierdzenie drukowania raportu na etykiecie".

Jeśli raport jest drukowany na etykietach to zwijacz nie zwija papieru podkładowego, dlatego po zakończeniu drukowania należy nacisnąć klawisz FEED. Raport X1 dowolne PLU (1/1) Dowolne (0-2)[0]..do[2]

Raport X1 dowolne PLU (1/1) Ilość:41 Suma:\$4867.23 [TEST]=drukuj

Raport X1 dowolne PLU (1/1) Ilość:41 Suma:\$4867.23 Czekaj...

Chcesz drukować na etykiecie? 1=Tak, 0=Nie

#### \*Przykład – Raport sprzedaży dowolnych PLU

| X 1 MISC. REPORT<br>AUG-23-04(MON) 09:46:36 AM<br>Last Reset<br>AUG-16-04(MON) 03:33:14 PM<br>Start No:0, End No:2                                                                                            |
|----------------------------------------------------------------------------------------------------|
| PLU #         Misc By Weight           TRANSACTI ON COUNT         84           VMEIGHT         74.828 kg           QUANTI TY         0           PRICE         \$ 681.79           TAX PRICE         \$ 67.39 |
| PLU #       M sc by Count         TRANSACTI ON COUNT       96         VMEI GHT       0.000 kg         QLIANTI TY       98         PRI CE       \$ 1994.00         TAX PRI CE       \$ 196.00                  |
| PLU # Misc By PCS<br>TRANSACTI ON COUNT 61<br>WEI GHT 0.000 kg<br>QUANTI TY 98<br>PRI CE \$ 1994.00<br>TAX PRI CE \$ 196.00                                                                                   |

### 2.15.7 Raport X1/X2 sprzedaży wg grup (Menu1614/1644)

(MENU -> 6. Raport -> 1.ReportX1/RaportX2 -> 4. Grupa)

Po wybraniu '3'-Raport sprzedaży wg grupy, należy podać numer grupy do raportu (jeśli dział nie był programowany to ma domyślną wartość 0)

Przykład: grupy od 0 do 23

na wyświetlaczu wagi pojawia się raport.

Aby wydrukować raport naciśnij klawisz [TEST]. Jeśli waga jest ustawiona w trybie etykiet to wyświetli się komunikat "Chcesz drukować na etykiecie?". Jeśli chcesz drukować na etykietach naciśnij '1'. Jeśli chcesz drukować raport na paragonie (papier ciągły) to wybierz 0, a następnie zmień w MENU1731 format papieru 'paragon'. Raport X1 sprzedaży wg grup(1/1) Od nr [0] do [23]

Raport X1 sprzedaży wg grup(1/1) Ilość:11 Suma:\$202.28 [TEST]=drukuj

Raport X1 sprzedaży wg grup(1/1) Ilość:11 Suma:\$202.28 Czekaj.

Chcesz drukować na etykiecie? 1=Tak, 0=Nie

#### Uwaga:

Jeśli w MENU 1862 "Drukuj wszystkie raporty w zakresie" jest ustawione na "nie" to działy które nie mają sprzedaży nie będą drukowane. Jeśli MENU ustawione jest na "tak" to niezależnie od sprzedaży raporty z podanego zakresu działów będą drukowane.

ſ

\*Przykład –raport wg grup

| X 1 G R O U P<br>AUG-23-04(MDN)<br>Last Reset<br>AUG-16-04(MDN)<br>Start No:00, En | REPORT<br>09:46:36 AM<br>03:33:14 PM<br>d No:99 |  |
|------------------------------------------------------------------------------------|-------------------------------------------------|--|
| GROUP #00 NO As                                                                    | signed PLU Group                                |  |
| TOTAL COUNT<br>TOTAL PRICE                                                         | 276<br>\$5993. 70                               |  |
| PREPACK COUNT<br>PREPACK PRICE                                                     | 1<br>\$ 3.05                                    |  |
| GROUP #01 Veget                                                                    | abl e                                           |  |
| TOTAL COUNT<br>TOTAL PRICE                                                         | 276<br>\$5993. 70                               |  |
| PREPACK COUNT<br>PREPACK PRICE                                                     | 1<br>\$ 3.05                                    |  |
| GROUP #02 Fruit                                                                    |                                                 |  |
| TOTAL COUNT<br>TOTAL PRICE                                                         | 276<br>\$5993. 70                               |  |
| PREPACK COUNT<br>PREPACK PRICE                                                     | 1<br>\$ 3.05                                    |  |
|                                                                                    | · · · ·                                         |  |
|                                                                                    |                                                 |  |

#### 2.15.8 Raport X1/X2 sprzedaży wg grup (Menu1615/1635)

(MENU -> 6. Raport -> 1.ReportX1/RaportX2 -> 5. dział)

Po wybraniu '5'-Raport sprzedaży wg działu, należy podać numer działów do raportu (jeśli dział nie był programowany to ma domyślną wartość 0).

Przykład: działy od 0 do 23

na wyświetlaczu wagi pojawia się raport. Aby wydrukować raport naciśnij klawisz [TEST]. Jeśli waga jest ustawiona w trybie etykiet to wyświetli się komunikat "Chcesz drukować na etykiecie". Jeśli chcesz drukować na etykietach naciśnij '1'. Jeśli chcesz drukować raport na paragonie (papier ciągły) to wybierz 0, a następnie zmień w MENU 1731 format papieru 'paragon'. Raport X1 sprzedaży wg działu(1/1) Od nr [0] do [23]

Raport X1 sprzedaży wg działu(1/1) Ilość:11 Suma:\$202.28 [TEST]=print

Raport X1 sprzedaży wg działu (1/1) Ilość:11 Suma:\$202.28 Czekaj..

Chcesz drukować na etykiecie? 1=Tak, 0=Nie

#### Uwaga:

Jeśli w MENU 1862 "Drukuj wszystkie raporty w zakresie" jest ustawione na "nie" to działy które nie mają sprzedaży nie będą drukowane. Jeśli MENU ustawione jest na "tak" to niezależnie od sprzedaży raporty z podanego zakresu działów będą drukowane.

#### \*Przykład – Raport działu

| X 1 DEPART<br>AUG-23-04(MDN)<br>Last Reset<br>AUG-16-04(MDN)<br>Start No:01, End | MENT REPOR <sup></sup><br>09:46:36 AM<br>03:33:14 PM<br>d No:99 | г |
|----------------------------------------------------------------------------------|-----------------------------------------------------------------|---|
| DEPT #01 Def aul t                                                               |                                                                 |   |
| TOTAL COUNT<br>TOTAL PRICE                                                       | 274<br>\$5993. 70                                               |   |
| PREPACK COLNT<br>PREPACK FRI CE<br>RETURN COLNT<br>RETURN FRI CE                 | 1<br>\$ 3.05<br>0<br>\$ 0.00                                    |   |
| DEPT #02 MEET                                                                    |                                                                 |   |
| total count<br>total price                                                       | 274<br>\$5993. 70                                               |   |
| PREPACK COUNT<br>PREPACK PRICE<br>RETURN COUNT<br>RETURN PRICE                   | 1<br>\$ 3.05<br>0<br>\$ 0.00                                    |   |
| DEPT#03 FISH                                                                     |                                                                 |   |
| total count<br>total price                                                       | 274<br>\$5993. 70                                               |   |
| PREPACK COLNT<br>PREPACK PRICE<br>RETURN COLNT<br>RETURN PRICE                   | 1<br>\$ 3.05<br>0<br>\$ 0.00                                    |   |
|                                                                                  |                                                                 |   |
|                                                                                  |                                                                 |   |

### 2.15.9 Raport X1/X2- sprzedaż godzinowa (Menu 1616/1636)

(MENU -> 6. Raport -> 1.Raport X1/3.Raport X2 -> 6. godzinny)

Po wybraniu '6-Raport godzinowy, należy podać godzinę początkową i końcową do raportu. Np. 9 AM do 2PM.

Na wyświetlaczu wagi pojawia się raport. Aby wydrukować raport naciśnij klawisz [TEST]. Jeśli waga jest ustawiona w trybie etykiet to wyświetli się komunikat "Chcesz drukować na etykiecie". Jeśli chcesz drukować na etykietach naciśnij '1'. Jeśli chcesz drukować raport na paragonie (papier ciągły) to wybierz 0, a następnie zmień w MENU1731 format papieru 'paragon'.

| Raport X1 godzinny<br>Od [ 9]do[14]                                | (1/1) |
|--------------------------------------------------------------------|-------|
| Raport X1 godzinny<br>Ilość:261<br>Suma:\$4867.23<br>[TEST]=drukuj | (1/1) |
| Raport X1 godzinny<br>Ilość:261<br>Suma:\$4867.23<br>Czekaj        | (1/1) |

Chcesz drukować na etykiecie? 1=Tak, 0=Nie

#### Uwaga:

Jeśli w MENU 1862 "Drukuj wszystkie raporty w zakresie" jest ustawione na "nie" to godziny, które nią mają sprzedaży nie będą drukowane. Jeśli MENU ustawione jest na "tak" to niezależnie od sprzedaży raporty z podanego zakresu godzin będą drukowane.

\*Przykład – Raport godzinny

| X 1 HOURLY<br>AUG 23-04(MON) 09<br>Last Reset<br>AUG 16-04(MON) 00 | REPORT<br>9:46:36 AM<br>3:33:14 PM      |  |
|--------------------------------------------------------------------|-----------------------------------------|--|
| HOUR #10                                                           | ••••••••••••••••••••••••••••••••••••••• |  |
| TOTAL COLINT<br>TOTAL PRICE                                        | 274<br>\$5993. 70                       |  |
| PREPACK COUNT<br>PREPACK PRICE                                     | 1<br>\$ 3.05                            |  |
| HQ.R #11                                                           |                                         |  |
| TOTAL COUNT<br>TOTAL PRICE                                         | 274<br>\$5993. 70                       |  |
| PREPACK COUNT<br>PREPACK PRICE                                     | 1<br>\$ 3.05                            |  |
| HOLR #13                                                           |                                         |  |
| TOTAL COUNT<br>TOTAL PRICE                                         | 274<br>\$5993. 70                       |  |
| PREPACK COLINT<br>PREPACK PRI CE                                   | 1<br>\$ 3.05                            |  |
|                                                                    |                                         |  |
|                                                                    |                                         |  |

### 2.15.10 Raport X1/X2 sprzedawców (Menu 1617/1637)

(MENU -> 6. Raport -> 1.ReportX1/3.ReportX2 -> 7. Sprzedawcy)

Po wybraniu '7-Raport sprzedawców, należy podać numery sprzedawców do raportu. Np. od 0 do 99.

Na wyświetlaczu wagi pojawia się raport. Aby wydrukować raport naciśnij klawisz [TEST]. Jeśli waga jest ustawiona w trybie etykiet to wyświetli się komunikat "Chcesz drukować na etykiecie". Jeśli chcesz drukować na etykietach naciśnij '1'. Jeśli chcesz drukować raport na paragonie (papier ciągły) to wybierz 0, a następnie zmień w MENU1731 format papieru 'paragon'.

| Raport X1 sprzedawców | (1/1) |
|-----------------------|-------|
| Od [ 0]do[99]         |       |

Raport X1 sprzedawców (1/1) Ilość:261 Suma:\$4867.23 [TEST]=drukuj

Raport X1 godzinny (1/1) Ilość:261 Suma:\$4867.23 Czekaj....

Chcesz drukować na etykiecie? 1=Tak, 0=Nie

#### Uwaga:

Jeśli w MENU 1862 "Drukuj wszystkie raporty w zakresie" jest ustawione na "nie" to sprzedawcy którzy nią mają sprzedaży nie będą drukowani. Jeśli MENU ustawione jest na "tak" to niezależnie od wartości sprzedaży, raport zawsze będzie drukowany z podanego zakresu.

#### \*Przykład – Raport sprzedawców

| X 1 CLERK<br>ALG: 23-04(MON)<br>Last Reset<br>ALG: 16-04(MON)<br>Start No:00, Er                                                                                                    | 1 CLERK REPORT<br>AUG-23-04(MON) 09:46:36 AM<br>Last Reset<br>AUG-16-04(MON) 03:33:14 PM<br>Start No:00, End No:99                                                                                                    |  |  |  |
|----------------------------------------------------------------------------------------------------|----------------------------------------------------------------------------------------------------|--|--|--|
| OLERK #00 MANAG                                                                                                    | Ŧ                                                                                                    |  |  |  |
| TOTAL COUNT<br>TOTAL PRICE                                                                                                    | 267<br>\$ 5693.70                                                                                                    |  |  |  |
| VO D CONT<br>VO D FRICE<br>REPACK CONT<br>REPACK FRICE<br>OVERRIDE CONT<br>OVERRIDE PRICE<br>D SCONT CONT<br>D SCONT PRICE<br>REPACK CONT<br>REPACK FRICE<br>RETURN CONT<br>RETURN FRICE<br>RETURN CONT<br>RETURN FRICE<br>NEGATI VE CONT<br>NEGATI VE CONT | 3<br>\$ 27. 30<br>0<br>\$ 0. 00<br>0<br>\$ 0. 00<br>1<br>\$ 3. 05<br>0<br>\$ 0. 00<br>0<br>\$ 0. 00<br>0<br>\$ 0. 00                                                                                                    |  |  |  |
| PAY SUMMARY<br>CASH<br>PINICH P<br>CHECK<br>CREDITICARD<br>CREDITICARD<br>CREDITICARD<br>CREDITICARD<br>CREDITICARD<br>COLFON<br>BONLS POINT<br>CREDITISALES<br>CHANGE                                                                                      | 26         \$ 1242.70           2         \$ 12.50           2         \$ 82.00           5         \$ 84.40           2         \$ 61.00           3         \$ 17.00           0         \$ 0.00           3         \$ 60.00           17         \$ 287.46 |  |  |  |
| OLERK #01 OLER                                                                                                    | <                                                                                                    |  |  |  |
| TOTAL COLNT<br>TOTAL PRICE                                                                                                    | 267<br>\$ 5693.70<br>                                                                                                    |  |  |  |
| OLERK #02 AHN                                                                                                    |                                                                                                    |  |  |  |
| TOTAL COUNT<br>TOTAL PRICE                                                                                                    | 267<br>\$ 5693.70<br>                                                                                                    |  |  |  |
|                                                                                                    |                                                                                                    |  |  |  |

## 2.15.11 Raport Z1/Z2 (Menu 1620/1640)

(MENU -> 6. Raport -> 2.RaportZ1 / 4. RaportZ2)

Po wybraniu MENU 1620 na wyświetlaczu wagi pojawia się raport sprzedaży Z1.

Aby wydrukować i wykasować raport naciśnij klawisz [TEST]. Jeśli waga jest ustawiona w trybie etykiet to wyświetli się komunikat "Chcesz drukować na etykiecie". Jeśli chcesz drukować na etykietach naciśnij '1'. Jeśli chcesz drukować raport

na paragonie (papier ciągły) to wybierz 0, a następnie zmień w MENU1731 format papieru 'paragon'. Raport sprzedażyZ1 (1/1) Ilość:296 Suma:\$6429.48 [TEST]=drukuj i kasuj

(1/1)

Jesteś pewien?(1=T/0=N)

Jesteś pewien?(1=T/0=N) Uwaga: Papier jest etykietą

Raport sprzedażyZ1 Ilość:296 Suma:\$6429.48 Czekaj.

#### Uwaga1:

Jeśli parametr 598 "Print when Z Raport clear" jest ustawiony na "nie" to nie można drukować tego raportu

#### Uwaga2:

Jeśli parametr 595 "Individual clear (Z report)" jest ustawiony na "tak", można kasować z osobna wagę, PLU, dowolne PLU, grupy, działy, godziny, sprzedawców. Użycie tej funkcji powoduje jednocześnie, że każdy raport na wadze będzie inny.

### 2.15.12 Usuń wszystkie raporty (Menu 1650)

(MENU -> 6. Raport -> 5.Usuń wszystkie)

Aby wykasować wszystkie raporty należy wybrać MENU 1650 i potwierdzić klawiszem 1. Jeśli nie chcesz kasować raportów naciśnij 0. Usuń wszystkie raporty (1/1) Jestes pewien?(1=T/0=N)

# 3. PRACA Z WAGĄ

#### 3.1 Podstawowe operacje na wadze

W rozdziale tym opisane są podstawowe operacje na wadze jak: ważenie, zerowanie masy, tarowanie, wywoływanie PLU, zmiana ceny i inne.

Aby sprzedaż była zapisywana w pamięci wagi należy ustawić wagę w tryb REJESTRACJI. Sprzedaż rozumiana jest tutaj jako operacja na wadze poprzez zapisanie w pamięci np. ważenie i drukowanie, drukowanie towaru na sztuki, sumowanie i drukowanie itp.

### 3.2 Zerowanie

Może się zdarzyć, że po włączeniu wagi lub zdjęciu towaru z szalki masa nie wskazuje zero tylko drobne odchylenia (kilka działek). Przyczyną takiej sytuacji może być niestabilność wagi, pozostające resztki po masie (np. krople wody) lub inne. Drobne odchylenia od zera można zlikwidować klawiszem [ZERO]. Przed użyciem klawisza [ZERO] należy upewnić się, że szalka jest pusta i świeci się znacznik stabilności (ST "□").

Np. masa pustej szalki wskazuje => 0.002.

| 0.000          | 0.002          | 0.00         | 0.00 | 11:29 AM |
|----------------|----------------|--------------|------|----------|
| Naciśnij klawi | isz [ZERO], ab | y wyzerować. |      | ZERO     |
| 0.000          | 0.000          | 0.00         | 0.00 | 11:29 AM |
# 3.3 Tarowanie

Tara jest masą opakowania i nie jest liczona do masy towaru. Tara może być wprowadzana na dwa sposoby w zależności od potrzeby i/lub zaprogramowania wagi. Tarę można wprowadzać wpisując wartość tary klawiszami numerycznymi (tara ręczna) lub położyć masę tary na szalce i nacisnąć klawisz tary (tara ważona). W jednym i drugim przypadku tara musi być ustalona przed wywołaniem PLU.

### 3.3.1 Tara wprowadzana ręcznie

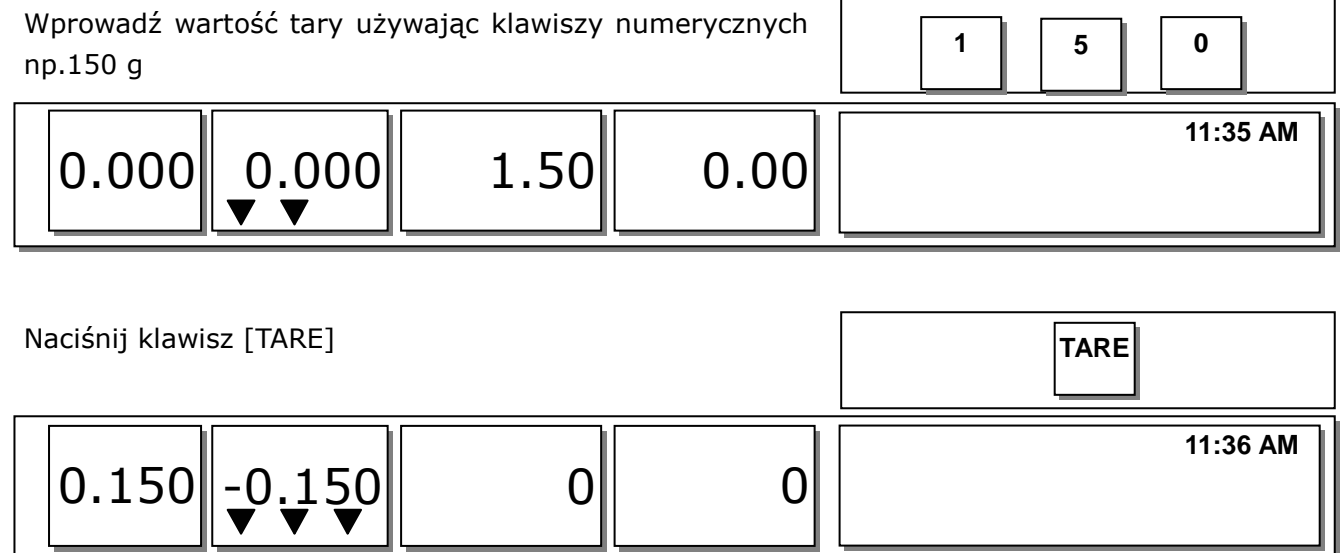

### 3.3.2 Tara ważona

Połóż pojemnik na szalce i upewnij, się że masa jest stabilna (znacznik stabilności) np. 0.15 kg.

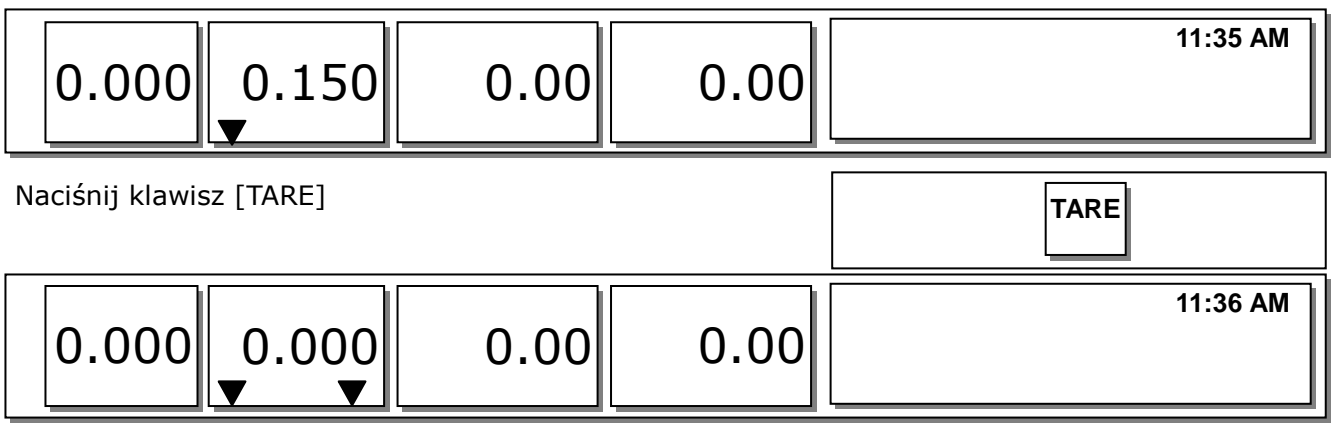

### 3.3.3 Usuwanie Tary

Usuń produkty z szalki

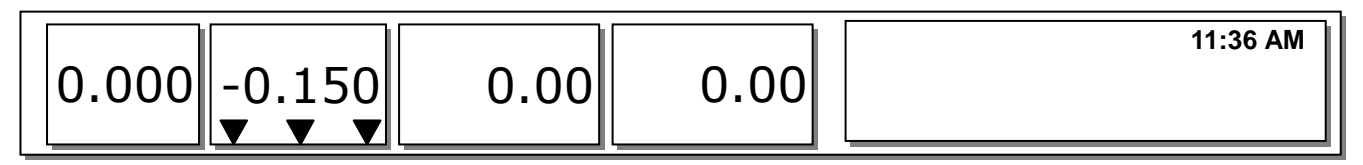

Naciśnij klawisz [TARE]

| 0.000 | 0.000 | 0.00 | 0.00 | 11:36 AM |
|-------|-------|------|------|----------|
|-------|-------|------|------|----------|

Tarę można usunąć jeśli wartość masy tary usuwanej jest dokładnie taka sama jak tary wprowadzanej. Jeśli masy będą się różnić, waga wyświetli komunikat "sprawdź masę tary".

### 3.3.4 Tara zaprogramowana

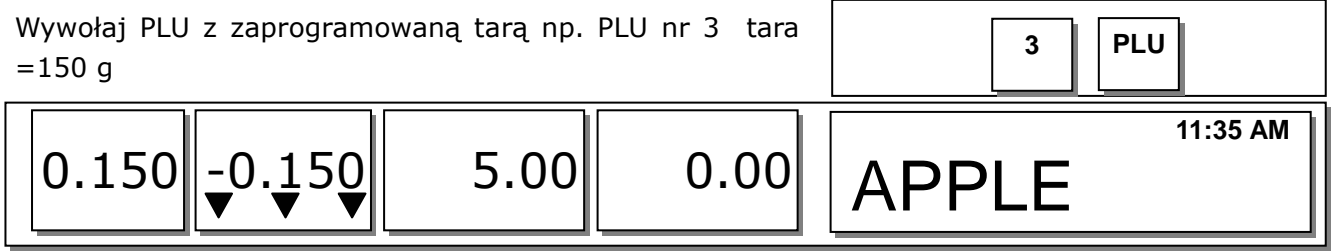

Po usunięciu PLU nr 3, tara zostanie usunięta

### 3.3.5 Sumowanie Tary

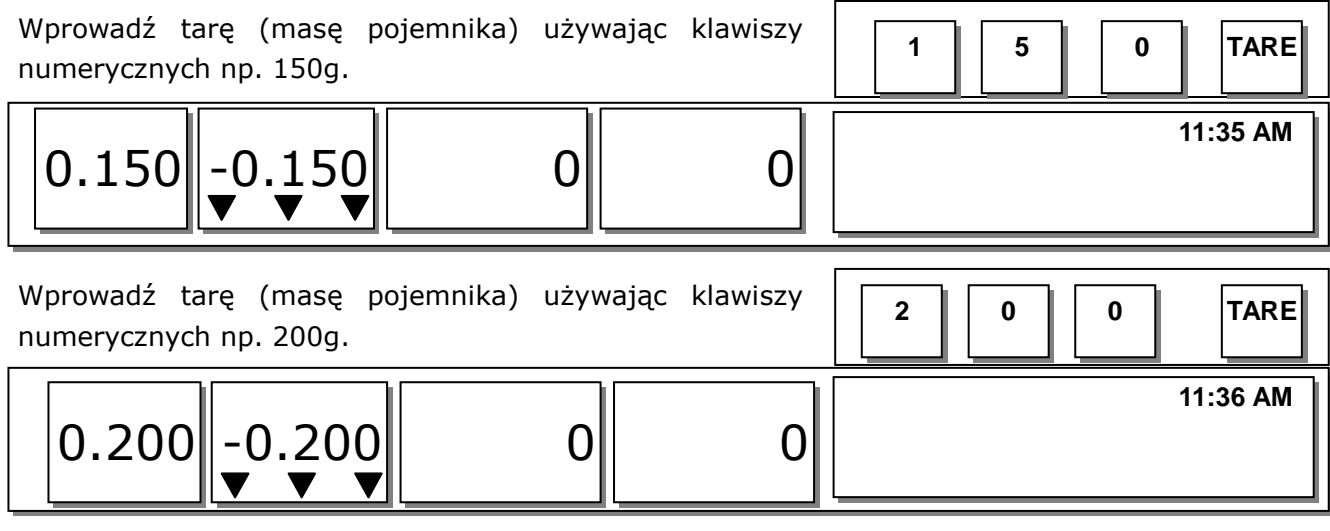

Ściągnij towar z szalki i naciśnij klawisz [TARE]

#### 🗆 Uwaga :

 Aby używać funkcji sumowania tary należy ustawić w trybie kalibracji parametr 605 "Accumulation Tare" i 606 "Subtraction Tare".

### 3.3.6 Zmiana wartości Tary

Wywołaj towar PLU z zaprogramowaną tarą np. PLU nr 4, tara = 100 g.

| 0.100 -0.100 | 5.00 | 0.00 | APPLE | 11:35 AM |
|--------------|------|------|-------|----------|

Połóż pojemnik do tarowania na szalce (masa pojemnika musi być większa od masy zaprogramowanej tary w PLU).

| 0.100 0.062 | 5.00 | 0.31 | APPLE | 11:36 AM |
|-------------|------|------|-------|----------|
|             |      |      | L     |          |

Naciskając klawisz "TARE" zmienia się wartość tary w zaprogramowanym towarze, a masa wskazuje "0".

#### Uwaga :

Aby zmieniać wartość tary, musi być ustawiony w trybie kalibracji parametr "603 PLU Tare Override".

# 3.4 Wywoływanie PLU

Towary PLU można wywoływać używając klawiszy numerycznych lub używając klawiszy szybkiej obsługi.

### 3.4.1 Używając klawiszy numerycznych

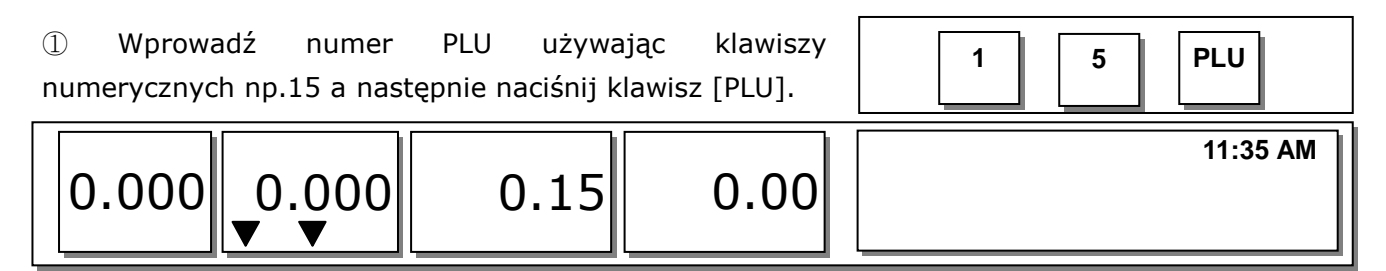

W zależności od ustawień parametru 586 "Indirect PLU Call Time" trybie kalibracji towar PLU może być wywołany z pamięci wagi po określonym czasie bez naciskania klawisza PLU.

### 3.4.2 Używając klawiszy szybkiej obsługi

Jeśli w MENU 1160 zostały zaprogramowane klawisze szybkiej obsługi to można wywoływać PLU naciskając tylko jeden klawisz. Jeśli np. PLU o numerze 79 ma przydzielony klawisz szybkiej obsługi nr 5, to po naciśnięciu klawisza szybkiej obsługi 5 wybierzemy towar PLU o numerze 79.

① Naciśnij klawisz szybkiej obsługi np. 5 (przydzielony do PLU nr 79).

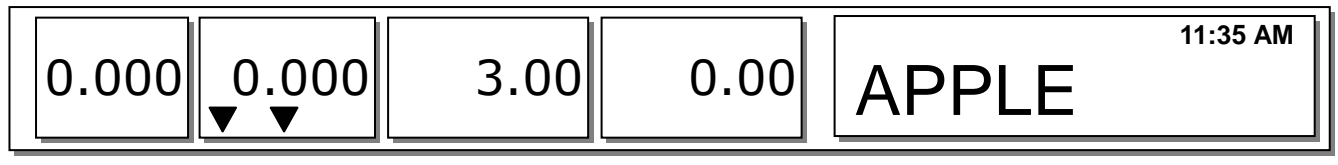

# 3.5 Zmiana ceny (klawisze [OVER-RIDE] i [FOR])

Jeśli wywołamy towar z zaprogramowaną ceną, to można zmienić cenę tego towaru używając klawisza **[OVERRIDE].** 

- w zależności od ustawień MENU1873, cena towaru może być zmieniona (klawiszem OVERRIDE) i zachowana na stałe.

w zależności od ustawień w trybie kalibracji parametru 534 "Default UnitWeight"
 może pojawić się komunikat "różne jednostki masy"

# 3.5.1. Zmiana ceny towarów ważonych

- PLU nr 1. MEAT (Typ PLU: Ważone, Cena: 1.99zł).

| ① Naciśnij klawisz [OVERRI] | DE]           |             | OVER<br>RIDE     |
|-----------------------------|---------------|-------------|------------------|
| 0.000 0.272                 | 1.99          | 0.54        | MEAT R1 11:35 AM |
| ② Wprowadź nową cenę        |               |             | 1 5 0            |
| 0.000 0.272                 | 1.50          | 0.41        | R1 11:35 AM      |
|                             |               |             |                  |
| 3 Naciśnij klawisz [PRINT], | aby wydrukowa | ć etykietę. | PRINT            |

### 3.5.2 Zmiana ceny towarów na sztuki

- PLU nr 2. APPLE (Typ PLU: Na sztuki, Cena: 1.00zł).

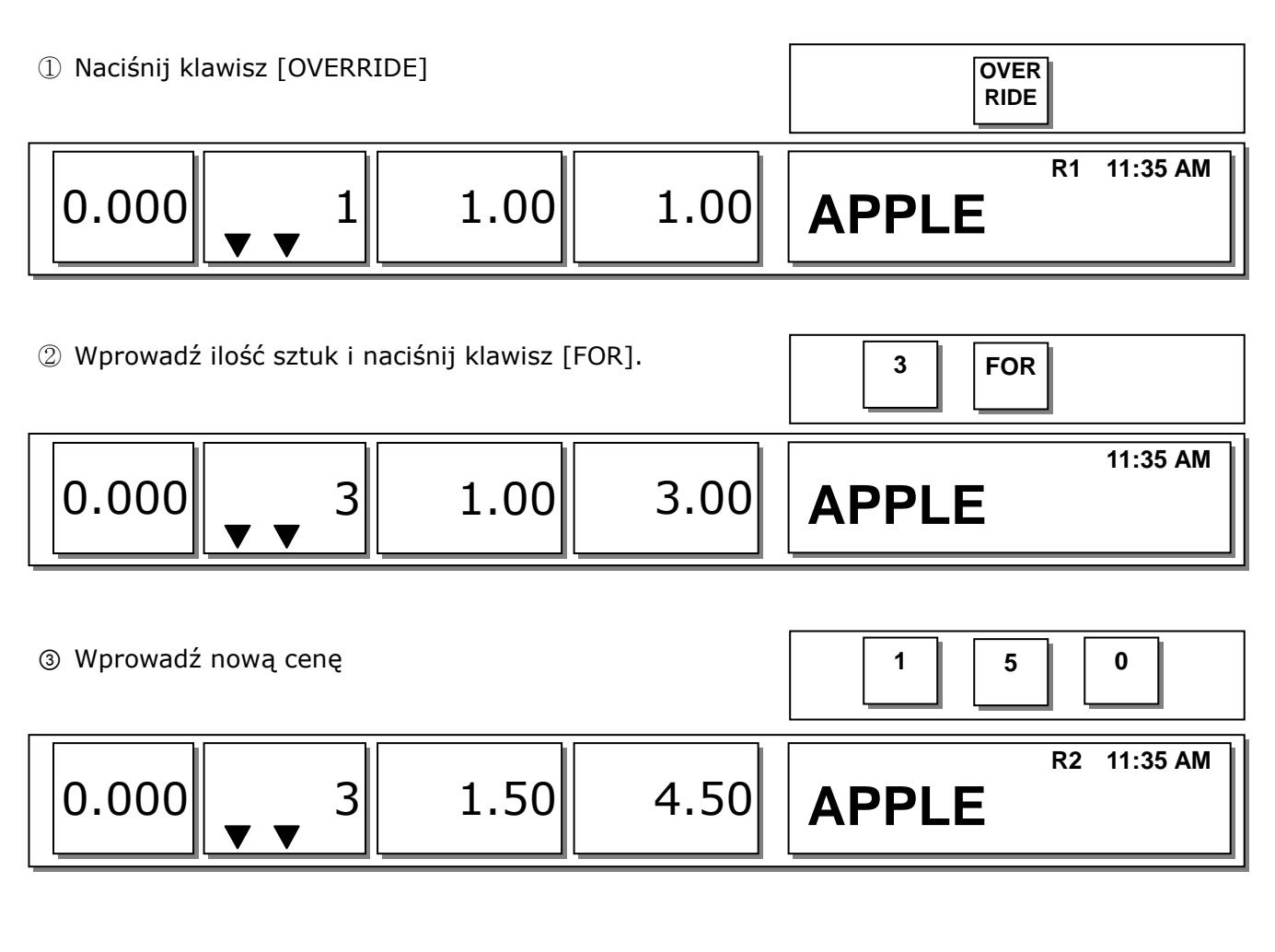

| ④ Naciśnij klawisz [PRINT | PRINT |      |          |
|---------------------------|-------|------|----------|
| 0 0.000                   | 0.00  | 0.00 | 11:35 AM |

### 3.5.3 Zmiana ceny towar na sztuki zbiorcze

- PLU nr 3. Eggs (Typ PLU: sztuki zbiorcze, Sztuk: 3, Cena: 30.00zł).

| ① Naciśnij klawisz [OVERRIDE]. |           |       |       |      | OVER<br>RIDE |          |
|--------------------------------|-----------|-------|-------|------|--------------|----------|
| 0                              | 3-3<br>▼▼ | 30.00 | 30.00 | Eggs | R1           | 11:35 AM |

| 2 Wprowadź ilość opakowań i naciśnij klawisz [FOR]. |           |       | 5     | FOR  |             |
|-----------------------------------------------------|-----------|-------|-------|------|-------------|
| 0                                                   | 5-3<br>▼▼ | 30.00 | 50.00 | Eggs | R2 11:35 AM |

 ③ Wprowadź ilość sztuk w opakowaniu i naciśnij klawisz

 [FOR]

 ② FOR

 ① 5-2 30.00
 75.00

 Eggs

| ③ Wprowadź nową cenę                                |       |       | 3 5 0 0  |
|-----------------------------------------------------|-------|-------|----------|
| 0 5-2                                               | 35.00 | 87.50 | Eggs     |
| ④ Naciśnij klawisz [PRINT] aby wydrukować etykietę. |       |       | PRINT    |
| 0.00                                                | 0.00  | 0.00  | 11:35 AM |

#### Uwaga:

- Cena towaru może być zmieniona (klawiszem OVERRIDE) i zachowana na stałe z zależności od ustawień w MENU1873.
- Jeśli cena jest zmieniana to funkcja rabatu nie jest dostępna.

# 3.6 Ważenie i sprzedaż

### 3.6.1 Ważenie

Przykład:

- PLU Nr: 29, Nazwa PLU: ONION, typ PLU: ważone, Cena: 1.50zł,

- Masa towaru=1.0kg

 Naciśnij klawisz szybkiej obsługi aby wywołać PLU.

 0.000
 0.000

 11:35 AM

 ONION

 Można wywołać PLU klawiszami szybkiej obsługi (jeśli zaprogramowane) lub wpisać nr PLU z klawiszy numerycznych na nacisnąć klawisz [PLU].

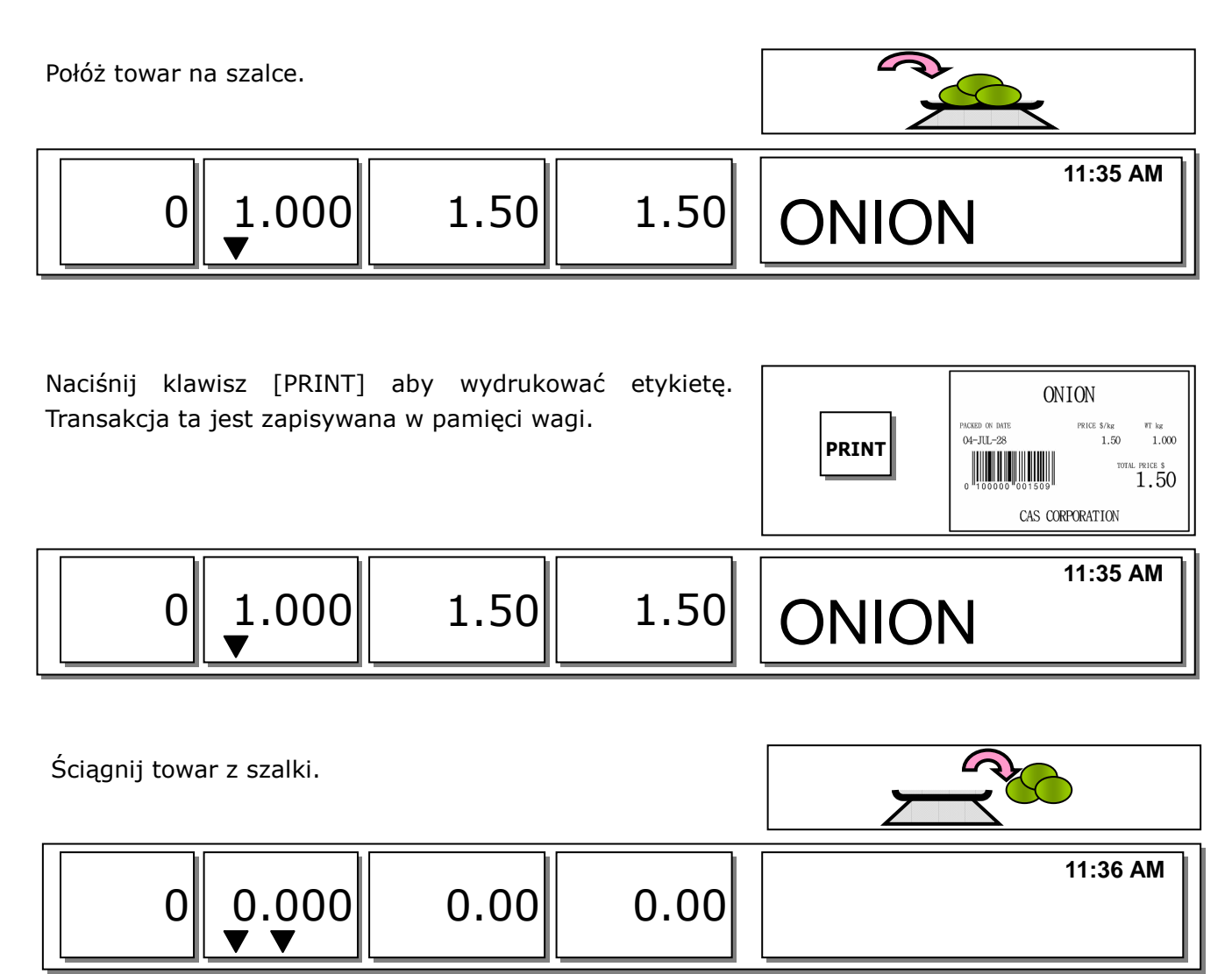

\* Należność = Masa towaru x Cena jednostkowa

#### Uwaga:

W trybach pracy "automatyczne ważenie" (SAVE) i "Paczkowanie" po transakcji wybrane PLU nie jest automatycznie usuwane.

Jeśli w MENU 1873 włączona jest funkcja "Usuń PLU po transakcji (nawet gdy towar na szalce)" to PLU jest usuwane automatycznie po transakcji (wydrukowaniu), nawet gdy na szalce znajduje się towar (patrz rozdział 2.14.21)

### 3.6.2 Towar na sztuki

- PLU nr: 31, Nazwa PLU: MANGO, Typ PLU= na sztuki, Cena: 1.99zł,
- Sprzedaż 20 sztuk.

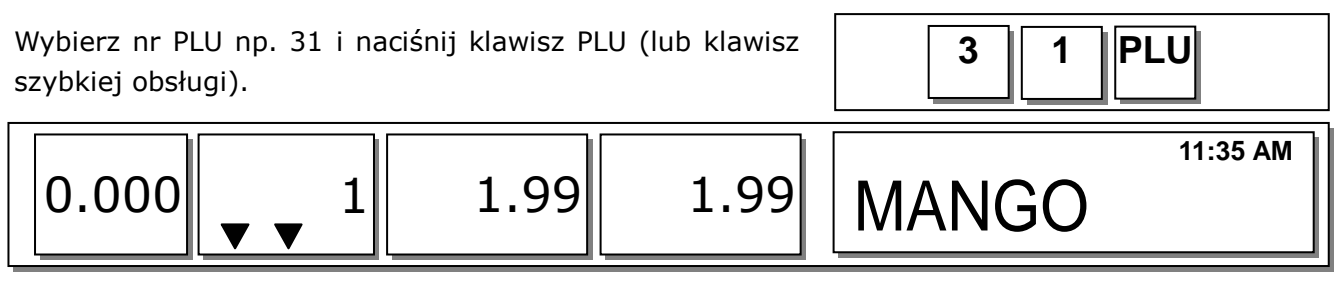

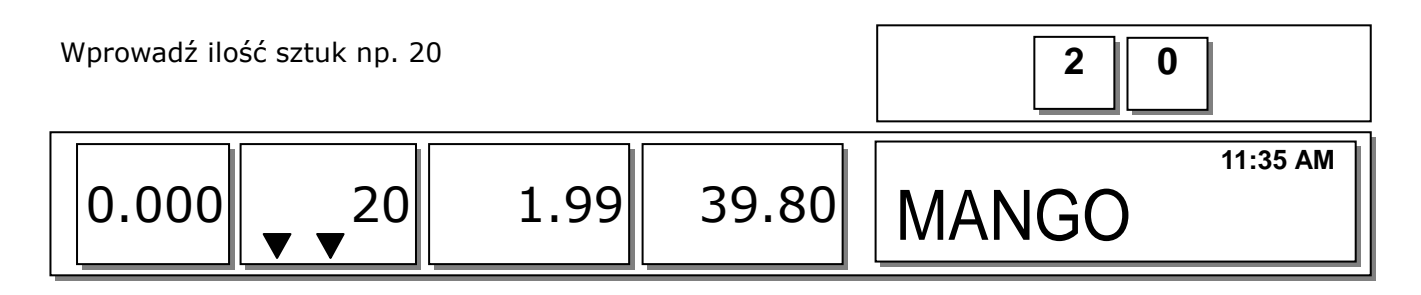

Naciśnij klawisz [PRINT] aby wydrukować etykietę i zakończyć transakcję. Sprzedaż taka jest zapisana w pamięci wagi.

|       | MANGO           |             |          |  |  |
|-------|-----------------|-------------|----------|--|--|
| PRINT | PACEED ON INTE  | PRICE \$/kg | QUANTITY |  |  |
|       | 04-JUL-28       | 1.99        | 20       |  |  |
|       | 0 100000 001509 | TOTAL       | PRICE \$ |  |  |
|       | CAS COR         | TOTAL       | 9.80     |  |  |

\* Należność= Ilość sztuk x cena

#### Uwaga:

W trybach pracy "automatyczne ważenie"(SAVE) i "Paczkowanie" wybrane PLU nie jest automatycznie usuwane po transakcji.

### 3.6.3 Towar na sztuki zbiorcze

Przykład:

- PLU nr: 30, Nazwa PLU: ORANGE, Typ PLU= sztuki zbiorcze: sztuk w opakowaniu= 5, Cena: 1.99zł,
- Sprzedaż=20 sztuk zbiorczych

Wybierz nr PLU np. 30 i naciśnij klawisz [PLU] (lub wybierz klawisz szybkiej obsługi)

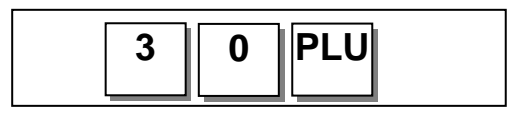

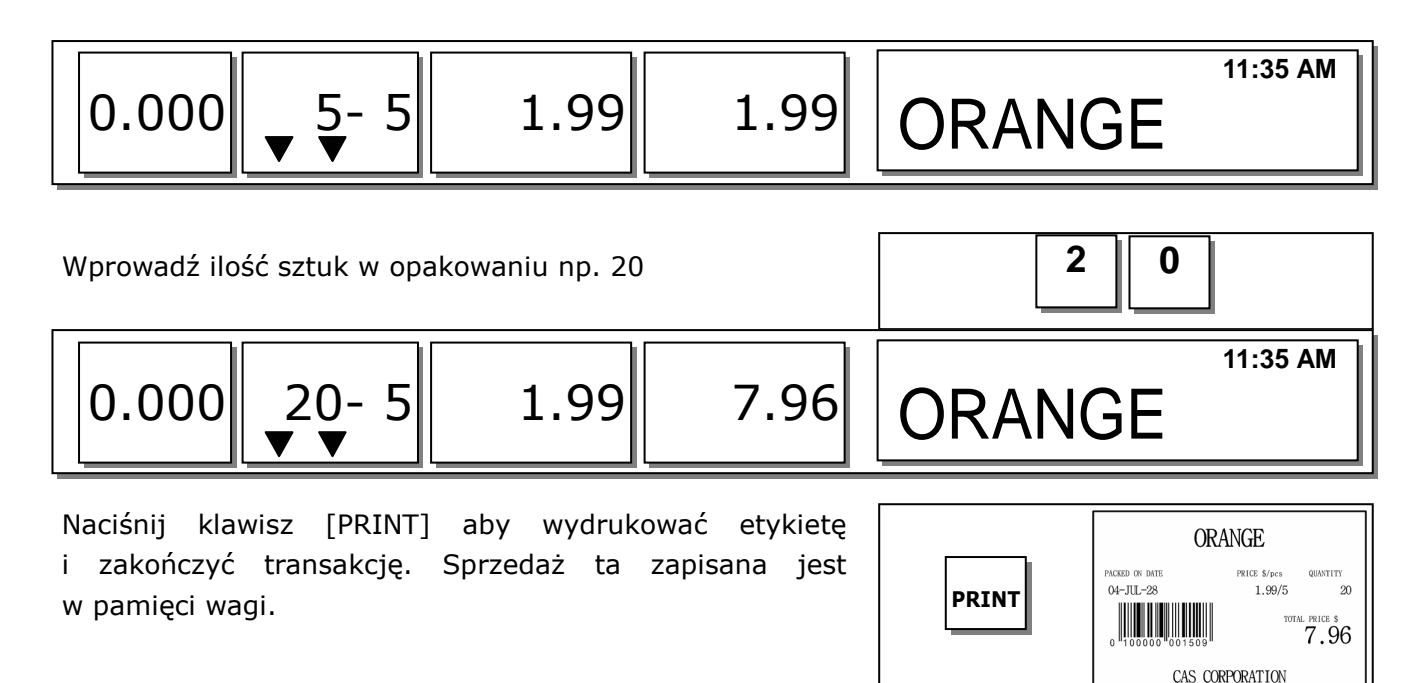

Należność = Ilość sztuk (razem w opakowaniach) x cena za sztukę.

#### Uwaga:

W trybach pracy "SAVE" i "Paczkowanie" wybrane PLU nie jest automatycznie usuwane po transakcji.

## 3.7 Rabaty

Rabaty mogą być różne w zależności od typu towaru (ważony, sztuki) i używanie ich jest zależne od ustawień w MENU 1130 (patrz rozdział 2.4.1).

#### 3.7.1 Rabat ceny – towar ważony

Przykład 1: PLU nr 29=Water Melon (PLU-ważone), Cena=20.00zł/kg

- Pierwszy przedział rabatu: 0,50 zł dla towarów o masie ≥ 0.50kg
- Drugi przedział rabatu: 1zł dla towarów o masie ≥ 1.00kg

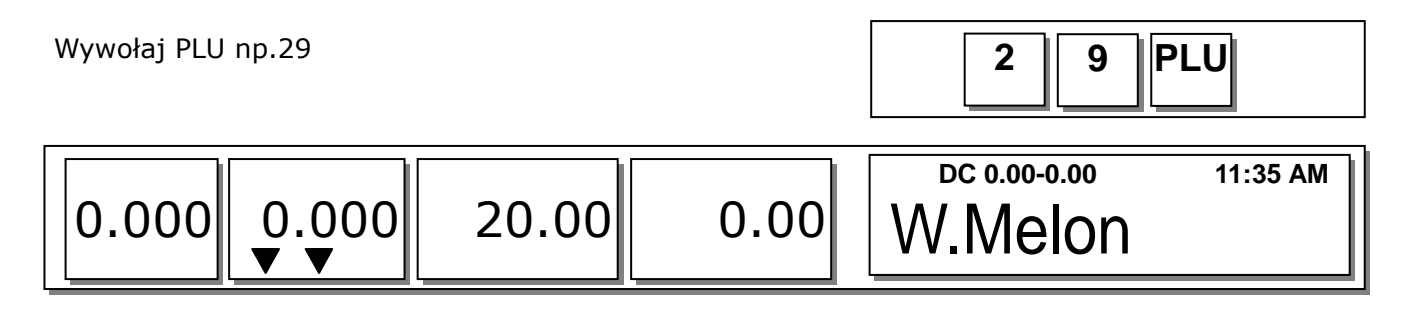

Połóż towar na szalce. Dla tego towaru nie ma rabatu, ponieważ masa (0,489kg) jest mniejsza od pierwszego zakresu rabatu (0,50kg).

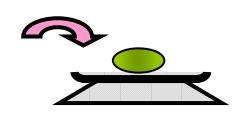

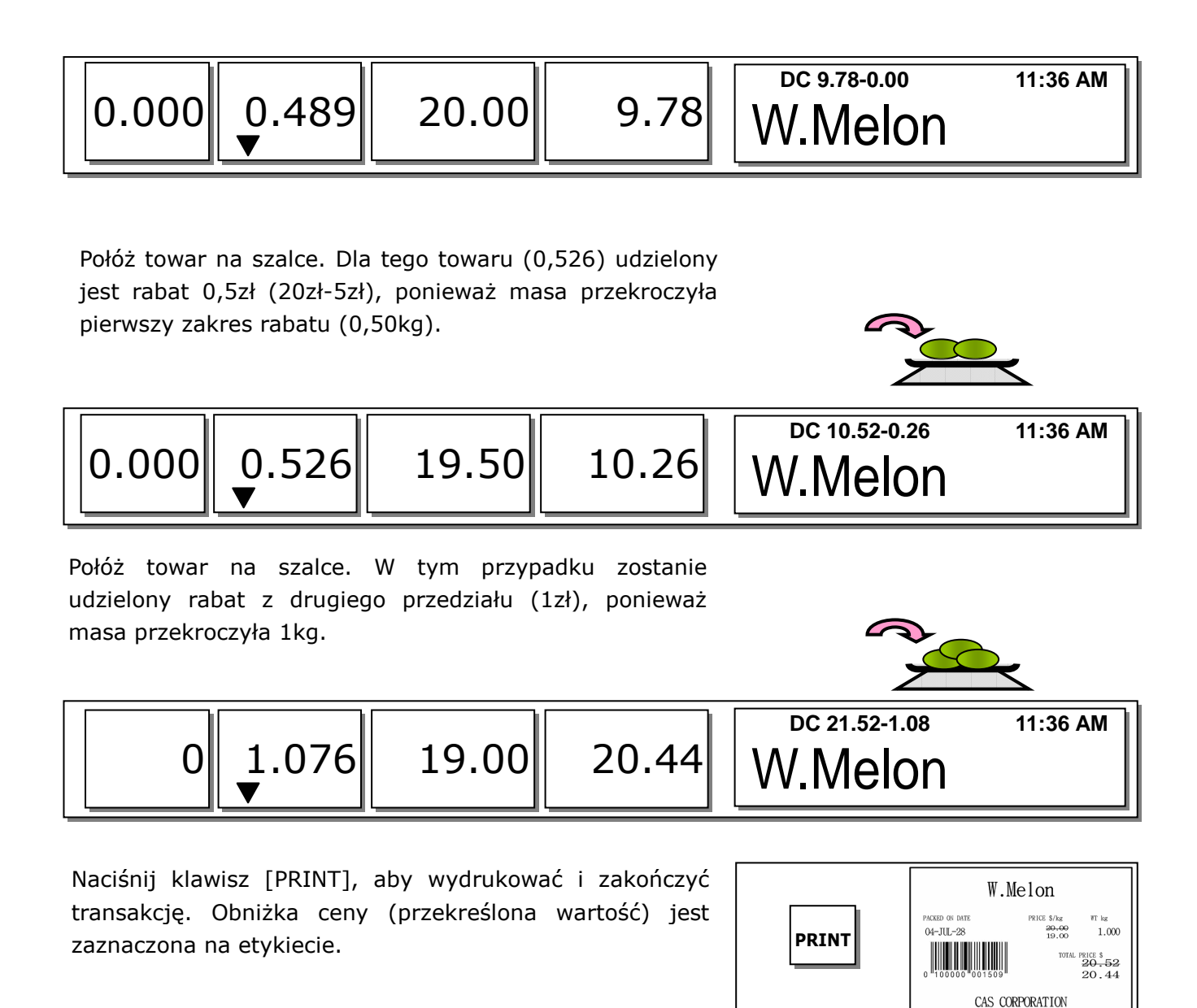

#### Uwaga :

- Drukowanie rabatów na etykiecie jest zależne od ustawień w MENU 1720 (patrz rozdział 2.13.3)
- Wyświetlanie rabatu na wyświetlaczu jest zależne od ustawień w MENU 1871 (patrz rozdział 2.14.21)

### 3.7.2 Procentowy rabat ceny – towary ważone

Przykład: PLU nr 29=ORANGE (typ ważony), Cena=20.00zł/kg

- **Pierwszy przedział rabatu**: 10 % gdy masa towaru  $\geq$  0.500 kg.
- **Drugi przedział rabatu**: 20 % gdy masa towaru przekroczy  $\ge$  1.000 kg.

Wywołaj PLU np. 29.

|--|

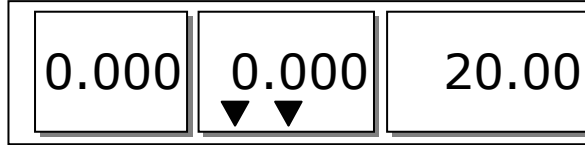

Połóż towar na szalce. Dla tego towaru nie ma rabatu ponieważ masa (0,489kg), jest mniejsza od pierwszego zakresu rabatu tj. 0,50kg.

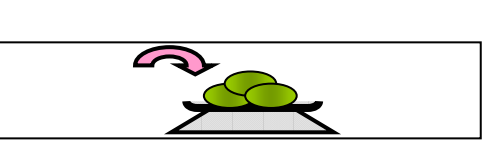

11:36 AM

0.000

DC 9.78-0.00 9.78 ORANGE

Połóż towar na szalce. Dla tego towaru (0,526) udzielony jest rabat 10%, czyli 18zł/kg ponieważ masa przekroczyła pierwszy zakres rabatu (0,50kg).

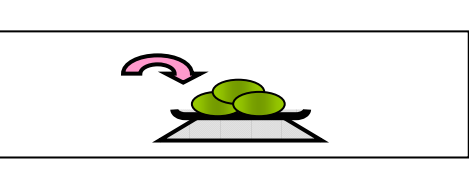

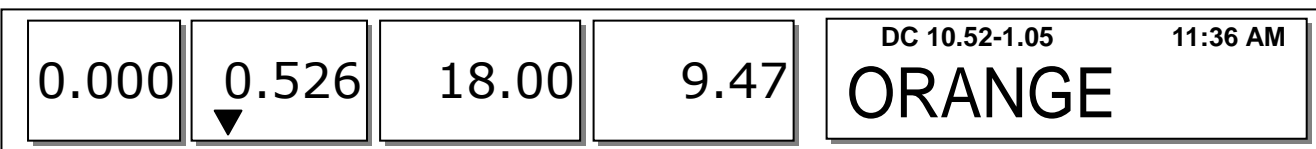

17.22

Połóż towar na szalce. W tym przypadku zostanie udzielony rabat z drugiego przedziału czyli 20%, ponieważ masa ponieważ masa przekroczyła 1kg. Cena dla tego towaru wynosi 16zł/kg.

1.076

16.00

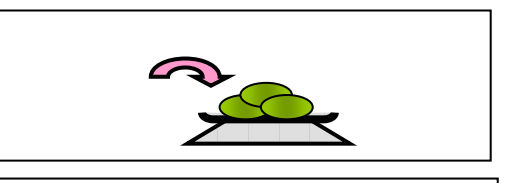

DC 21.52-1.08

ORANGE

11:36 AM

Naciśnij klawisz [PRINT] aby wydrukować i zakończyć transakcję. Rabat (przekreślona wartość) jest zaznaczony na etykiecie.

|       | ORANGE                      |                                                                                     |  |  |  |
|-------|-----------------------------|-------------------------------------------------------------------------------------|--|--|--|
| PRINT | PACKED ON DATE<br>04-JUL-28 | PRICE \$/kg WT kg<br>20.00 1.076<br>16.00 1.076<br>TOTAL PRICE \$<br>21.52<br>17.22 |  |  |  |
|       | CAS CORPORATION             |                                                                                     |  |  |  |

### 3.7.3 Rabat cenowy – towary na sztuki

Przykład: PLU nr 30=PREMIUM MANGO, 3 sztuki za (FOR) 6.00zł

- **Pierwszy zakres rabatu**: 0,20zł gdy sprzedaż ≥ 5 sztuk.
- **Drugi zakres rabatu**: 0.50zł gdy sprzedaż ≥ 10 sztuk.

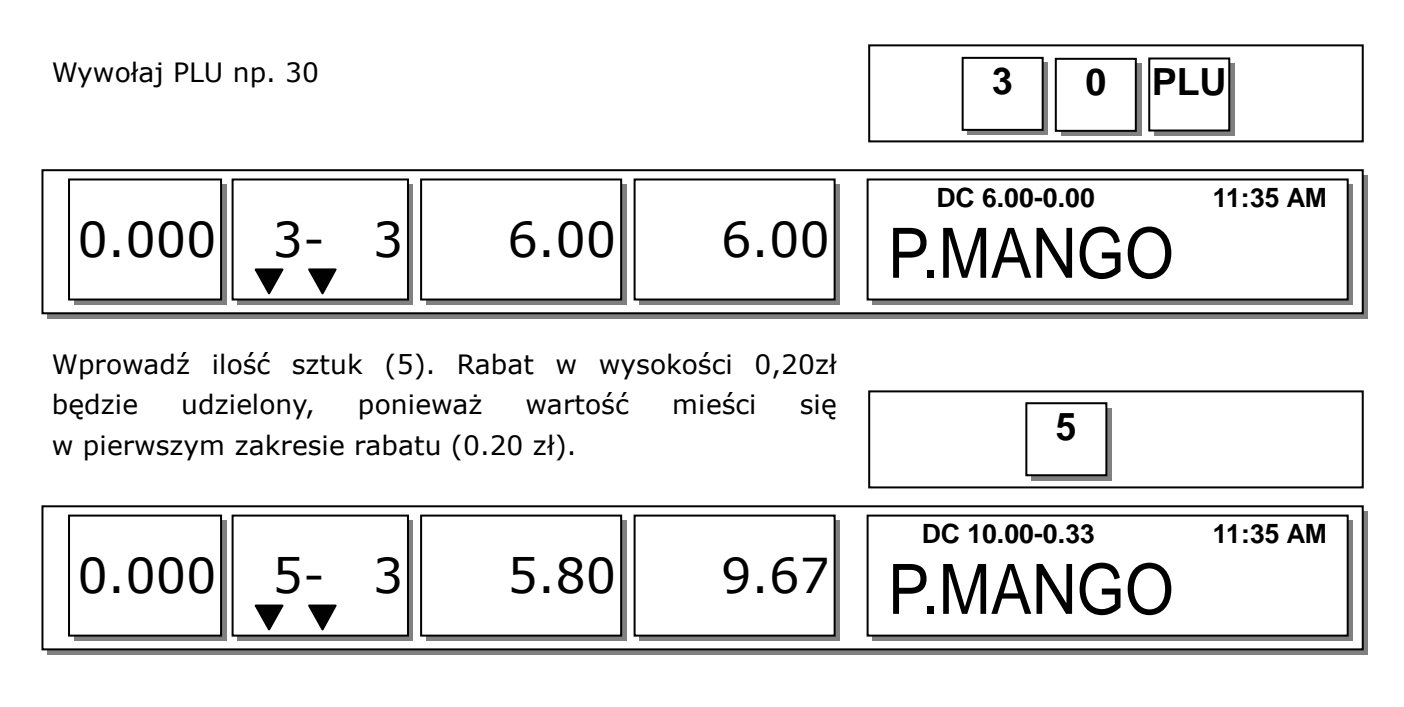

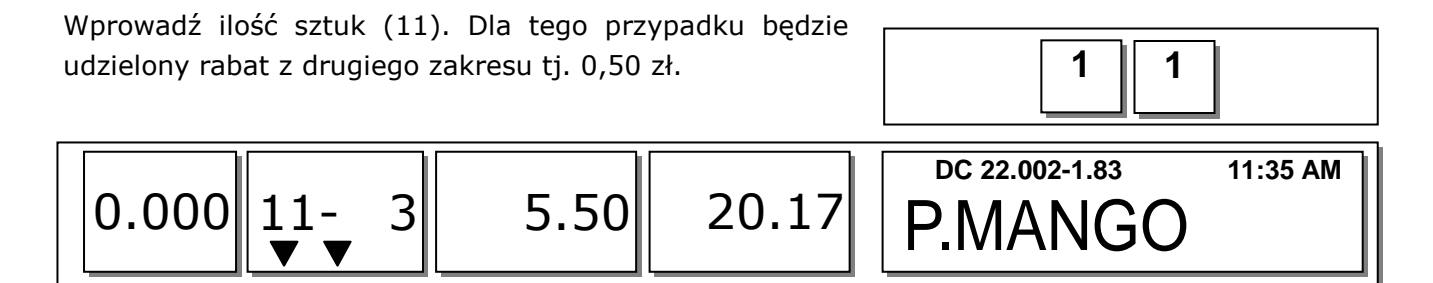

Naciśnij klawisz [PRINT] aby wydrukować i zakończyć transakcję. Rabat (przekreślona wartość) jest zaznaczony na etykiecie.

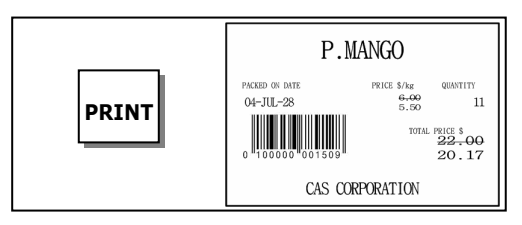

#### Uwaga :

Informacja o drukowanych obniżkach jest ustawiania w MENU1720 (rozdział 2.13.3).

## 3.8 Sumowanie towarów

Na wadze można sumować ważone towary (max 100 towarów). Aby dodawać towary należy naciskać klawisz [ADD] (zamiast [PRINT].

Przykład:

PLU nr 32=SIRLOIN, Typ PLU = ważony, Cena=20.00zł/kg

PLU nr 35=T-bone Steak, Typ PLU = na sztuki, Ilość sztuk=3, Cena=6.00zł/szt

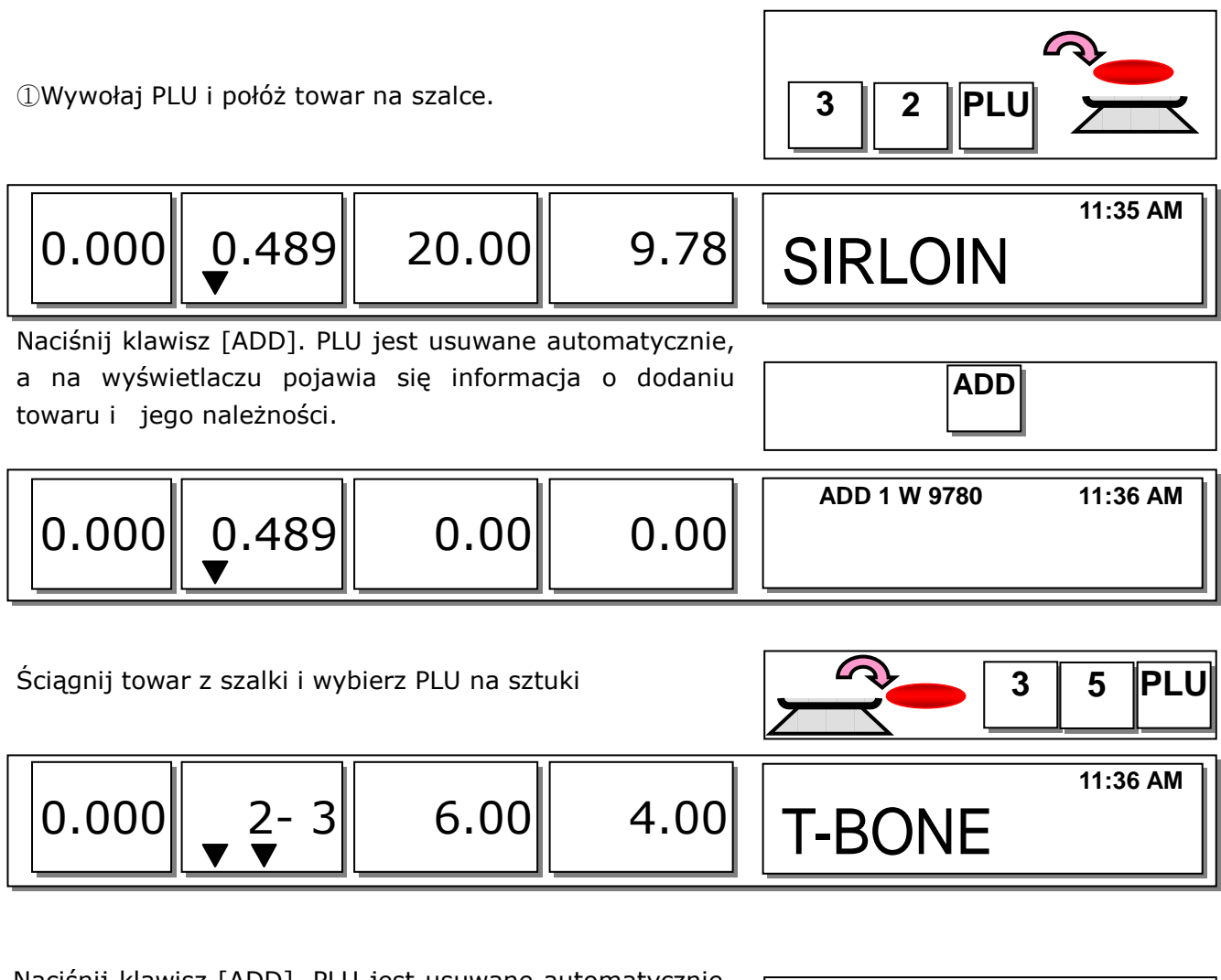

| a na wyświetlaczu po<br>towaru i jego należnoś | jawia się informac<br>ci. |      | ADD           |          |
|------------------------------------------------|---------------------------|------|---------------|----------|
| 0.000                                          | 0.00                      | 0.00 | ADD 2 W 10180 | 11:36 AM |

Można dalej sumować towary (max.100) lub nacisnąć klawisz [**ST/TTL]** aby zobaczyć należność sumy.

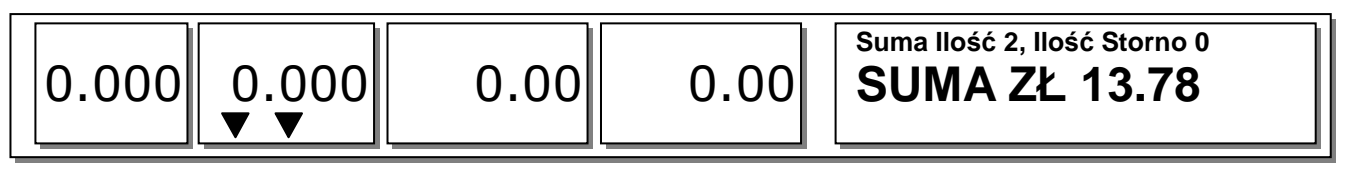

6 Aby zakończyć transakcje naciśnij [PRINT]. Aby powrócić do dodawania towarów naciśnij klawisz [ESC]).

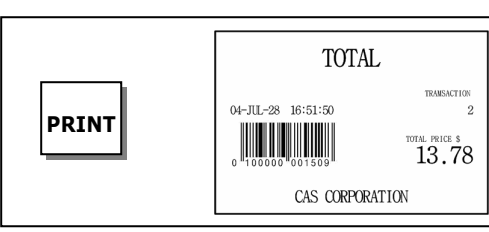

|  | 0.00 |
|--|------|
|--|------|

#### 🗆 Uwaga:

-Można anulować dany dodany towar klawiszem [VOID] (Patrz rozdział 3.10).

-Można drukować na etykiecie każdy dodawany towar (po naciśnięciu ADD), w zależności od ustawień w MENU1750 (patrz rozdział 2.13.3).

-Jeśli sumowanie nie zostanie zakończone to jest ono zapamiętywane nawet po wyłączeniu wagi.

# 3.9 Sprzedawcy- typy pracy

Są trzy typy pracy sprzedawców

□ Typy sprzedawców

| Nr | Typ sprzedawcy     | Opis                                                        |  |  |  |  |  |  |  |
|----|--------------------|-------------------------------------------------------------|--|--|--|--|--|--|--|
| 1  | Brak sprzedawcy    | Sprzedawca nie jest logowany a sprzedaży dokonuje klawiszem |  |  |  |  |  |  |  |
|    |                    | [PRINT]                                                     |  |  |  |  |  |  |  |
| 2  | Typowy sprzedawca  | Typowy sprzedawca dokonuje sprzedaży naciskając klawisz     |  |  |  |  |  |  |  |
|    |                    | operatora V (od 1 do 4).                                    |  |  |  |  |  |  |  |
|    |                    | W zależności od ustawień może drukować etykiety zbiorcze.   |  |  |  |  |  |  |  |
| 3  | Zmienny sprzedawca | Typowy sprzedawca dokonuje sprzedaży naciskając klawisz     |  |  |  |  |  |  |  |
|    |                    | operatora V (od 1 do 4).                                    |  |  |  |  |  |  |  |
|    |                    | W zależności od ustawień może drukować etykiety zbiorcze.   |  |  |  |  |  |  |  |
|    |                    | Dane o sprzedaży są dodawane w pamięci automatycznie.       |  |  |  |  |  |  |  |

□ Logowanie sprzedawcy odbywa się w MENU1850 (patrz rozdział 2.14.6)

#### Podsumowanie

- Logowanie sprzedawcy odbywa się w MENU1850 (zobacz rozdział 2.14.6)
- Numer sprzedawcy można ustawić w MENU 1856, używając klawiszy "V1, V2, V3 i V4" (zobacz rozdział 2.14.12). Jeśli sprzedawca nie jest przydzielony do klawiszy V1~V4, to każdorazowo po naciśnięciu klawisza V musi podać hasło.
- Wszyscy sprzedawcy mogą używać klawisza [V].
- \* W trybie pracy sprzedawcy można zapamiętać do 100 transakcji.
- \* Dane o sprzedaży są zachowywane w pamięci.
- \* Po naciśnięciu klawisza [PRINT] w transakcji sumowanej, zostanie wydrukowana etykieta, a dane o sumowanych PLU usunięte z pamięci.
- \* Aby zobaczyć sumę należności przed wydrukowaniem należy nacisnąć klawisz [ST/TTL]. Aby wydrukować sumę należności należy nacisnąć klawisz [PRINT].
- \* Jeśli sumowanie nie zostanie zakończone to jest ono zapamiętywane nawet po wyłączeniu wagi.
- \* Aby wydrukować paragon, gdy jesteś wylogowany należy nacisnąć klawisz V1, V2, V3 lub V4, w celu zalogowania się, a następnie nacisnąć klawisz [PRINT]. Aby podglądnąć sumę należności, należy nacisnąć klawisz [ST/TTL]

#### □ Uwaga:

- Można ustawić w MENU1874 (Patrz rozdział 2.14.21) automatyczne wylogowanie sprzedawcy po określonym czasie bezczynności. Jeśli w MENU 1874 ustawiona jest wartość 300 to po czasie 30 sekund sprzedawca zostanie wylogowany. Jeśli nie chcesz wylogowywać sprzedawców po określonym czasie to wprowadź 0.
- Można wydrukować duplikat ostatniego paragonu, naciskając klawisz [X]. Funkcja ta zależy od ustawień parametru 599 w trybie kalibracji (Drukuj ostatni paragon)

### 3.9.1 Typowy sprzedawca

Ustaw typ sprzedawcy jako typowy "typowy sprzedawca" (nr 2) w MENU1820 (patrz rozdział 2.14.3).

Przykład:

Sprzedawca nr: 2, Nazwa sprzedawcy: Christine, Klawisz sprzedawcy: V1,

2 Połóż masę na szalce i naciśnij klawisz V1. Etykieta

zostanie wydrukowana automatycznie.

PLU nr1=Apple, Cena 10.00zł/kg, Masa, 1.2 kg,

PLU nr2=Orange, Cena 20.00zł/kg, Masa 1.2 kg.

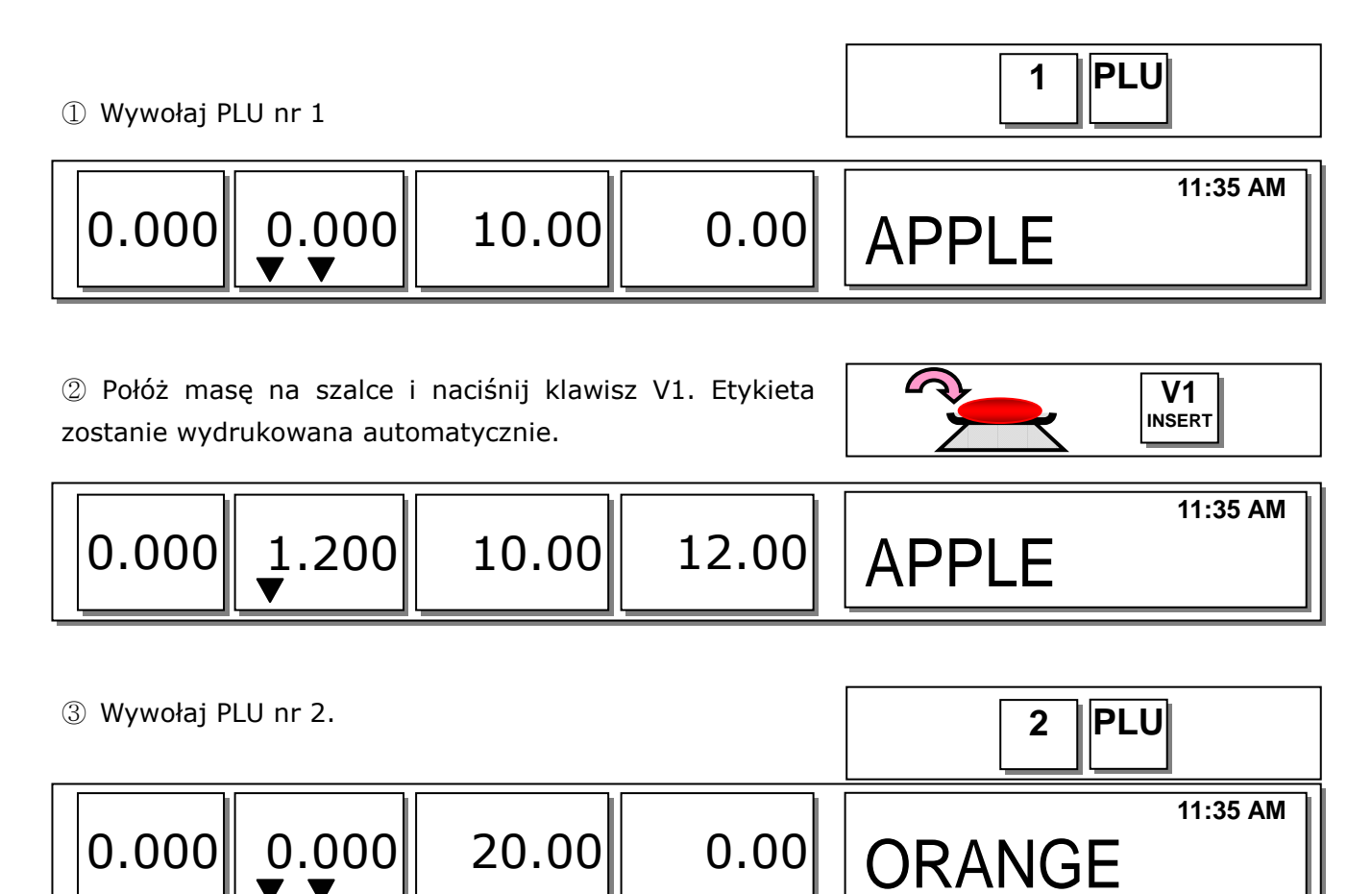

126

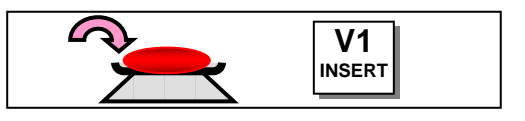

WAGI SERII CL5000

|       |              |       |       |        | 11:35 AM |
|-------|--------------|-------|-------|--------|----------|
| 0.000 | 1.200        | 20.00 | 24.00 | ORANGE |          |
|       | <b>▼</b> ] [ |       |       |        |          |

⑤ Aby zakończyć transakcje naciśnij klawisz [PRINT]. Jeśli znajdujesz się w trybie pracy sumowania, otrzymasz etykietę z sumą należności

.....

PRINT

| 0.000 | 1.200 | 0.00 | 0.00 | 11:35 AM |
|-------|-------|------|------|----------|
|       | V     |      | 0100 |          |

# 3.9.2 Sprzedawca zmienny

Ustaw typ sprzedawcy jako "sprzedawca zmienny" (nr 3) w MENU1820 (patrz rozdział 2.14.3)

Przykład:

Sprzedawca nr: 2, Nazwa sprzedawcy: Christine, Klawisz sprzedawcy: V1 PLU nr1=Apple, Cena 10.00zł/kg PLU nr2=Orange, Cena 20.00zł/kg

 Wywołaj PLU nr 1
 1
 PLU

 0.000
 0.000
 10.00
 0.00
 11:35 AM

 ↓
 ↓
 ↓
 ↓
 ↓

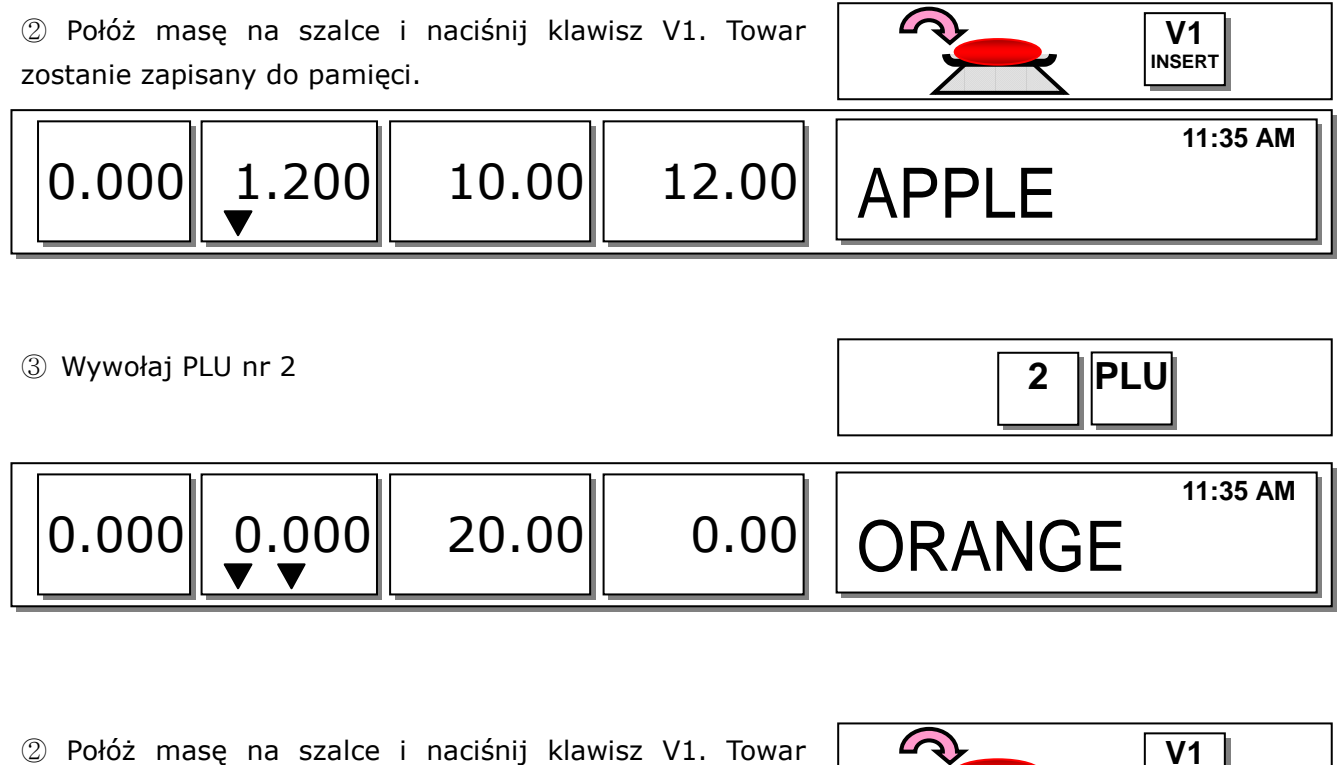

zostanie zapisany do pamięci.

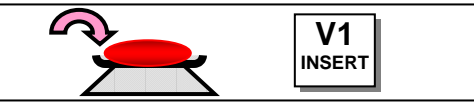

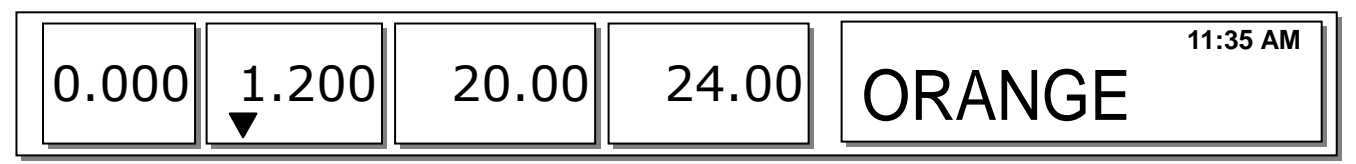

| 5 Aby                | zakończyć              | transakcje              | naciśnij       | klawisz | [PF | RINT]. |       |
|----------------------|------------------------|-------------------------|----------------|---------|-----|--------|-------|
| Etykieta<br>sprzedaż | zbiorcza<br>zv wykasow | zostanie<br>ane z pamie | wydruko<br>ci. | owana,  | а   | dane   | PRINT |
| 00.0000              | -,,                    |                         |                |         |     |        |       |

| 0.000 1.200 0.00 | 0.00 |
|------------------|------|
|------------------|------|

#### 🗆 Uwaga:

- Dla zmiennych operatorów, typowy tryb racy drukarki to paragon. Aby drukować etykiety w tym trybie należy ustawić odpowiednio w MENU1731 (Patrz rozdział 2.13.5).
- Ustawienie elementów paragonu jest w MENU1761. (Patrz rozdział 2.13.15).

# 3.10 STORNO (unieważnianie sprzedaży)

W trybie pracy zmiennych sprzedawców lub trybie pracy sumowania towarów, można unieważnić daną sprzedaż klawiszem [**VOID**]

#### \*stornowanie towarów z listy

Przykład. Dodano kilka towarów i jeden z nich chcemy zwrócić.

①Naciśnij klawisz [VOID]. Na wyświetlaczu pokaże się:

| STORNO | NUMER | [ 0] 3 lista |  |
|--------|-------|--------------|--|
| 1.     | 9.78  | ORANGE       |  |
| 2.     | 5.00  | BANANA       |  |
| 3      | 10.00 | APPLE        |  |
|        |       |              |  |

②Aby anulować ORNAGE naciśnij 1 i potwierdź klawiszem [PRINT].

| S | TORNO  | NUMER |       | [ 1] 3 lista |  |
|---|--------|-------|-------|--------------|--|
| 1 | storno |       | 9.78  | ORANGE       |  |
| 2 |        |       | 5.00  | BANANA       |  |
| 3 |        |       | 10.00 | APPLE        |  |
|   |        |       |       |              |  |

③Aby zakończyć anulowanie towarów naciśnij [ESC]

□ Do przeglądania towarów sprzedanych można używać klawiszy [PG UP] i [PG DOWN] i [góra][dół].

### \*stornowanie towarów z należności

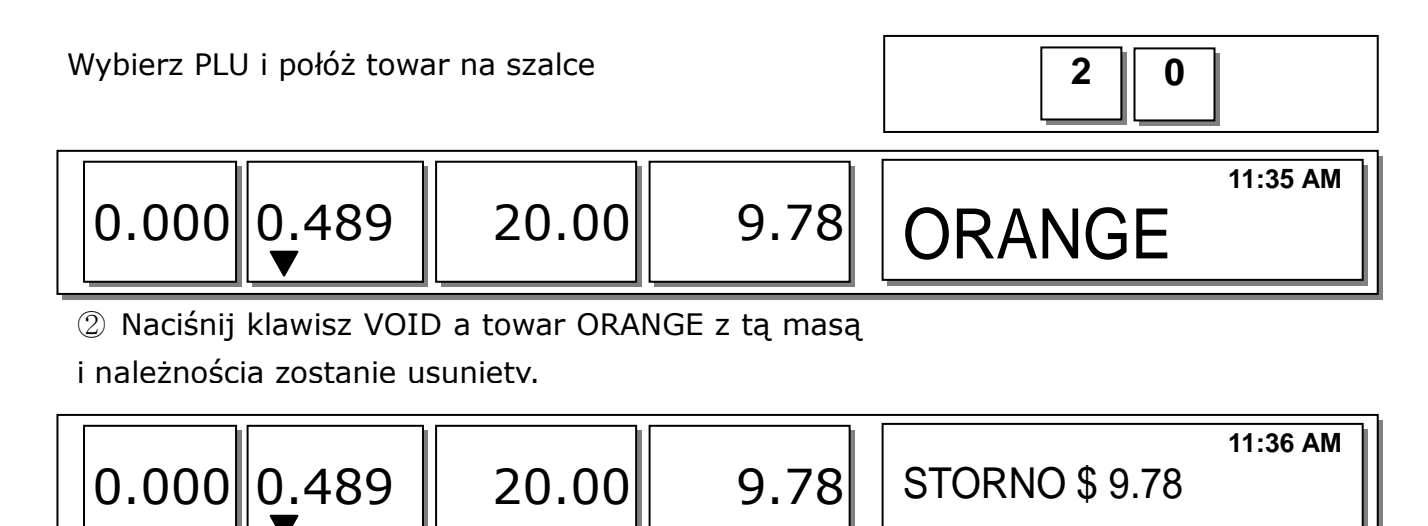

Jeśli należność jest inna niż sprzedanego towaru to automatycznie po naciśnięciu VOID ukazuje się ekran stornowania.

# 3.11 Płatność i reszta

Typy płatności

| Nr | Тур        |
|----|------------|
| 0  | Gotówka    |
| 1  | Pin/chip   |
| 2  | Check      |
| 3  | Karta      |
|    | kredytowa  |
| 4  | Kredyt (na |
|    | zeszyt)    |
| 5  | Kupon      |
| 6  | Punkty     |
|    | bonusowe   |
| 7  | Kredyt     |

Wybór płatności może być dokonywany w trybie pracy sumowania lub zmiennych sprzedawców.

#### Przykład. Należność: 15.00 zł

Klient daje sprzedawcy 6.00zł w kuponie i 10.00 zł w gotówce.

① Naciśnij klawisz [PAY]

| PODSUMA    | Zł | 15.00 |       |
|------------|----|-------|-------|
| Pł atnoś ć |    | [5]   | Kupon |

② Wybierz typ płatności 5 (kupon) i naciśnij [PRINT]

Patrz tabelę typów płatności

| PODUSMA    | Zł | 15.00   |       |
|------------|----|---------|-------|
| PŁ ATNOŚ Ć |    | [5]     | Kupon |
| KUPON      | [  | 15.00 ] |       |

③ Wprowadź 6.00

| PODUSMA    | Zł  | 15.00 |  |
|------------|-----|-------|--|
| PŁ ATNOŚ Ć | [5] | Kupon |  |
| KUPON      | [   | 6.00] |  |

④ Naciśnij klawisz [PRINT]. Ponownie wybierz typ płatności

| PODSUMA    | Zł | 15.00       |       |
|------------|----|-------------|-------|
| PŁ ATNOŚ Ć |    | [ <u>5]</u> | Kupon |
| KUPON      | [  | 9.00]       |       |

⑤ Wybierz typ płatności 0 (0=gotówka) i naciśnij [PRINT]

| Zł  | 15.00          |                                     |
|-----|----------------|-------------------------------------|
| [0] | Gotówka        |                                     |
| [   | 9.00]          |                                     |
|     | Zł<br>[0]<br>[ | Zł 15.00<br>[0] Gotówka<br>[ 9.00 ] |

(5) Wprowadź 10.00.

| PODSUMA    | Zł  | 15.00   |
|------------|-----|---------|
| PŁ ATNOŚ Ć | [0] | Gotówka |
| GOTÓWKA    | [   | 10.00]  |

⑥ Naciśnij klawisz [PRINT] i etykieta zostanie wydrukowana

| PODSUMA   | Zł | 15.00 |  |
|-----------|----|-------|--|
| OTRZYMANO | Zł | 16.00 |  |
| RESZTA    | Zł | 1.00  |  |
|           |    |       |  |

□ Na etykiecie zostanie wydrukowana należność całkowita, wartość otrzymana i reszta

#### 🗆 Uwaga:

- Lista elementów drukowanych na paragonie jest programowana jest w MENU1760 (Patrz rozdział 2.13.14).

- Jeśli płatnością jest gotówka, to paragon jest drukowany dodatkowo.

## 3.12 Anulowanie sprzedaży

Jeśli na wadze zostanie wykonana nieprawidłowa sprzedaż (zatwierdzone [PRINT]) lub wybrane błędne PLU to można anulować taką transakcję (lub PLU) klawiszem [RETURN]. Anulowany towar lub transakcja jest usuwany również z pamięci wagi (i licznika sprzedaży).

Aby anulować dane PLU ze sprzedaży należy podać wcześniej numer wybranego PLU.

- □ Gdy cena jest zerowa,
  - 0) PLU ważone: Należy wprowadzić należność i masę towaru, który ma być anulowany.
  - 1) PLU na sztuki: Należy wprowadzić należność i ilość sztuk które należy anulować.

□ Gdy cena jest większa od zera, anulowania można dokonać klawiszem [RETURN].

#### 🗆 Uwaga :

- Funkcja anulowania [RETURN] nie jest aktywna, jeśli w MENU 1873 ustawiona została funkcja "klawisz SHIFT zamiast RETURN" (patrz rozdział 2.14.21)
- Funkcja ta nie jest dostępna, jeśli nie ustawiony jest parametr "596 X/Z Report"

# 3.13 Klawisz paczkowania [Prepack]

W trybie paczkowania raz wybrany towar będzie drukowany automatycznie po zmianie masy i nie trzeba ściągać towaru z szalki jak w innych trybach np. AUTO.

Tryby pracy paczkownia nie trzeba wybierać pracy AUTO.

Tryb paczkowania stosuje się wtedy, gdy potrzeba opisać (okleić etykietami) ten sam rodzaj towaru.

### Funkcja paczkowania jest dostępna tylko dla towarów ważonych.

Przykład: Klawisz szybkiej obsługi nr 1 (A)="Onion" Cena=1.50, Masa towaru =1.0kg,

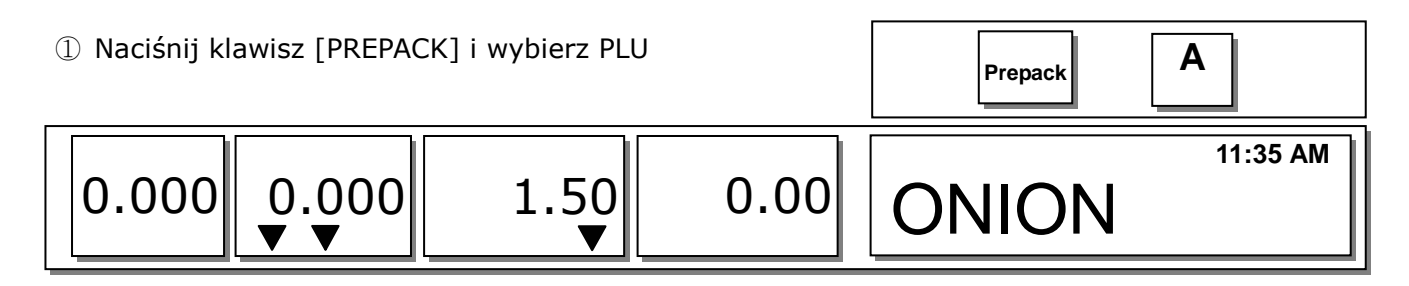

| ② Połóż towa | ar na szalce. |           |      |       | 2        |
|--------------|---------------|-----------|------|-------|----------|
| 0.000        | 1.000<br>▼    | 1.50<br>▼ | 1.50 | ONION | 11:35 AM |

③ Etykieta zostanie wydrukowana automatycznie

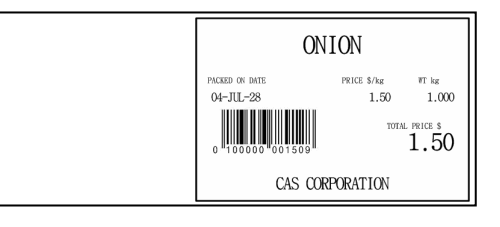

④ Ściągnij towar z szalki.

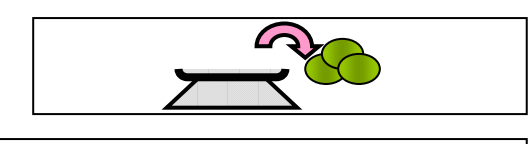

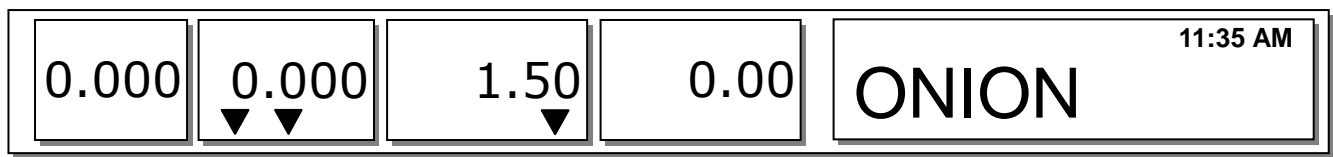

### 🗆 Uwaga:

W trybie paczkowania etykieta zostanie zawsze wydrukowana, gdy należność jest większa od 0.00 i:

1. Masa zmieniła się więcej niż w ustawieniach "Parametr 862 setting(Min. weight for sale)".

2. Masa zmieniła się więcej niż w ustawieniach "Parametr 861 setting(Auto threshold)".

# 3.14 Klawisz X- etykiety wielokrotne

Klawisz [X] służy do wielokrotnego drukowania tego samego PLU.

# 3.14.1 PLU - ważone

#### Uwaga:

Aby drukować wielokrotne etykiety należy ustawić "Parmeter 582, Use "X" key(by WT.)"

Przykład. Klawisz szybkiej obsługi nr1(A)="Onion", Cena=1.50zł/kg, Masa towaru=1.0kg.

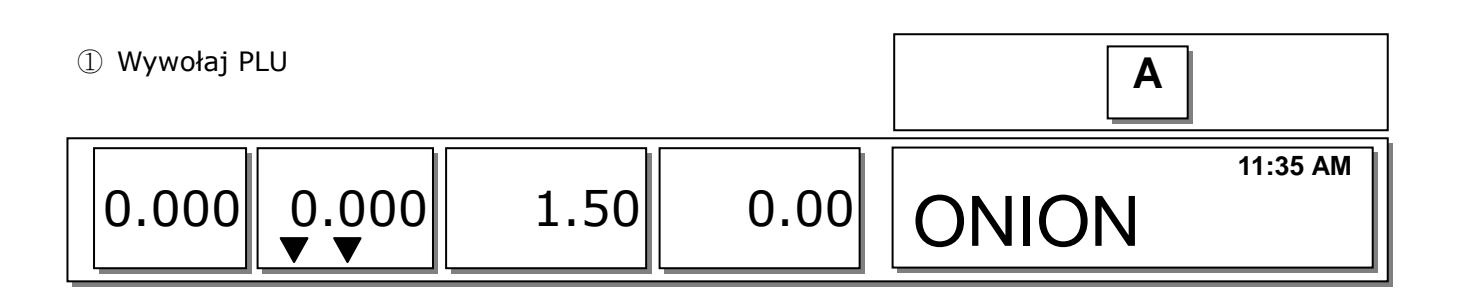

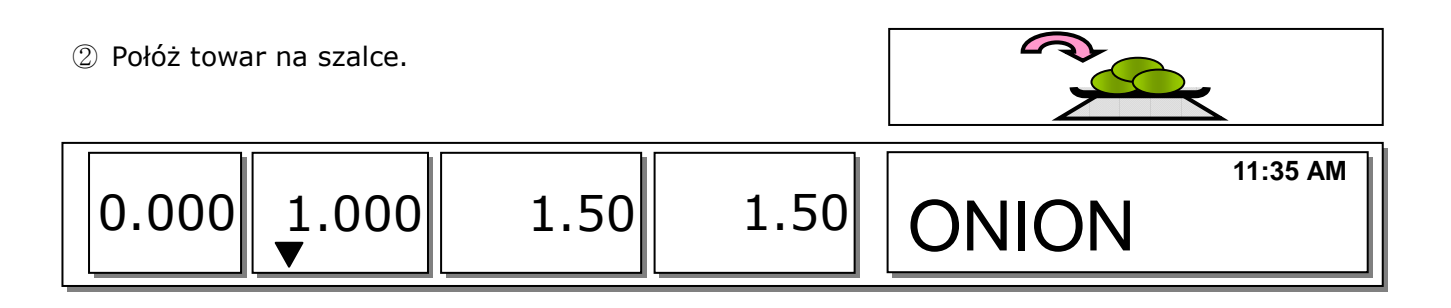

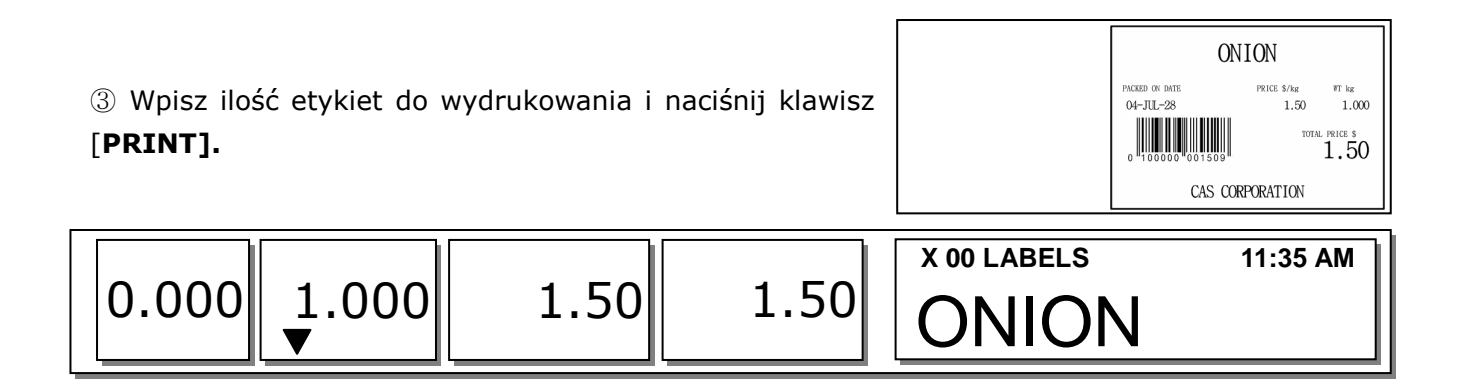

④ Ściągnij towar z szalki

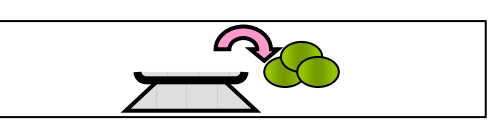

| 0.000 | 0.000 | 0.00 | 0.00 | 11:36 AM |
|-------|-------|------|------|----------|
|       |       |      |      |          |

#### 🗆 Uwaga :

- Jeśli MENU 1872 ustawione jest "Drukuj etykiety bez zwijacza (klawisz X)" to waga nie zwija papieru podkładowego, dlatego po wydrukowaniu etykiet należy nacisnąć klawisz FEED, aby zwinąć papier podkładowy (patrz rozdział 2.14.21).
- Jeśli w MENU1872 ustawione jest "Użyj podwójnego druk.(AUTO)" to dwie etykiety będą drukowane automatycznie.
- Jeśli podczas programowania PLU jest ustawione drukowanie drugiej etykiety, to druga etykieta jest drukowana automatycznie.

# 3.14.2 Towary na sztuki

Używanie klawisza X do wielokrotnego drukowania towarów nie ważonych jest w pełni dostępne bez żadnych dodatkowych ustawień (w przeciwieństwie do towarów ważonych) i używa się tak samo jak przy towarach ważonych.

# 3.15 Zmiana daty i czasu ważności

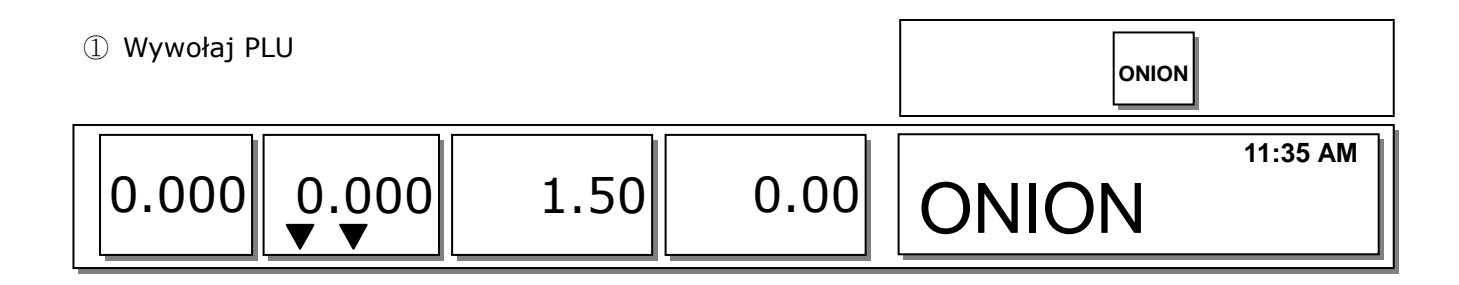

| ② Naciśnij klawisz [EDIT<br>ważności. | SELL] aby zmie | nić datę i czas | EDIT<br>SELL                                       |       |
|---------------------------------------|----------------|-----------------|----------------------------------------------------|-------|
| 0.000 0.000                           | 1.50           | 0.00            | ZMIEŃ DATĘ WAŻNOŚCIData ważności:Czas ważności:[0] | (1/1) |

| 3 Naciśnij [PRINT] aby zapisać dane |      |      | PRINT |          |
|-------------------------------------|------|------|-------|----------|
| 0.000 0.000                         | 1.50 | 0.00 | ONION | 11:35 AM |

#### 🗆 Uwaga:

Aby używać klawisza [EDIT SELL] należy go zaprogramować w MENU 1880 (patrz rozdział 2.14.22).

# 3.16 Zmiana pochodzenia

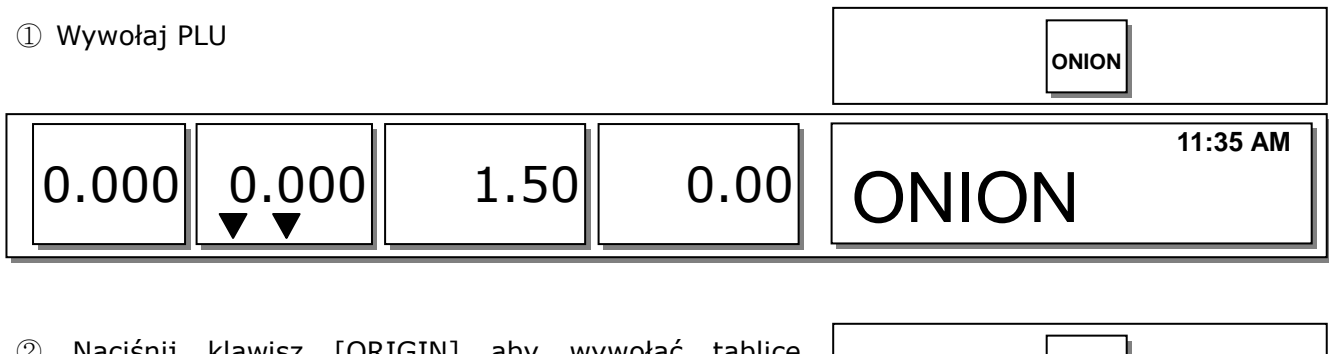

| ② Naciśnij klawisz<br>pochodzeń | [ORIGIN] aby w | ywołać tablicę | Origin                                      |       |
|---------------------------------|----------------|----------------|---------------------------------------------|-------|
| 0.000 0.00                      | 00 1.50        | 0.00           | CHANGE ORIGIN<br>Origin No : [ 1]<br>1. USA | (1/1) |

### 🗆 Uwaga:

Aby używać klawisza [ORIGIN] musi on być zaprogramowany w MENU1880 (patrz rozdział 2.14.22).

## 3.17 Zmiana typu towaru

**Uwaga:** Jeśli MENU 1873(Zachowaj zmianę typu) ustawione jest na "TAK" to zmiana typu towaru jest zapamiętywana. (patrz rozdział 2.14.21)

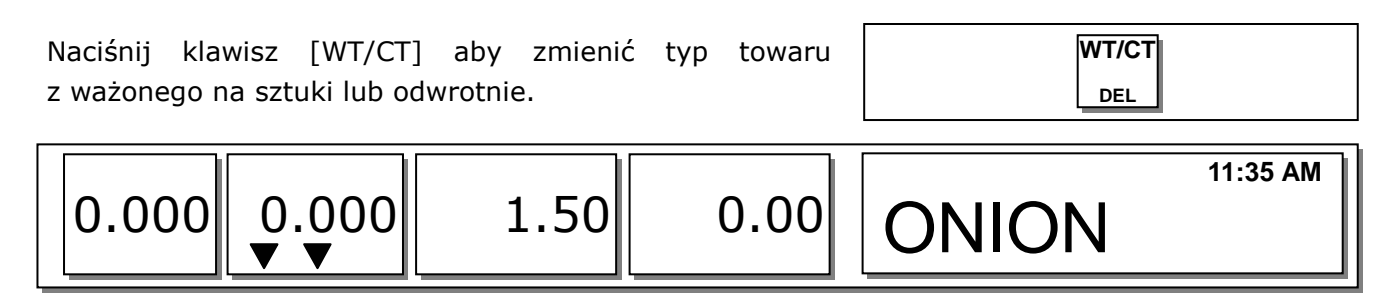

□ Jeśli typ PLU zostanie zmieniony z ważonego na sztuki to ilość sztuk zostanie ustawiona automatycznie na 1, a cena pozostanie ta sama.

 $\Box$  Jeśli typ PLU zostanie zmieniony z sztuki na ważony, to cena pozostaje ta sama.

□ Jeśli PLU ma przypisany rabat, to nie można zmieniać typu towaru.

# 3.18 Rabat bezpośredni

Jeśli rabat nie jest zaprogramowany wraz z PLU to można przydzielić rabat bezpośrednio.

# 3.18.1 Klawisz stałej ceny

① Wywołaj PLU nr1 i naciśnij klawisz "Fixed Price".

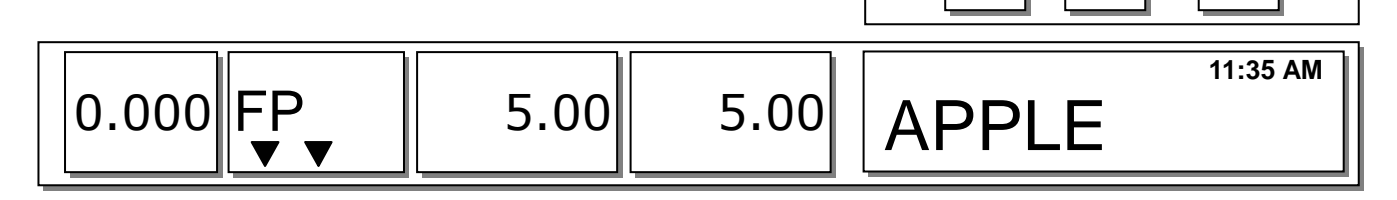

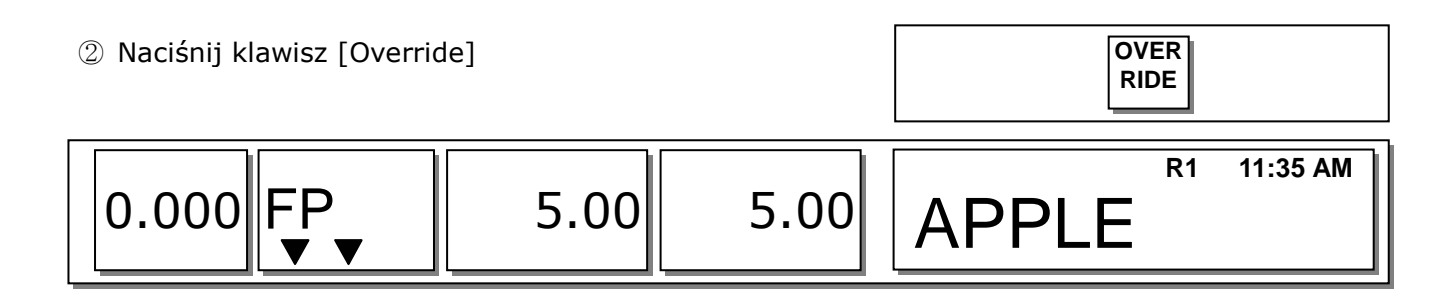

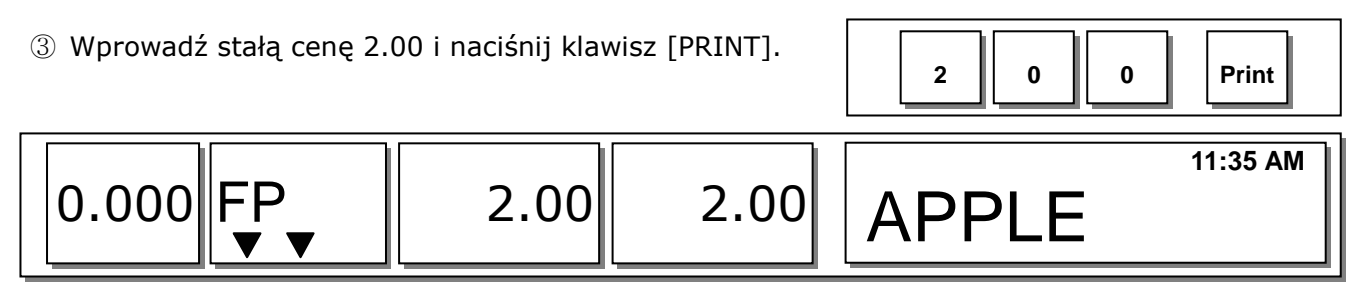

### 🗆 Uwaga:

Aby używać klawisza [Fixed Price], należy go zaprogramować w MENU 1880 (patrz rozdział 2.14.22).

Fixed

Price

PLU

1

# 3.18.2 Klawisz % rabatu

| <ol> <li>Wywołaj<br/>Discount].</li> </ol> | PLU (nr1 AP | PLE) i naciśnij | klawisz [% | 1 PLU | DISC%    |
|--------------------------------------------|-------------|-----------------|------------|-------|----------|
| 0.000                                      | 0.000       | 5.00            | 0.00       | APPLE | 11:35 AM |
|                                            |             |                 |            |       |          |

| ② Wprowadź procentow klawisz [PRINT] np. 20%. | ą wartość rabatu i      | naciśnij | 2 0        | Print |
|-----------------------------------------------|-------------------------|----------|------------|-------|
| 0.000 0.000                                   | 5.00                    | 0.00     | APPLE [20] |       |
| ③ Połóż towar na szalce i r                   | naciśnij klawisz [PRINT | -].      |            | Print |

| 0.000 | 1.000 | 4.00 | 4.00 | DC 5.00 – 1.00<br>APPLE | 11:35 AM |
|-------|-------|------|------|-------------------------|----------|

#### Uwaga:

Aby używać klawisza [% DISCOUNT] należy go zaprogramować w MENU 1880 (patrz rozdział 2.14.22).

# 3.20 Kontrola parametrów sprzedaży

# 3.20.1 Stała masa

Można zaprogramować stałą masę podczas programowania PLU i masa taka nie może być zmieniona.

Można zmienić ręcznie masę towaru. Wywołaj PLU i wprowadź nową masę używając klawisza [OVERRIDE], a następnie naciśnij klawisz [IN WEIGHT].

# 3.20.2 Tryb paczkownia bez raportu

W trybie paczkowania dane nie są zapisywane do pamięci (do raportów). Można jednak ustawić parametr "597-Prepack report" w trybie kalibracji, aby dane były zapamiętywane. Dodatkowo należy włączyć "parametr 596" w trybie kalibracji.

# 4. Dodatek

# 4.1 Format etykiet

Waga może drukować etykiety zaprogramowane fabrycznie lub przez użytkownika.

|               | Etykiety stałe                              | Etykiety użytkownika                                                                                         |
|---------------|---------------------------------------------|----------------------------------------------------------------------------------------------------|
| Nr            | 1~45                                        | 50~99                                                                                                    |
| Ilość         | 45                                          | 20                                                                                                    |
| Programowanie | Wbudowane w CL5000                          | Programowane z komputera                                                                                     |
| Opis          | Nie można edytować formatu tych<br>etykiet. | Używając specjalnego programu w<br>PC, można zaprogramować własne<br>formaty etykiet o numerach od 11-<br>99 |

#### $\Box$ Stałe formaty etykiet

| Nr | CL5000      |                   |                  | Reference(LP-II) |                |
|----|-------------|-------------------|------------------|------------------|----------------|
|    | Nazwa       | Szerokość<br>(mm) | Wysokość<br>(mm) | Nr               | Nazwa          |
| 1  | IS6030-0000 | 60                | 30               | 1                | (CAS)LST-8000  |
| 2  | IS6040-0000 | 60                | 40               | 2                | (CAS)LST-8010  |
| 3  | IS6060-0000 | 60                | 60               | 3                | (CAS)LST-8020  |
| 4  | IS6050-0000 | 60                | 50               | 4                | (CAS)LST-8030  |
| 5  | IS6060-0001 | 60                | 60               | 5                | (CAS)LST-8040  |
| 6  | IC6040-0000 | 60                | 40               | 10,11,13         | (CAS)CPT-6040  |
| 7  | IC6060-0000 | 60                | 60               | 12,14            | (CAS)CPT-6060  |
| 8  | IC6060-0001 | 60                | 60               | 17,15            | (CAS)CPT-6060S |
| 9  | IC6074-0000 | 60                | 74               | 9,16,18          | (CAS)CPT-6074S |
| 10 | IC6060-0002 | 60                | 60               |                  | New format     |
| 11 | IC6040-0001 | 60                | 40               |                  | New format     |
| 12 | IC6060-0003 | 60                | 40               |                  | New format     |

### 4.2 Przykłady stałych formatów etykiet (Rozmiar etykiety: Szerokość (mm) x Długość (mm))

1.58 x 30

(Nazwa towaru 2 linie)

2.58 x 30

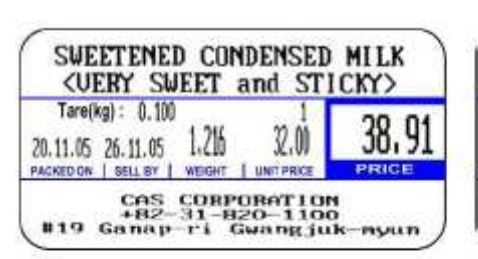

4.56 x 35

(Nazwa towaru 2 linie,

Skład 1 linia)

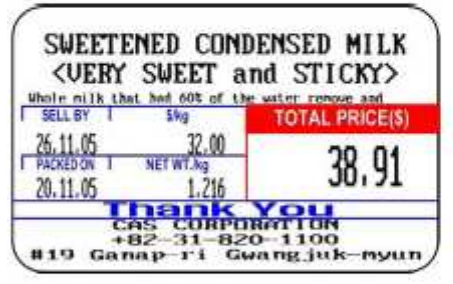

7.58 x 40

(Commodity name 2 lines)

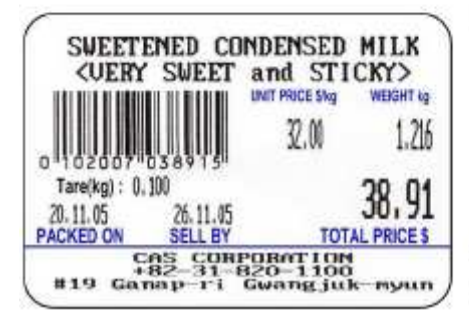

(Nazwa towaru 1 linia,

Opis składu 2 linie)

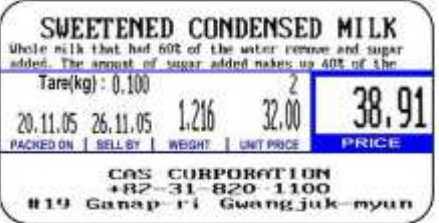

5.56 x 35

(Commodity name 1 line,

Ingredient 3 lines)

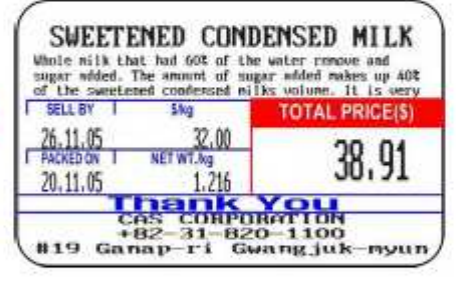

8. 58 x 40

(Commodity name 1 line,

Ingredient 2 lines)

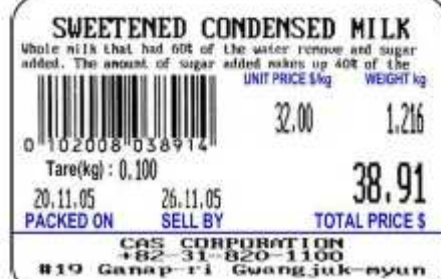

3.58 x 30

(Nazwa towaru 1 linia)

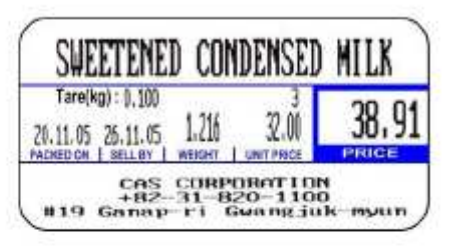

6.56 x 35

(Commodity name 1 line,

Ingredient 1 line)

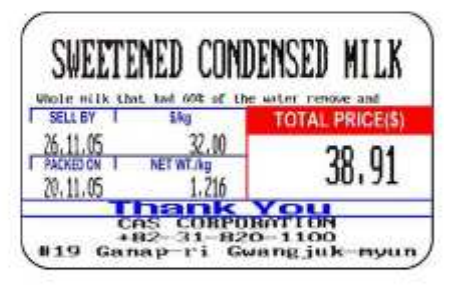

9.58 x 40

(Commodity name 1 line)

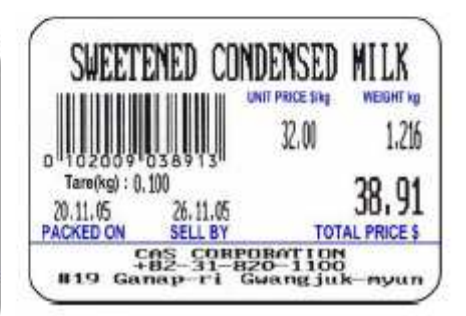

#### 10. 58 x 40

(Commodity name 2 lines)

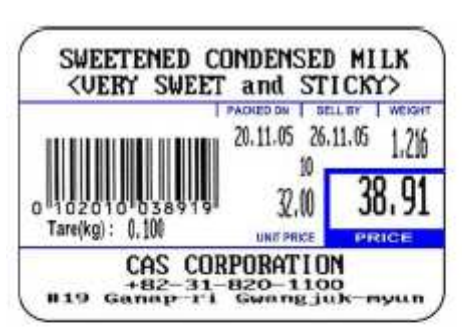

13. 50 x 40

(Commodity name 2 lines)

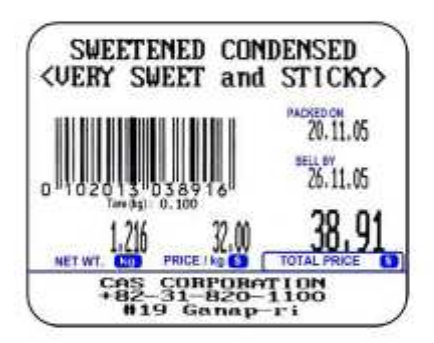

16.56 x 53

(Commodity name 2 lines,

Ingredient 6 lines)

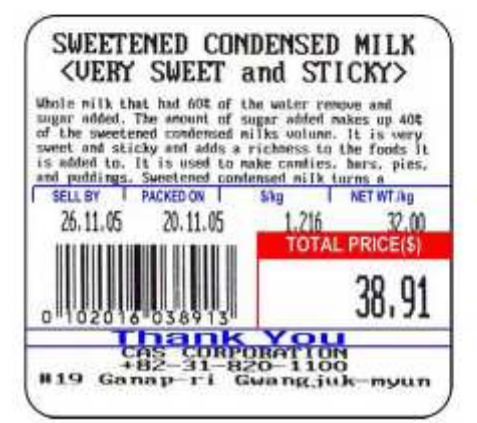

11. 58 x 40

(Commodity name 1 line,

Ingredient 2 lines)

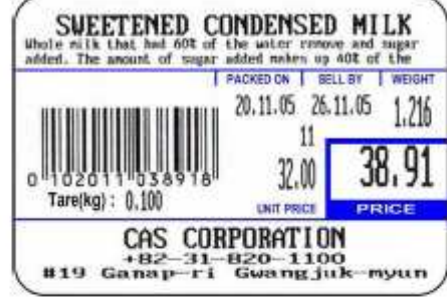

#### 14.50 x 40

(Commodity name 1 line,

Ingredient 2 lines)

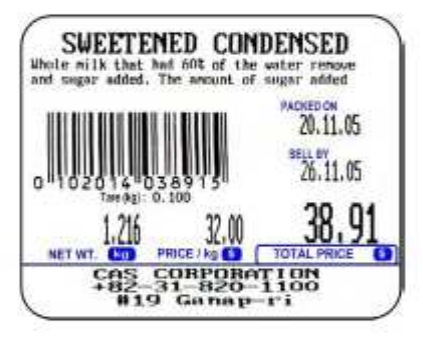

#### 17.56 x 53

(Commodity name 1 line,

Ingredient 6 lines)

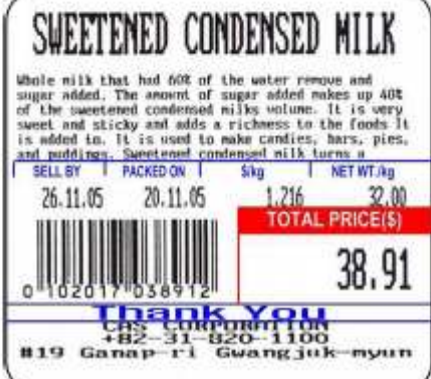

12. 58 x 40

(Commodity name 1 line)

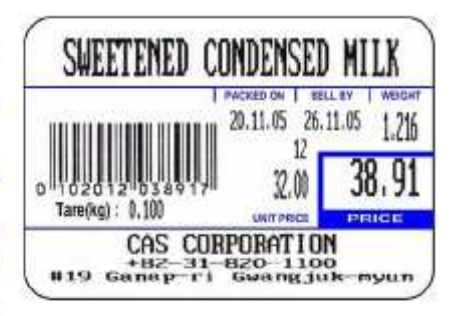

#### 15. 50 x 40

(Commodity name 1 line)

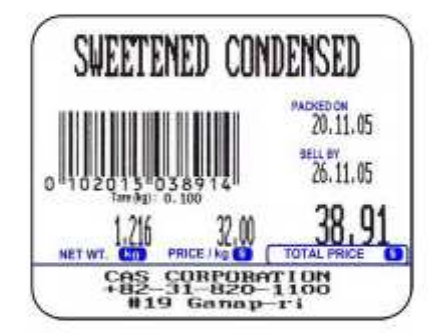

18. 50 x 54

(Commodity name 2 lines,

Ingredient 8 lines)

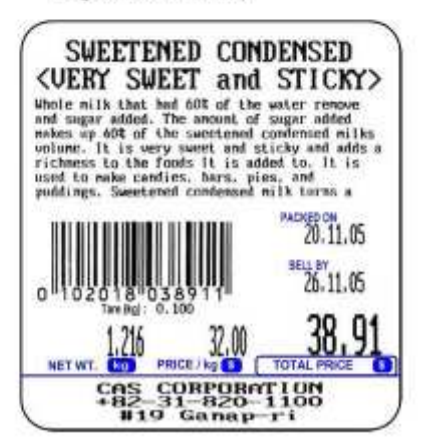
19.50 x 54

(Commodity name 1 line,

Ingredient 7 lines)

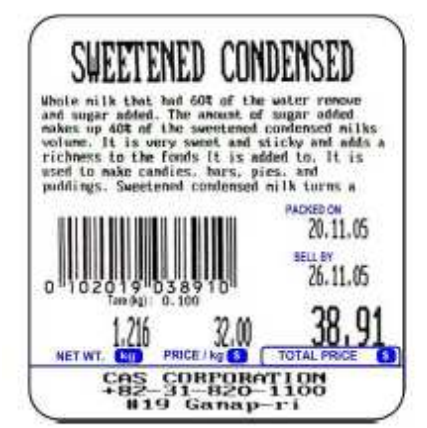

22. 58 x 60

(Commodity name 2 lines,

Ingredient 8 lines)

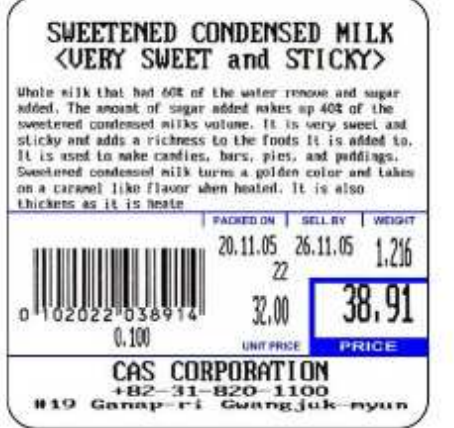

20. 58 x 51

(Commodity name 2 lines,

Ingredient 4 lines)

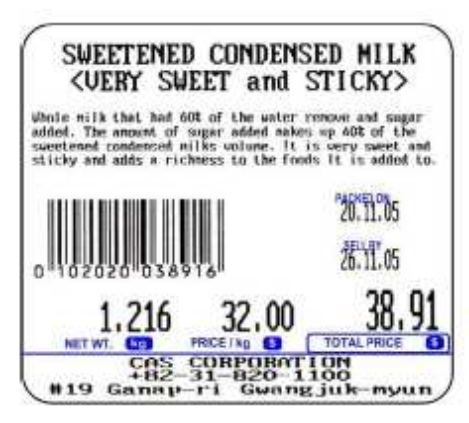

23. 58 x 60

(Commodity name 1 line,

Ingredient 8 lines)

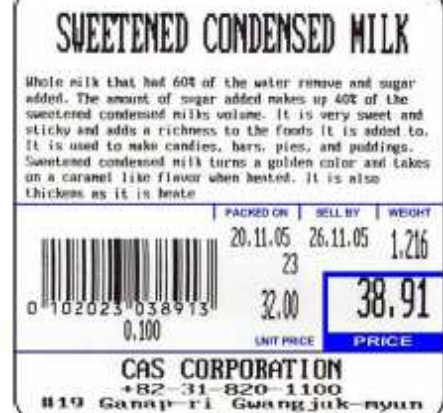

21. 58 x 51

(Commodity name 1 line,

Ingredient 4 lines)

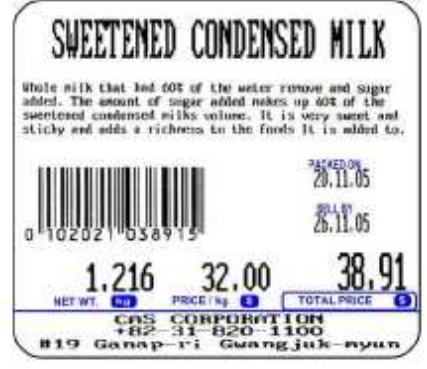

#### 24.50 x 68

(Commodity name 2 lines,

Ingredient 10 lines)

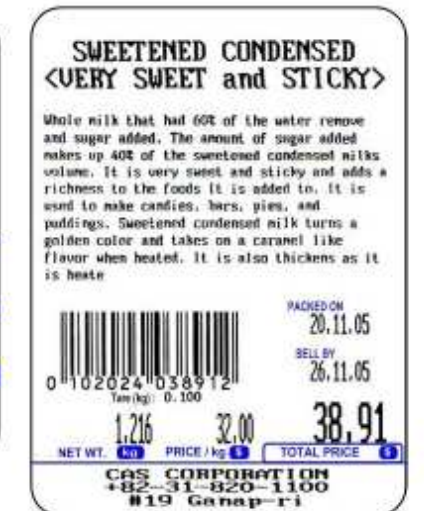

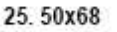

#### (Commodity name 1 line,

Ingredient 9 lines)

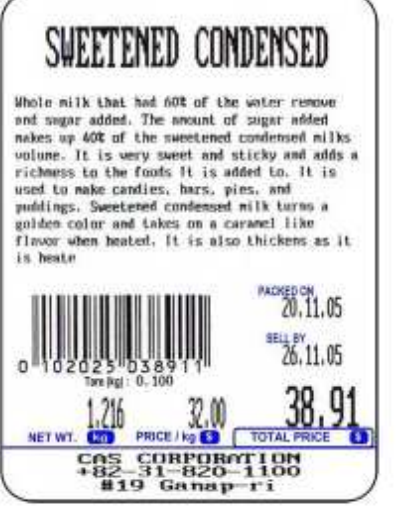

#### 28. 58 x 63

(Commodity name 1 line,

Ingredient 8 lines)

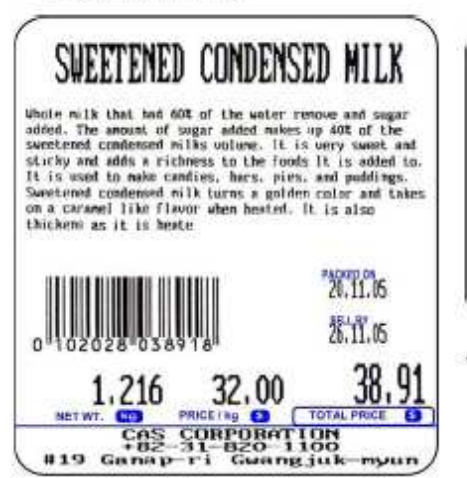

0 1020261038910 Tev rg1 0.300 1.216 32.00 NET WT. CTD PRICE / Ng CD TOTAL

26. 50x68

(Commodity name 2 lines,

SWEETENED CONDENSED

**VERY SWEET and STICKY** 

Whole milk that hed 60% of the water remove and sugar added. The amount of sugar added makes up 40% of the sweetened condenset milks volume. It is very sweet and sticky and adds a richness to the foods it is added to. It is

> CAS CORPORATION +82-31-820-1100 #19 Ganap-ri

PACKED ON 20,11.05

26.11.05

38.9

used to make candies, hars, gies, and puddings. Sweetened condensed milk turns a golden color and takes on a caranel like flavor when heated. It is also thickens as it is heate

Ingredient 9 lines)

29. 58 x 40 (Total)

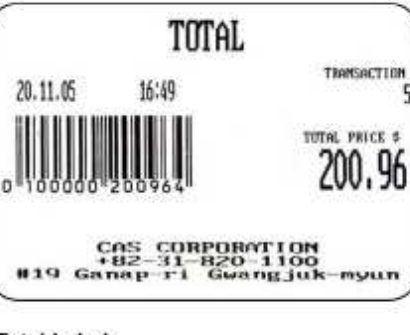

\*Total Label

### 31. 58 x 40

(Commodity name 2 lines)

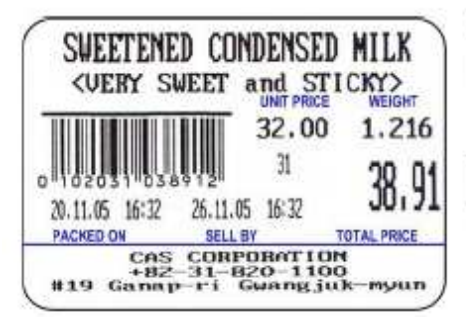

32. 58 x 30

(Commodity name 2 lines)

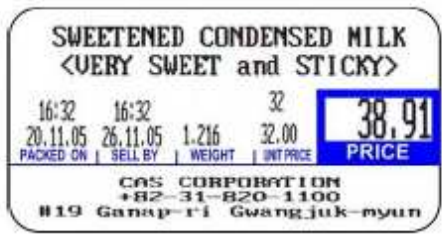

(Commodity name 2 lines, Ingredient 8 lines)

27.58x63

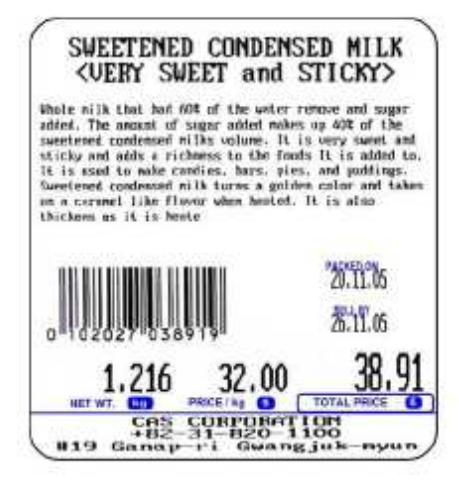

30. 58 x 40

(Commodity name 2 lines,

Ingredient 1 line)

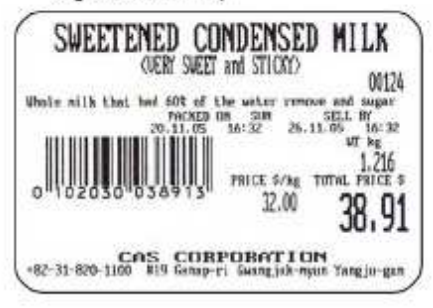

33. 58 x 32

(Commodity name 2 lines)

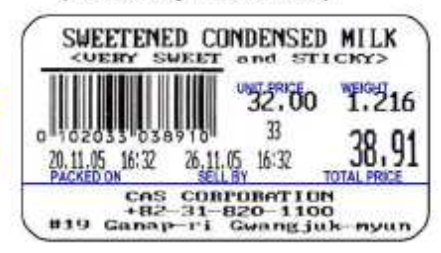

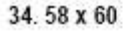

(Commodity name 2 lines,

35. 64 x 32

38, 58 x 50

20.11.05 16:32

PACKED ON

41.58 x 40

(Commodity name 2 lines)

SWEETENED CONDENSED MILK

*(UERY SWEET and STICKY)* 

26.11.05 16:32

SELL BY

SWEETENED CONDENSED NILK Whole milk that had 60t of the water remove and suppr added. The secont of sugar added makes up 40t of the sweetened condensed milks volume. It is very sweet and

26,11,05, 16:32

CAS CORPORATION +82-31-820-1100 #19 Ganap-ri Gwangjuk

32.00

41

CAS CURPUBATION +82-31-820-1100 #19 Ganap-ri Gwangjuk-

(Commodity name 1 line,

Ingredient 3 lines)

16:32

.05

ZQ. 11

(Commodity name 1 line)

36. 64 x 42

(Commodity name 2 lines)

Ingredient 5 lines)

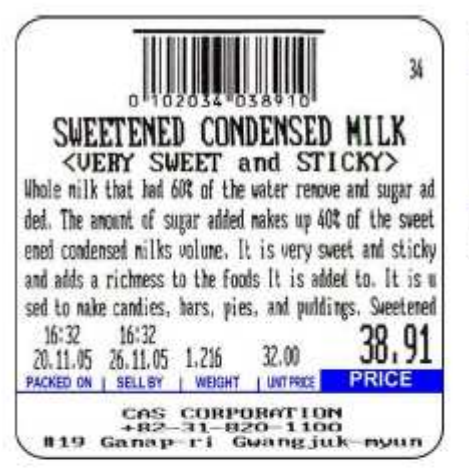

#### 37. 58 x 45

(Commodity name 2 lines)

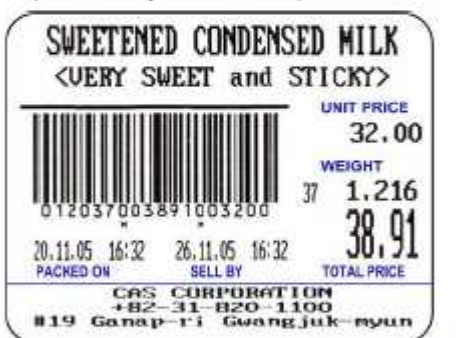

40.58 x 40

(Commodity name 1 line,

Ingredient 2 lines)

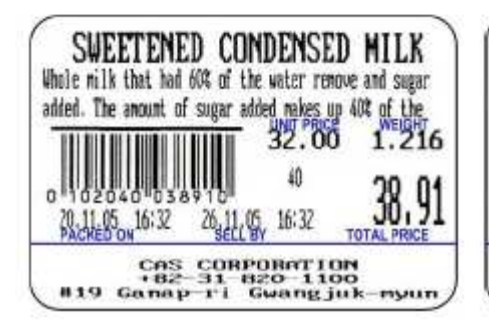

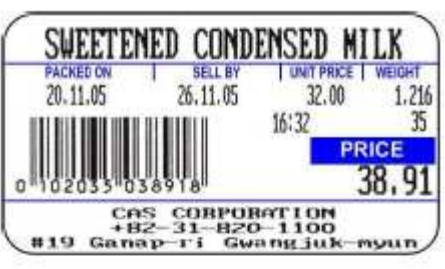

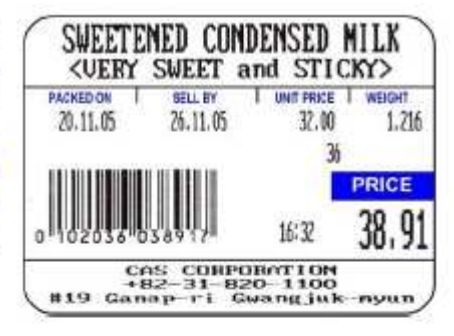

39. 58 x 45

SWEETENED CONDENSED MILK (VERY SWEET and STICKY) UNIT PRICE WEIGHT 32.00 1.216 39 38.91 20.11.05 16:32 26.11.05 16:32 38.91 PACKED ON SELL BY TOTAL PRICE COS CORPORATION #19 Ganap-11 Gwarg Juk-myun

UNIT PRICE

38 1.216

TOTAL PRICE

38,91

myun

1.216

38,91

muum

TOTAL

WEIGHT

32.00

(Commodity name 2 lines,

Ingredient 2 lines)

42.58 x 45

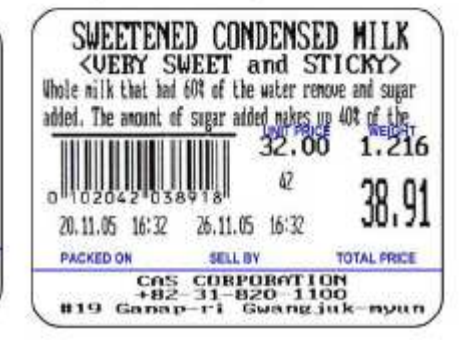

(Commodity name 2 lines)

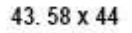

(Commodity name 2 lines,

Ingredient 2 lines)

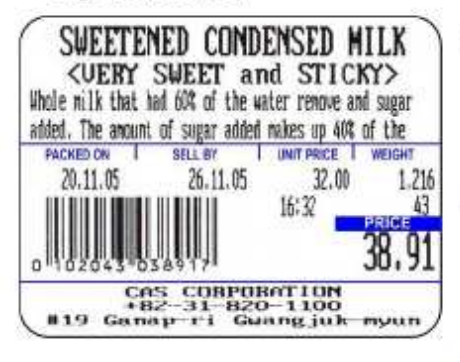

44. 58 x 55

(Commodity name 1 line,

Ingredient 4 lines)

SWEETENED CONDENSED MILK Whole nilk that had 60% of the water remove and sugar added. The anount of sugar added nakes up 40% of the sweetened condensed nilks volume. It is very sweet and sticky and adds a richness to the foods It is added to. PACKED ON SELLBY UNITPRICE WEIGHT 20.11.05 26.11.05 32.00 1.216 UNITPRICE WEIGHT 16:32 PRICE 4 38,91

CAS CORPORATION +82-31-820-1100 #19 Ganap-ri Gwangjuk-myun 45. 58 x 60

(Commodity name 1 line,

Ingredient 6 lines)

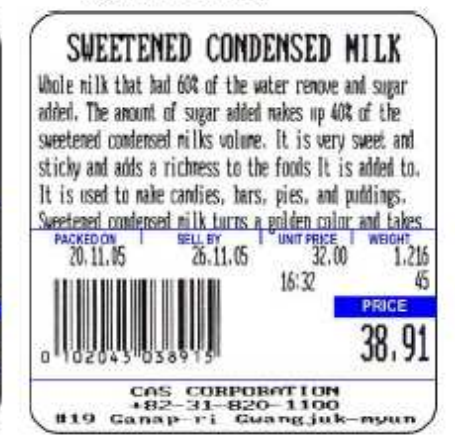

# 4.3 Elementy etykiety

Każdy element umieszczony na etykiecie posiada własny numer.

Rozróżnia się elementy na etykietach zwykłych i etykietach zbiorowych np. należność, jednakże informacje o sklepie czy sprzedawcy są wspólne dla obu rodzajów sprzedaży.

# 4.3.1 Elementy etykiety

| Nr | Element                 | Nr   | OPIS                                                                    |  |  |  |  |
|----|-------------------------|------|-------------------------------------------------------------------------|--|--|--|--|
|    |                         | ID   |                                                                         |  |  |  |  |
|    |                         | pola |                                                                         |  |  |  |  |
| 1  | Nazwa działu            | 1    | Drukuj nazwę działu                                                     |  |  |  |  |
| 2  | Nr działu               | 115  | Drukuj numer działu                                                     |  |  |  |  |
| 3  | Nr grupy                | 9    | Drukuj numer grupy                                                      |  |  |  |  |
| 4  | Nr PLU                  | 2    | Drukuj numer PLU                                                        |  |  |  |  |
| 5  | Nazwa PLU               | 10   | Drukuj w jednej linii nazwę PLU 1,2 i 3                                 |  |  |  |  |
| 6  | Nazwa 1 PLU             | 29   | Drukuj nazwę 1, 2 i 3. W linii nazwy PLU może                           |  |  |  |  |
| 7  | Nazwa 2 PLU             | 30   | być również drukowana nazwa pochodzenia w                               |  |  |  |  |
| 8  | Nazwa 3 PLU             | 31   | zależności od ustawień w MENU 1862 "Drukuj pochodzenie w jednej linii". |  |  |  |  |
| 9  | Kod dowiązany           | 11   | Drukuj kod dowiązany                                                    |  |  |  |  |
| 10 | Prefix                  | 3    | Drukuj prefix                                                           |  |  |  |  |
| 11 | Masa jednostkowa        | 5    | Drukuj masę jednostkową                                                 |  |  |  |  |
| 12 | Stawka podatku          | 8    | Drukuj stawkę podatku. Stawka drukowana jest<br>w %.                    |  |  |  |  |
| 13 | Cena podatku            | 111  | Drukuj wartość podatku                                                  |  |  |  |  |
| 14 | Masa tary               | 13   | Drukuj mase tary                                                        |  |  |  |  |
| 15 | Sztuki                  | 14   | Drukuj sztuki dla towarów na sztuki                                     |  |  |  |  |
| 16 | Symbol ilości           | 15   | Drukuj symbol ilości                                                    |  |  |  |  |
| 17 | Data ważności           | 16   | Drukuj date ważności                                                    |  |  |  |  |
| 18 | Czas ważności           | 17   | Drukuj czas ważności. Jeśli czas ważności                               |  |  |  |  |
|    |                         |      | ustawiony jest na 0, to nie będzie drukowany.                           |  |  |  |  |
| 19 | Data pakowania          | 18   | Drukuj datę pakowania                                                   |  |  |  |  |
| 20 | Czas pakowania          | 19   | Drukuj czas pakowania                                                   |  |  |  |  |
| 21 | Data produkcji          | 20   | Drukuj datę produkcji. Jeśli data produkcji                             |  |  |  |  |
| 22 | Data gotowania          | 22   | Drukuj date gotowania leśli data gotowania                              |  |  |  |  |
| ~~ |                         | ~~   | ustawiona jest na 0 to nie bedzie drukowana.                            |  |  |  |  |
| 23 | Punkty bonusowe         | 50   | Drukuj punkty bonusowe                                                  |  |  |  |  |
| 24 | Krai pochodzenia        | 55   | Drukuj pochodzenie                                                      |  |  |  |  |
| 25 | Składniki               | 25   | Drukuj składniki                                                        |  |  |  |  |
| 26 | Tekst na etykiecie      | 90   | Drukuj teksty na etykiecie                                              |  |  |  |  |
| 27 | Referencyjna masa netto | 100  | Druk masy netto.                                                        |  |  |  |  |
|    |                         |      | W przypadku towarów na sztuki i na sztuki w                             |  |  |  |  |
|    |                         |      | opakowaniu zbiorczym masa netto jest                                    |  |  |  |  |
|    |                         |      | drukowana jeśli ustawiono druk zaprogramowanej                          |  |  |  |  |
|    |                         |      | dla towaru wartości masy.                                               |  |  |  |  |

|    |                                       |       | W przypadku towarów ważonych referencyjna                          |  |  |  |  |
|----|---------------------------------------|-------|--------------------------------------------------------------------|--|--|--|--|
|    |                                       |       | masa netto jest drukowana w przypadku                              |  |  |  |  |
|    |                                       |       | wykorzystania tary procentowej                                     |  |  |  |  |
|    |                                       |       |                                                                    |  |  |  |  |
| 28 | Referencyina masa brutto              | 116   | Druk masy brutto.                                                  |  |  |  |  |
|    | ,,,                                   |       | ,<br>W przypadku towarow ważonych referencyjna                     |  |  |  |  |
|    |                                       |       | maca brutto jost drukowana w przypadku                             |  |  |  |  |
|    |                                       |       | wykorzystania tany procentowej                                     |  |  |  |  |
| 20 | Tara procentowa                       | 24    | Drukuj tare procentowa. Tara wyrażana jest w %                     |  |  |  |  |
| 30 | Limit tary procentowei                | 27    | Drukuj limit tarv procentowej. Tara ta wyrażana                    |  |  |  |  |
| 50 | Linit tary procentowej                | 25    | jest w %.                                                          |  |  |  |  |
| 31 | Masa                                  | 101   | Druku masę gdy nie ma rabatów (dot. PLU                            |  |  |  |  |
|    |                                       |       | ważonych).                                                         |  |  |  |  |
| 32 | Masa z rabatem                        | 132   | Drukuj masę rabatową (dot. PLU ważonych).                          |  |  |  |  |
| 33 | Przekreślona masa z                   | 108   | Drukuj oryginalną masę i przekreśloną masę                         |  |  |  |  |
| 24 | rabatem                               | 112   | rabatową . (dot. PLU wazonych)                                     |  |  |  |  |
| 54 | IIOSC                                 | 112   | sztuki zbiorcze).                                                  |  |  |  |  |
| 35 | Rabat ilości                          | 133   | Drukuj wartość rabatowa ilości (dot. PLU na sztuki                 |  |  |  |  |
|    |                                       |       | i sztuki zbiorcze).                                                |  |  |  |  |
| 36 | Przekreślony rabat ilości             | 134   | Drukuj oryginalną ilość i przekreśloną ilość                       |  |  |  |  |
|    |                                       |       | rabatową (dot. PLU na sztuki i sztuki zbiorcze).                   |  |  |  |  |
| 37 | Cena jednostkowa                      | 6     | Drukuj cenę jednostkową gdy nie ma rabatów.                        |  |  |  |  |
| 38 | Rabat ceny jednostkowej.              | 113   | Drukuj rabatową cenę jednostkową.                                  |  |  |  |  |
| 39 | Przekreślony rabat ceny               | 118   | Drukuj oryginalną cenę jednostkową i                               |  |  |  |  |
| 40 | Jednostkowej.<br>Nalożność            | 102   | przekresioną cenę rabatową.<br>Drukuj palożność gdy pie ma rabatów |  |  |  |  |
| 40 | Należność z rabatem                   | 114   | Drukuj należność rabatowa                                          |  |  |  |  |
| 42 | Przekreślona należność z              | 110   | Drukuj orvojnalna należność i przekreślona                         |  |  |  |  |
| 72 | rabatem.                              | 110   | należność z rabatem.                                               |  |  |  |  |
| 43 | Stała cena                            | 131   | Drukuj stałą cenę.                                                 |  |  |  |  |
| 44 | Nr seryjny etykiety                   | 135   | Drukuj numer seryjny etykiety                                      |  |  |  |  |
| 45 | Nazwa sklepu                          | 105   | Drukuj nazwę sklepu                                                |  |  |  |  |
| 46 | Telefon sklepu                        | 138   | Drukuj nr telefonu sklepu                                          |  |  |  |  |
| 47 | Tekst sklepu                          | 139   | Drukuj teksty informacyjne o sklepie                               |  |  |  |  |
| 48 | Numer sprzedawcy                      | 128   | Drukuj numer sprzedawcy                                            |  |  |  |  |
| 49 | Nazwa sprzedawcy                      | 106   | Drukuj nazwę sprzedawcy                                            |  |  |  |  |
| 50 | Nazwa klienta                         | 107   | Drukuj nazwę klienta                                               |  |  |  |  |
| 51 | Numer klienta                         | 130   | Drukuj numer klienta                                               |  |  |  |  |
| 52 | Numer wagi                            | 137   | Drukuj numer wagi                                                  |  |  |  |  |
| 53 | Dzień tygodnia                        | 117   | Drukuj dzień tygodnia (zapakowano)                                 |  |  |  |  |
|    | (zapakowano)                          | 4.4.5 |                                                                    |  |  |  |  |
| 54 | Kurs waluty                           | 119   | Drukuj kurs waluty                                                 |  |  |  |  |
| 55 | waleznosc w druglej<br>walucie        | 118   | Drukuj naleznosc w drugiej walucie                                 |  |  |  |  |
| 56 | Cena jednostkowa w<br>drugiej walucie | 120   | Drukuj cena jednostkową w drugiej walucie                          |  |  |  |  |

| Nr  | Tekst                     | Nr ID    | Opis                                                                             |
|-----|---------------------------|----------|----------------------------------------------------------------------------------|
|     |                           | pola     |                                                                                  |
| 1   | (C)Należność              | 170      | Drukuj tekst "Należność"                                                         |
| 2   | (C)Cena jednostkowa       | 171      | Drukuj tekst "Cena jednostkowa"                                                  |
| 3   | (C)Masa                   | 172      | Drukuj tekst "Masa"                                                              |
| 4   | (C)Tara                   | 173      | Drukuj tekst "Tara"                                                              |
| 5   | (C)Stała cena             | 174      | Drukuj tekst "Stała cena"                                                        |
| 6   | (C)Cena regularna         | 175      | Drukuj tekst "Cena regularna"                                                    |
| 7   | (C)Wartość podatku        | 176      | Drukuj tekst "Wartość podatku"                                                   |
| 8   | (C)Zapakowano             | 177      | Drukuj tekst "Zapakowano"                                                        |
| 9   | (C)Data sprzedaży         | 178      | Drukuj tekst "Data sprzedaży"                                                    |
| 10  | (C)Data pieczenia         | 179      | Drukuj tekst "Data pieczenia"                                                    |
|     |                           |          | Jesli ustawione jest na 0 to nie jest drukowane.                                 |
| 11  | (C)Data produkcji         | 180      | Drukuj tekst "Data produkcji"<br>Joćli ustawiono jost na 0 to nio jost drukowano |
| 12  | (C)Czas nakowania         | 181      | Drukui tekst "Czas nakowania"                                                    |
| 12  | (C)Data sprzedaży         | 182      | Drukuj tekst "Data sprzedaży"                                                    |
| 15  |                           | 102      | Jeśli ustawione jest na 0 to nie jest drukowane.                                 |
| 14  | (C)Ilość                  | 183      | Drukuj tekst "Ilość"                                                             |
| 15  | (C)Powiązanie             | 184      | Drukuj tekst "Powiązanie pochodzenia"                                            |
|     | pochodzenia               |          |                                                                                  |
| 16  | (C)Urodzony w             | 185      | Drukuj tekst "Urodzony w"                                                        |
| 17  | (C)Chowany w              | 186      | Drukuj tekst "Chowany w"                                                         |
| 18  | (C)Rozebrany w            | 187      | Drukuj tekst "Rozebrany w"                                                       |
| 19  | (C)Ubity w                | 188      | Drukuj tekst "Ubity w"                                                           |
| 20  | (C)Masa netto             | 189      | Drukuj tekst "Masa netto"                                                        |
| 21  | (C)Masa brutto            | 193      | Drukuj tekst "Masa brutto"                                                       |
| 22  | (C)Tara procentowa        | 194      | Drukuj tekst "Tara procentowa"                                                   |
| 23  | (C)Limit tary procentowej | 195      | Drukuj tekst "Limit tary procentowej"                                            |
| 24  | (C)Należność w walucie    | 198      | Drukuj tekst "Należność w walucie"                                               |
| 25  | (C)Cena w walucie         | 199      | Drukuj tekst "Cena w walucie"                                                    |
| (3) | ) Opisy pochodzenia zw    | ierzęcia | 3                                                                                |
|     | Element                   | Nr ID    | Opis                                                                             |
| Nr  |                           | pola     | ·                                                                                |
| 1   | (T)Nr pochodzenia         | 35       | Drukuj numer pochodzenia                                                         |
| 2   | (T)Urodzony w             | 36       | Drukuj miejsce urodzenia zwierzęcia                                              |
| 3   | (T)Chowany w              | 37       | Drukuj kraj chowu                                                                |
| 4   | (T)Miejsce rozbioru       | 38       | Drukuj miejsce uboju                                                             |
| 5   | (T)Kraj rozbioru          | 39       | Drukuj kraj rozbioru                                                             |
| 6   | (T)Ubojnia                | 40       | Drukuj nazwę ubojni                                                              |
| 7   | (T)Kraj ubojni            | 41       | Drukuj kraj uboju                                                                |
| 8   | (T)Powiązanie             | 42       | Drukuj powiązanie                                                                |
| 9   | (T)Nr kraju urodzenia     | 43       | Drukuj numer kraju urodzenia                                                     |
| 10  | (T)Nr kraju chowu         | 44       | Drukuj numer kraju chodu                                                         |
| 11  | (T)Nr miejsca rozbioru    | 45       | Drukuj numer miejsca rozbioru                                                    |
| 12  | (T)Nr ubojni              | 46       | Drukuj numer ubojni                                                              |
|     |                           |          |                                                                                  |

|    | Element                   |      | Opis                                     |
|----|---------------------------|------|------------------------------------------|
| Nr |                           | ID   |                                          |
|    |                           | pola |                                          |
| 1  | (N)Serving Size           | 140  | Print Serving Size                       |
| 2  | (N)Servings Per           | 141  | Print Servings Per Container             |
| 3  | (N)Calories               | 142  | Print Calories                           |
| 4  | (N)Calories From Fat      | 143  | Print Calories From Fat                  |
| 5  | (N)Total Fat              | 144  | Print Total Fat                          |
| 6  | (N)Saturated Fat          | 145  | Print Saturated Fat                      |
| 7  | (N)Cholesterol            | 146  | Print Cholesterol                        |
| 8  | (N)Sodium                 | 147  | Print Sodium                             |
| 9  | (N)Total Carbohydrates    | 148  | Print Total Carbohydrates                |
| 10 | (N)Dietary Fibers         | 149  | Print Dietary Fibers                     |
| 11 | (N)Sugars                 | 150  | Print Sugars                             |
| 12 | (N)Protein                | 151  | Print Protein                            |
| 13 | (N)Vitamin A              | 152  | Print Vitamin A                          |
| 14 | (N)Calcium                | 153  | Print Calcium                            |
| 15 | (N)Vitamin C              | 154  | Print Vitamin C                          |
| 16 | (N)Iron                   | 155  | Print Iron                               |
| 17 | (N)Total Fat DV           | 156  | Print Daily Value of Total Fat           |
| 18 | (N)Saturated Fat DV       | 157  | Print Daily Value of Saturated Fat       |
| 19 | (N)Cholesterol DV         | 158  | Print Daily Value of Colesterol.         |
| 20 | (N)Sodium DV              | 159  | Print Daily Value of Sodium              |
| 21 | (N)Total Carbohydrates DV | 160  | Print Daily Value of Total Carbohydrates |
| 22 | (N)Dietary Fibers DV      | 161  | Print Daily Value of Dietary Fibers      |
| 23 | (N)Protein DV             | 162  | Print Daily Value of Protein             |

## (4) Pola wartości odżywczych

# 4.3.2 Elementy dla etykiet SUMY

## (1) Elementy SUMY (CAŁKOWITEJ)

|    | Element                       | Nr   | Opis                               |  |  |  |
|----|-------------------------------|------|------------------------------------|--|--|--|
| Nr |                               | ID   |                                    |  |  |  |
|    |                               | pola |                                    |  |  |  |
| 1  | SUMA należności               | 201  | Drukuj SUMA należności             |  |  |  |
| 2  | SUMA ilości                   | 202  | Drukuj SUMA ilości                 |  |  |  |
| 3  | SUMA unieważniowych cen       | 203  | Drukuj SUMĘ unieważniowych cen     |  |  |  |
| 4  | SUMA unieważnionych ilości    | 204  | Drukuj SUMA unieważnionych ilości  |  |  |  |
| 5  | SUMA wewnętrznego podatku     | 205  | Drukuj SUMĘ wewnętrznego podatku   |  |  |  |
| 6  | SUMA podatku zewnętrznego     | 206  | Drukuj SUMĘ zewnętrznego podatku   |  |  |  |
| 7  | SUMA należności (bez podatku) | 207  | Drukuj SUMĘ należności bez podatku |  |  |  |
| 8  | SUMA należności (zawiera      |      | Drukuj SUMĘ należności z podatkiem |  |  |  |
|    | podatek)                      | 211  |                                    |  |  |  |

| 9  | SUMA płatności            | 208 | Drukuj SUMĘ płatności                    |  |  |
|----|---------------------------|-----|------------------------------------------|--|--|
| 10 | (SUMA) Reszta             | 209 | Drukuj resztę                            |  |  |
| 11 | (SUMA) bieżąca data       | 103 | Drukuj bieżącą datę                      |  |  |
| 12 | (SUMA) bieżący czas       | 104 | Drukuj bieżący czas                      |  |  |
| 13 | (SUMA) suma podatków      | 210 | Drukuj sumę podatków                     |  |  |
| 14 | SUMA należności w drugiej |     | Drukuj sumę należności w drugiej walucie |  |  |
|    | walucie                   | 212 |                                          |  |  |
| 15 | Nazwa sklepu              | 105 | Drukuj nazwę sklepu                      |  |  |
| 16 | Tel. sklepu               | 138 | Drukuj tel. sklepu                       |  |  |
| 17 | Tekst sklepu              | 139 | Drukuj tekst sklepu                      |  |  |
| 18 | Numer sprzedawcy          | 128 | Drukuj numer sprzedawcy                  |  |  |
| 19 | Nazwa sprzedawcy          | 106 | Drukuj nazwę sprzedawcy                  |  |  |
| 20 | Nazwa użytkownika         | 107 | Drukuj nazwę użytkownika                 |  |  |
| 21 | Nr ID użytkownika         | 130 | Drukuj nr ID użytkownika                 |  |  |
| 22 | Numer wagi                | 137 | Drukuj numer wagi                        |  |  |
| 23 | Kurs waluty               | 119 | Drukuj Kurs waluty                       |  |  |

## (2) Opisy (stałe teksty) dla etykiet sumy

| Nr | Tekst                          | Nr<br>ID<br>pola | Opis                                       |
|----|--------------------------------|------------------|--------------------------------------------|
| 1  | (C)Ilość całkowita             | 190              | Drukuj tekst "ilość całkowita"             |
| 2  | (C) Płatność                   | 191              | Drukuj tekst "płatność"                    |
| 3  | (C)Reszta                      | 192              | Drukuj tekst "reszta"                      |
| 4  | (C)Suma                        | 196              | Drukuj tekst "suma"                        |
| 5  | (C)Podatek                     | 197              | Drukuj tekst "podatek"                     |
| 6  | (C)Należność w drugiej walucie | 200              | Drukuj tekst "należność w drugiej walucie" |
| 7  | (C)Wartość unieważnionych      | 169              | Drukuj tekst "wartość unieważnionych"      |

# 4.4 Tablica kodów ASCII

|    | 00                  | 01         | 02         | 03               | 04         | 05         | 06         | 07         | 08         | 09                 | 0A         | OB         | 0C          | OD          | 0E         | OF         |
|----|---------------------|------------|------------|------------------|------------|------------|------------|------------|------------|--------------------|------------|------------|-------------|-------------|------------|------------|
| 00 | <u>NUL</u>          | <u>STX</u> | <u>SOT</u> | <u>ETX</u>       | <u>EOT</u> | <u>ENQ</u> | <u>ACK</u> | <u>BEL</u> | <u>BS</u>  | <u>HT</u>          | <u>LF</u>  | <u>VT</u>  | <u>FF</u>   | <u>CR</u>   | <u>SO</u>  | <u>SI</u>  |
|    | 0000                | 0001       | 0002       | 0003             | 0004       | 0005       | 0006       | 0007       | 0008       | 0009               | 000A       | 000B       | 000C        | 000D        | 000E       | 000F       |
| 10 | <u>DLE</u>          | DC1        | <u>DC2</u> | DC3              | <u>DC4</u> | <u>NAK</u> | <u>SYN</u> | <u>ETB</u> | <u>CAN</u> | <u>EM</u>          | <u>SUB</u> | <u>ESC</u> | <u>FS</u>   | <u>GS</u>   | <u>RS</u>  | <u>US</u>  |
|    | 0010                | 0011       | 0012       | 0013             | 0014       | 0015       | 0016       | 0017       | 0018       | 0019               | 001A       | 001B       | 001C        | 001D        | 001E       | 001F       |
| 20 | <u>SP</u>           | <u> </u>   | "          | #                | \$         | ୍ଷ         | &          | •          | (          | )                  | *          | +          | ,           | -           |            | /          |
|    | 0020                | 0021       | 0022       | 0023             | 0024       | 0025       | 0026       | 0027       | 0028       | 0029               | 002A       | 002B       | 002C        | 002D        | 002E       | 002F       |
| 30 | 0                   | 1          | 2          | 3                | 4          | 5          | 6          | 7          | 8          | 9                  | :          | ;          | <           | =           | >          | ?          |
|    | 0030                | 0031       | 0032       | 0033             | 0034       | 0035       | 0036       | 0037       | 0038       | 0039               | 003A       | 003B       | 003C        | 003D        | 003E       | 003F       |
| 40 | ල                   | A          | B          | C                | D          | E          | F          | G          | H          | I                  | J          | K          | L           | M           | N          | 0          |
|    | 0040                | 0041       | 0042       | 0043             | 0044       | 0045       | 0046       | 0047       | 0048       | 0049               | 004A       | 004B       | 004C        | 004D        | 004E       | 004F       |
| 50 | P<br>0050           | Q<br>0051  | R<br>0052  | S<br>0053        | T<br>0054  | U<br>0055  | V<br>0056  | ୟ<br>0057  | X<br>0058  | Y<br>0059          | Z<br>005A  | [<br>005B  | \<br>005C   | ]<br>005D   | へ<br>005E  | 005F       |
| 60 | 、                   | a          | b          | C                | d          | e          | f          | g          | h          | i                  | ј          | k          | 1           | m           | n          | 0          |
|    | 0060                | 0061       | 0062       | 0063             | 0064       | 0065       | 0066       | 0067       | 0068       | 0069               | 006А       | 006B       | 006C        | 006D        | 006E       | 006F       |
| 70 | р                   | q          | r          | S                | t          | u          | V          | W          | X          | У                  | Z          | {          |             | }           | ~          | <u>DEL</u> |
|    | 0070                | 0071       | 0072       | 0073             | 0074       | 0075       | 0076       | 0077       | 0078       | 0079               | 007A       | 007B       | 007C        | 007D        | 007E       | 007F       |
| 80 | €<br>20AC           |            | ,<br>201A  | f<br>0192        | ,,<br>201E | <br>2026   | +<br>2020  | ‡<br>2021  | ~<br>02C6  | ېچ<br>2030         | Š<br>0160  | <<br>2039  | Œ<br>0152   |             | Ž<br>017D  |            |
| 90 |                     | ۲<br>2018  | 7<br>2019  | <b>%</b><br>201C | "<br>201D  | •<br>2022  |            | <br>2014   | ~<br>02DC  | <b>134</b><br>2122 | Š<br>0161  | ><br>203A  | 0e<br>0153  |             | Ž<br>017E  | Ϋ́<br>0178 |
| AO | <u>NBSP</u><br>00A0 | ī<br>00A1  | ¢<br>00A2  | £<br>00A3        | ×<br>00A4  | ¥<br>00A5  | <br>8A00   | §<br>00A7  | <br>00A8   | ©<br>00A9          | а<br>00АА  | 《<br>00AB  |             | -<br>00AD   | ®<br>00AE  |            |
| BO | 。<br>00B0           | ±          | 2<br>00B2  | 3<br>00B3        | 00B4       | μ<br>0085  | R<br>agoo  | 00B7       | 3<br>00B8  | 1<br>00B9          | 0<br>00BA  | »<br>0088  | 1√4<br>00BC | 1-≦<br>00BD | 3₄<br>00BE | ن<br>00BF  |
| CO | À                   | Á<br>00001 | Â<br>00002 | Ã<br>00C3        | Ä<br>00C4  | Å<br>00C5  | Æ<br>00C6  | Ç<br>0007  | È          | É                  | Ê          | Ë          | 1<br>1      | Í           | Î          | Ï<br>MCF   |
| DO | Ð<br>00D0           | Ñ<br>00D1  | Ò<br>00D2  | Ó<br>00D3        | Ô<br>00D4  | Õ<br>00D5  | Ö<br>00D6  | ×<br>00D7  | Ø<br>00D8  | Ŭ<br>00⊡9          | Ú<br>00DA  | Û<br>00DB  | Ü<br>00DC   | Ý           |            | ß          |
| EO | à                   | á          | â          | ấ                | ä          | å          | æ          | ु          | è          | é                  | ê          | ë          | ì           | í           | 〔          | ゴ          |
|    | 00E0                | 00E1       | 00E2       | 00E3             | 00E4       | 00E5       | 00E6       | 00E7       | 00E8       | 00E9               | 00EA       | 00EB       | OOEC        | 00ED        | 00EE       | 00EF       |
| FO | ඊ                   | ñ          | े          | б                | Ô          | Õ          | Ö          | ÷          | Ø          | ù                  | ú          | û          | ü           | ý           | þ          | Ӱ          |
|    | 00F0                | 00F1       | 00F2       | 00F3             | 00F4       | 00F5       | 00F6       | 00F7       | 00F8       | 00F9               | 00FA       | 00FB       | 00FC        | 00FD        | 00FE       | OOFF       |

### Strona kodowa Microsoft Windows to 1252

### Uwaga:

Aby wprowadzić "A" należy odczytać 40 z wiersza i 01 z kolumny, a następnie wpisać 41. Aby wprowadzić znak specjalny, należy wcisnąć klawisz CHAR, wpisać kod znaku zgodnie z powyższą tabelą i potwierdzić klawiszem PRINT.

# 4.5. Ustawienia stron kodowych w Windows.

| Strona |                     |                           |                                                  |
|--------|---------------------|---------------------------|--------------------------------------------------|
| kodowa | Nazwa               | Opis                      | Kraj                                             |
| 1250   | Central Europe      | Windows Latin 2           | Albania, Croatia, Czech, Faeroese, Hungarian,    |
|        |                     |                           | Polish, Romanian,                                |
|        |                     |                           | Serbian(Latin), Slovak, Slovenian                |
| 1251   | Cyrillic            | Windows Cyrillic (Slavic) | Byelorussian, Bulgarian, Russian, Ukrainian      |
| 1252   | Latin 1             | Windows Latin 1 (ANSI)    | Afrikaans, Catalan, Danish, Dutch, English,      |
|        |                     |                           | USA, Canada, New Zealand,                        |
|        |                     |                           | Austria, Ireland, South Africa, Finnish, French, |
|        |                     |                           | Belgium, Switzerland,                            |
|        |                     |                           | Luxembourg, German, Austria, Liechtenstein,      |
|        |                     |                           | Italian, Icelandic, Indonesian,                  |
|        |                     |                           | Norwegian, Portuguese, Brazil, Spanish,          |
|        |                     |                           | Mexico, Swedish                                  |
| 1253   | Greek               | Windows Greek             | Greek                                            |
| 1254   | Turkish             | Windows Latin 5 (Turkish) | Turkish                                          |
| 1255   | Hebrew              | Windows Hebrew            | Hebrew                                           |
| 1256   | Arabic              | Windows Arabic            | Saudi Arabia, Iraq, Egypt, Lobya, Algeria,       |
|        |                     |                           | Morocco, Tunisia, Oman,                          |
|        |                     |                           | Yemen, Syria, Jordan, Lebanon, Kuwait,           |
|        |                     |                           | United Arab Emirates, Bahrain,                   |
|        |                     |                           | Qatar, Farsi                                     |
| 1257   | Baltic              | Windows Batic Rim         | Estonian, Latvian, Lithuanian                    |
| 1258   | Vietnam             |                           | Vietnam                                          |
| 874    | Thai                |                           | Thai                                             |
|        |                     |                           |                                                  |
| 932    | Japanese Shift-JIS  |                           | Japan                                            |
| 936    | Simplified Chinese  | Simplified Chinese        | Chinese, Singapore                               |
|        | GBK                 |                           |                                                  |
| 949    | Korean              | Complete Hangul           | Korea                                            |
| 950    | Traditional Chinese | Traditional Chinese       | Taiwan, HongKong                                 |
|        | BIG5                |                           |                                                  |

# 5. Schematy złącz komunikacyjnych w wadze

| К   | OMPUTER          |     | WAGA CAS CL5000    |
|-----|------------------|-----|--------------------|
|     | Złącze DB9       |     | złącze DB9 "męski" |
|     | "żeński"         |     |                    |
| GND | 5                | ← → | 5                  |
| RxD | 2                | ←>  | 3                  |
| TxD | 3                | ← → | 4                  |
|     | 1<br>5<br>5<br>9 |     |                    |

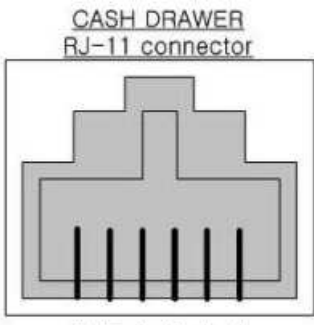

654321

- 1 : N.C.
- 2 : CD -3 : CD SENSE 4 : CD DRIVE +24V 5 : N.C. 6 : GND

### Ethernet RJ-45 Connector

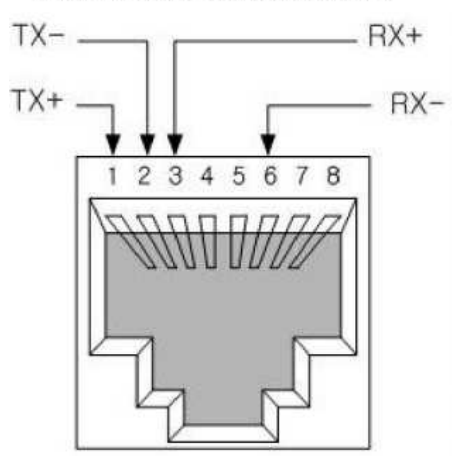

(PS/2) MINI-DIN 6 PIN connector

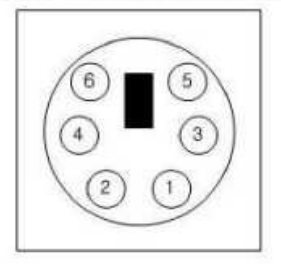

1 : PS/2 DATA

2 : N.C. 3 : GND

4 : +5V 5 : PS/2 CLOCK

6 : N.C.

### **Oferta NOVITUS SA obejmuje:**

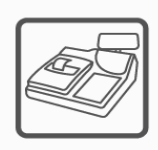

kasy fiskalne

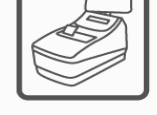

drukarki fiskalne

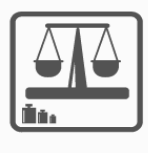

wagi

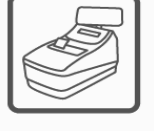

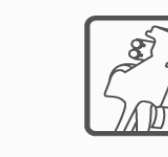

metkownice

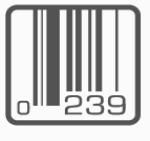

czytniki kodów kreskowych

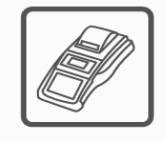

terminale płatnicze

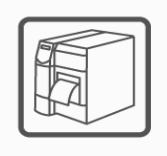

drukarki kodów kreskowych

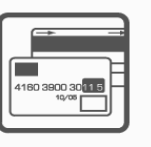

systemy akceptacji kart płatniczych

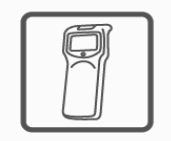

kolektory danych

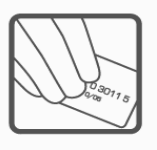

schematy lojalnościowe

### **NOVITUS SA**

33-300 Nowy Sącz • ul. Nawojowska 118 • tel. (018) 444 07 20 • fax (018) 444 07 90 Pomoc techniczna w zakresie wag: (018) 444 07 54 e-mail: info@novitus.pl • www.novitus.pl

## infolinia: 0 801 13 00 23